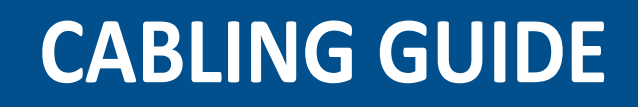

**FM-1000™ Integrated Display** 

Version 6.50 Revision B June 2013 Part Number 71504-00-ENG

#### **Contact Information**

Trimble Navigation Limited Trimble Agriculture Division 10355 Westmoor Drive Suite #100 Westminster, CO 80021 USA

trimble support@trimble.com

#### **Legal Notices**

#### **Copyright and Trademarks**

© 2009-2013, Trimble Navigation Limited. All rights reserved.

Trimble, the Globe and Triangle logo, AgGPS, EZ-Boom, EZ-Guide, EZ-Steer, FmX, GreenSeeker, and Tru Count Air Clutch are trademarks of Trimble Navigation Limited, registered in the United States and in other countries. Autopilot, Field-IQ, FieldManager, FM-1000, Rawson, TrueGuide, TrueTracker, and Tru Application Control are trademarks of Trimble Navigation Limited

All other trademarks are the property of their respective owners.

This product is covered by the following United States Patent Numbers: 5,311,149, 5,369,589, 5,987,383, 6,252,863, 5,402,450, 5,493,588, and 6,463,374. Other patents pending.

#### **Release Notice**

This is the June 2013 release (Revision B) of the FM-1000 Integrated Display Cabling Guide. It applies to version 6.50 of the FM-1000 integrated display firmware.

#### LIMITED WARRANTY TERMS AND CONDITIONS

#### Product Limited Warranty

Trimble Navigation Limited ("Trimble") warrants that this product and its internal components (the "Product") shall be free from defects in materials and workmanship and will substantially conform to Trimble's applicable published specifications for the Product for a period of two (2) years, starting from the earlier of (i) the date of installation, or (ii) six (6) months from the date of original Product shipment from Trimble.

#### **Product Software**

Product software, whether built into hardware circuitry as firmware, provided as a standalone computer software product, embedded in flash memory, or stored on magnetic or other media, is licensed solely for use with or as an integral part of the Product and is not sold. If accompanied by a separate end user license agreement ("EULA"), use of any such software will be subject to the terms of such end user license agreement (including any differing limited warranty terms, exclusions, and limitations) which shall control over the terms and conditions set forth in this limited warranty.

#### **Software Fixes**

During the limited warranty period you will be entitled to receive such Fixes to the Product software that Trimble releases and makes commercially available and for which it does not charge separately, subject to the procedures for delivery to purchasers of Trimble products generally. If you have purchased the Product from an authorized Trimble dealer rather than from Trimble directly, Trimble may, at its option, forward the software Fix to the Trimble dealer for final distribution to you. Minor Updates, Major Upgrades, new products, or substantially new software releases, as identified by Trimble, are expressly excluded from this update process and limited warranty. Receipt of software Fixes or other enhancements shall not serve to extend the limited warranty period

For purposes of this warranty the following definitions shall apply: (1) "Fix(es)" means an error correction or other update created to fix a previous software version that does not substantially conform to its Trimble specifications; (2) "Minor Update" occurs when enhancements are made to current features in a software program; and (3) "Major Upgrade" occurs when significant new features are added to software, or when a new product containing new features replaces the further development of a current product line. Trimble reserves the right to determine, in its sole discretion, what constitutes a Fix, Minor Update, or Major Upgrade.

#### Warranty Remedies

If the Trimble Product fails during the warranty period for reasons covered by this limited warranty and you notify Trimble of such failure during the warranty period, Trimble will repair OR replace the nonconforming Product with new, equivalent to new, or

reconditioned parts or Product, OR refund the Product purchase price paid by you, at Trimble's option, upon your return of the Product in accordance with Trimble's product return procedures then in effect.

#### How to Obtain Warranty Service

To obtain warranty service for the Product, please contact your local Trimble authorized dealer. Alternatively, you may contact Trimble to request warranty service at +1-408-481-6940 (24 hours a day) or e-mail your request to trimble\_support@trimble.com. Please be prepared to provide:

- your name, address, and telephone numbers
- proof of purchase a copy of this Trimble warranty
- a description of the nonconforming Product including the model \_ number
- an explanation of the problem

The customer service representative may need additional information from you depending on the nature of the problem.

#### Warranty Exclusions and Disclaimer

This Product limited warranty shall only apply in the event and to the extent that (a) the Product is properly and correctly installed, configured, interfaced, maintained, stored, and operated in accordance with Trimble's applicable operator's manual and specifications, and; (b) the Product is not modified or misused. This Product limited warranty shall not apply to, and Trimble shall not be responsible for, defects or performance problems resulting from (i) the combination or utilization of the Product with hardware or software products, information, data, systems interfaces, or devices not made, supplied, or specified by Trimble; (ii) the operation of the Product under any specification other than, or in addition to, Trimble's standard specifications for its products; (iii) the unauthorized installation, modification, or use of the Product; (iv) damage caused by: accident, lightning or other electrical discharge, fresh or salt water immersion or spray (outside of Product specifications); or exposure to environmental conditions for which the Product is not intended; (v) normal wear and tear on consumable parts (e.g., batteries); or (vi) cosmetic damage. Trimble does not warrant or guarantee the results obtained through the use of the Product, or that software components will operate error free.

NOTICE REGARDING PRODUCTS EQUIPPED WITH TECHNOLOGY CAPABLE OF TRACKING SATELLITE SIGNALS FROM SATELLITE BASED AUGMENTATION SYSTEMS (SBAS) (WAAS/EGNOS, AND MSAS), OMNISTAR, GPS, MODERNIZED GPS OR GLONASS SATELLITES, OR FROM IALA BEACON SOURCES: <u>TRIMBLE IS NOT RESPONSIBLE FOR THE</u> OPERATION OR FAILURE OF OPERATION OF ANY SATELLITE BASED POSITIONING SYSTEM OR THE AVAILABILITY OF ANY SATELLITE BASED POSITIONING SIGNALS.

THE FOREGOING LIMITED WARRANTY TERMS STATE TRIMBLE'S ENTIRE LIABILITY, AND YOUR EXCLUSIVE REMEDIES, RELATING TO THE TRIMBLE PRODUCT. EXCEPT AS OTHERWISE EXPRESSLY PROVIDED HEREIN, THE PRODUCT, AND ACCOMPANYING DOCUMENTATION AND MATERIALS ARE PROVIDED "AS-IS" AND WITHOUT EXPRESS OR IMPLIED WARRANTY OF ANY KIND, BY EITHER TRIMBLE OR ANYONE WHO HAS BEEN INVOLVED IN ITS CREATION, PRODUCTION, INSTALLATION, OR DISTRIBUTION, INCLUDING, BUT NOT LIMITED TO, THE IMPLIED WARRANTIES OF MERCHANTABILITY AND FITNESS FOR A PARTICULAR PURPOSE, TITLE, AND NONINFRINGEMENT. THE STATED EXPRESS WARRANTIES ARE IN LIEU OF ALL OBLIGATIONS OR LIABILITIES ON THE PART OF TRIMBLE ARISING OUT OF, OR IN CONNECTION WITH, ANY PRODUCT. BECAUSE SOME STATES AND JURISDICTIONS DO NOT ALLOW LIMITATIONS ON DURATION OR THE EXCLUSION OF AN IMPLIED WARRANTY, THE ABOVE LIMITATION MAY NOT APPLY OR FULLY APPLY TO YOU.

#### Limitation of Liability

TRIMBLE'S ENTIRE LIABILITY UNDER ANY PROVISION HEREIN SHALL BE LIMITED TO THE AMOUNT PAID BY YOU FOR THE PRODUCT. TO THE MAXIMUM EXTENT PERMITTED BY APPLICABLE LAW, IN NO EVENT SHALL TRIMBLE OR ITS SUPPLIERS BE LIABLE FOR ANY INDIRECT, SPECIAL, INCIDENTAL, OR CONSEQUENTIAL DAMAGE WHATSOEVER UNDER ANY CIRCUMSTANCE OR LEGAL THEORY RELATING IN ANYWAY TO THE PRODUCTS, SOFTWARE AND ACCOMPANYING DOCUMENTATION AND MATERIALS (INCLUDING, WITHOUT LIMITATION, DAMAGES FOR LOSS OF BUSINESS PROFITS, BUSINESS INTERRUPTION, LOSS OF DATA, OR ANY OTHER PECUNIARY LOSS), REGARDLESS OF WHETHER TRIMBLE HAS BEEN ADVISED OF THE POSSIBILITY OF ANY SUCH LOSS AND REGARDLESS OF THE COURSE OF DEALING WHICH DEVELOPS OR HAS DEVELOPED BETWEEN YOU AND TRIMBLE. BECAUSE SOME STATES AND JURISDICTIONS DO NOT ALLOW THE EXCLUSION OR LIMITATION OF LIABILITY FOR CONSEQUENTIAL OR INCIDENTAL DAMAGES, THE ABOVE LIMITATION MAY NOT APPLY TO YOU. PLEASE NOTE: THE ABOVE TRIMBLE LIMITED WARRANTY PROVISIONS WILL NOT APPLY TO PRODUCTS PURCHASED IN THOSE JURISDICTIONS (E.G., MEMBER STATES OF THE EUROPEAN ECONOMIC AREA) IN WHICH PRODUCT WARRANTIES ARE THE RESPONSIBILITY OF THE LOCAL TRIMBLE AUTHORIZED DEALER FROM WHOM THE PRODUCTS ARE ACQUIRED. IN SUCH A CASE, PLEASE CONTACT YOUR LOCAL TRIMBLE AUTHORIZED DEALER FOR APPLICABLE WARRANTY INFORMATION.

#### **Official Language**

THE OFFICIAL LANGUAGE OF THESE TERMS AND CONDITIONS IS ENGLISH. IN THE EVENT OF A CONFLICT BETWEEN ENGLISH AND OTHER LANGUAGE VERSIONS, THE ENGLISH LANGUAGE SHALL CONTROL.

#### Registration

To receive information regarding updates and new products, please contact your local dealer or visit the Trimble website at www.trimble.com/register. Upon registration you may select the newsletter, upgrade, or new product information you desire.

#### Notices

#### Federal Communications Commission (FCC) Statement

Note: This equipment has been tested and found to comply with the limits for a Class A digital device, pursuant to Part 15 of the FCC Rules. These limits are designed to provide reasonable protection against harmful interference when the equipment is operated in a commercial environment. This equipment generates, uses, and can radiate radio frequency energy and, if not installed and used in accordance with the instruction manual, may cause harmful interference to radio communications. Operation of this equipment in a residential area is likely to cause harmful interference, in which case the user will be required to correct the interference at his own expense.

Properly shielded and grounded cables and connectors must be used in order to meet FCC emission limits. TRIMBLE is not responsible for any radio or television interference caused by using other than recommended cables and connectors or by unauthorized changes or modifications to this equipment. Unauthorized changes or modifications could void the user's authority to operate the equipment.

This device complies with Part 15 of the FCC rules. Operation is subject to the following two conditions: (1) this device may not cause harmful interference, and (2) this device must accept any interference received, including interference that may cause undesired operation.

Responsible Party:

Trimble Navigation

935 Stewart Drive

Sunnyvale CA 94085

Telephone: 1-408 481 8000

#### Industry Canada Compliance Statement

This Class A digital apparatus meets the requirements of the Canadian Interference-Causing Equipment Regulations.

#### Avis de conformité à la réglementation d'Industrie Canada

Cet appareil numérique de la classe A respecte toutes les exigences du Règlement sur le matériel brouilleur du Canada.

#### **European Community Compliance Statement**

This product is in conformity with the protection requirements of EU Council Directive 89/336/EEC on the approximation of the laws of the Member States relating to electromagnetic compatibility. TRIMBLE cannot accept responsibility for any failure to satisfy the protection requirements resulting from a non-recommended modification of the product, including the fitting of non-TRIMBLE option cards.

#### Australia and New Zealand Class A Statement

Attention: This is a Class A product. In a domestic environment this product may cause radio interference in which case the user may be required to take adequate measures.

#### **Notice to Our European Union Customers**

For product recycling instructions and more information, please go to www.trimble.com/ev.shtml.

Recycling in Europe: To recycle Trimble WEEE (Waste Electrical and Electronic Equipment, products that run on electrical power.), Call +31 497 53 24 30, and ask for the "WEEE Associate". Or, mail a request for recycling instructions to:

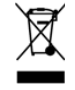

Trimble Europe BV c/o Menlo Worldwide Logistics Meerheide 45 5521 DZ Eersel, NL

#### Restriction of Use of Certain Hazardous Substances in Electrical and Electronic Equipment (RoHS)

This Trimble product complies in all material respects with DIRECTIVE 2002/95/EC OF THE EUROPEAN PARLIAMENT AND OF THE COUNCIL of 27 January 2003 on the restriction of the use of certain hazardous substances in electrical and electronic equipment (RoHS Directive) and Amendment 2005/618/EC filed under C(2005) 3143, with exemptions for lead in solder pursuant to Paragraph 7 of the Annex to the RoHS Directive applied.

#### **Declaration of Conformity**

We, Trimble Navigation Limited,

935 Stewart Drive PO Box 3642 Sunnyvale, CA 94088-3642 United States +1-408-481-8000

declare under sole responsibility that the product: FM-1000 complies with Part 15 of FCC Rules.

Operation is subject to the following two conditions: (1) this device may not cause harmful interference, and (2) this device must accept any interference received,

# Contents

| 1 | Cable Configuration Guidelines . . . . . . . . . . . . . . . . . . . . . . . . . . . . . . . . . . . . . . . . . . . . . . . . . . . . . . . . . . . . . . . . . . . . . . . . . . . . . . . . . . . . . . . . . . . . . . . . . . . . . . . . . . . . . . . . . . . . <                                                                                                    |
|---|----------------------------------------------------------------------------------------------------|
| 2 | Connecting the Display Only.11Standalone FM-1000 / WAAS / EGNOS / OmniSTAR XP/HP corrections12Standalone FM-1000 / RTK corrections.13                                                                                                    |
| 3 | Connecting to the EZ-Steer System                                                                                                    |
| 4 | Connecting to the Autopilot System17FM-1000 / Autopilot / WAAS/EGNOS corrections.18FM-1000 / Autopilot / OmniSTAR XP/HP corrections19FM-1000 / Autopilot / RTK corrections20FM-1000 with external switch / Autopilot / RTK corrections21FM-1000 with ignition sensing / Autopilot / RTK corrections22FM-1000 / Autopilot / TrueGuide or Implement Monitoring23FM-1000 / Autopilot / TrueGuide or Implement Monitoring with an AgGPS 252/262 external receiver.25FM-1000 / Autopilot / TrueTracker / RTK corrections.27FM-1000 / Autopilot / AgGPS 252/262.29FM-1000 / Autopilot / AgGPS 252/262.30FM-1000 / Autopilot / Factory-ready CNH vehicle / external receiver31FM-1000 / Autopilot / Factory-ready CNH vehicle / external receiver32 |
| 5 | Connecting to the EZ-Pilot System   33     FM-1000 / EZ-Pilot.                                                                                                    |
| 6 | Connecting the Field-IQ Crop Input Control System36FM-1000 / Field-IQ cab kit / Powell hitch connector                                                                                                    |
|   | FM-1000 / Field-IQ Cab Kit / Seed Monitoring Only   .53     FM-1000 / Field-IQ Cab Kit / Row Section Control   .54                                                                                                    |

|    | FM-1000 / Field-IQ cab kit / Seed monitoring / Row section control                                                                                                    |
|----|----------------------------------------------------------------------------------------------------|
| 7  | Connecting to the GreenSeeker System                                                                                                    |
| 8  | Connecting to the EZ-Boom System.69Manual guidance FM-1000 / EZ-Boom70FM-1000 / Autopilot / EZ-Boom / RTK corrections.71FM-1000 / Autopilot / EZ-Boom / TrueTracker / RTK corrections.72FM-1000 / EZ-Boom / EZ-Steer / RTK corrections / power bus.74FM-1000 / EZ-Boom / EZ-Steer / RTK corrections / external power leads76                                                                                                    |
| 9  | Connecting to Radar Output and Serial Control78FM-1000 / Autopilot / radar output / serial variable rate for Raven SCS400 or SCS600.79FM-1000 / Autopilot / radar output / serial variable rate for Rawson.81FM-1000 / Autopilot / radar output / serial variable rate                                                                                                    |
| 10 | Connecting to the Tru Application Control System86Manual guidance FM-1000 / Tru Application Control.87FM-1000 / Autopilot / Tru Application Control / RTK corrections88FM-1000 / Autopilot / Tru Application Control / TrueTracker / RTK corrections89                                                                                                    |
| 11 | Connecting External Receivers, Radios, and Modems.91FM-1000 / Autopilot / AgGPS 252/262                                                                                                    |
| 12 | Connecting the Yield Monitoring System.102FM-1000 / AgLeader YM2000 yield monitoring system103FM-1000 / John Deere 9x60 / 9x70 yield monitoring system104FM-1000 / Yield Monitoring system105                                                                                                    |
| 13 | Connecting the WM-Drain Solution.                                                                                                    |
| 14 | Connecting to the FieldLevel II System.110FM-1000 / Autopilot / FieldLevel II / AGCO Challenger MT / RTK corrections.111FM-1000 / Autopilot / FieldLevel II / CNH direct connect / RTK corrections.113FM-1000 / Autopilot / FieldLevel II / John Deere direct-connect / RTK corrections.115FM-1000 / Autopilot / FieldLevel II / Proportional valve / RTK corrections.117FM-1000 / Autopilot / FieldLevel II / PT valve / RTK corrections.119FM-1000 / FieldLevel II / Tandem or dual antenna / RTK corrections.121FM-1000 / FieldLevel II / Tandem or dual antenna / RTK corrections.122FM-1000 / FieldLevel II / Without power bus.124 |
| 15 | Connecting to an ISOBus System                                                                                                    |

| 16 | Installing Accessories.                                                            | .129  |
|----|------------------------------------------------------------------------------------|-------|
|    | FM-1000 / 4 AgCam cameras / Autopilot / RTK corrections                            | . 130 |
|    | FM-1000 / Autopilot / EZ-Boom / Display-mounted LB25 external lightbar (option 1)  | . 132 |
|    | FM-1000 / Autopilot / EZ-Boom / Remote-mounted LB25 external lightbar (option 2)   | . 134 |
|    | FM-1000 / Autopilot / EZ-Boom / multiple LB25 external lightbars / RTK corrections | . 136 |
|    | FM-1000 / EZ-Remote joystick                                                       | . 138 |

# **Cable Configuration Guidelines**

#### In this chapter:

- Multiple cables on single ports
- Cable/port compatibility table
- Superseded cables

This chapter includes guidelines on cabling options for the FM-1000<sup>™</sup> integrated display.

### Multiple cables on single ports

Guidelines for configuring multiple cables on single ports.

• One communication type (that is, RS232 or CAN) can be used on each port. If two RS232 ports are required, the cabling should be configured to use port A and port B.

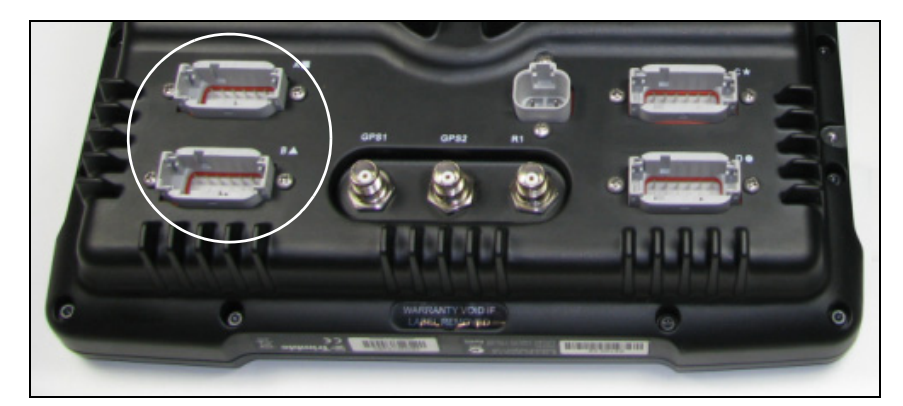

• The replicator port on most cables breaks away the pins not used by the primary device the cable was designed for. For example, if the RS232 port is required, the port replicator breaks out the CAN, digital pins, and so on. Do not connect the port replicator to the NavController II.

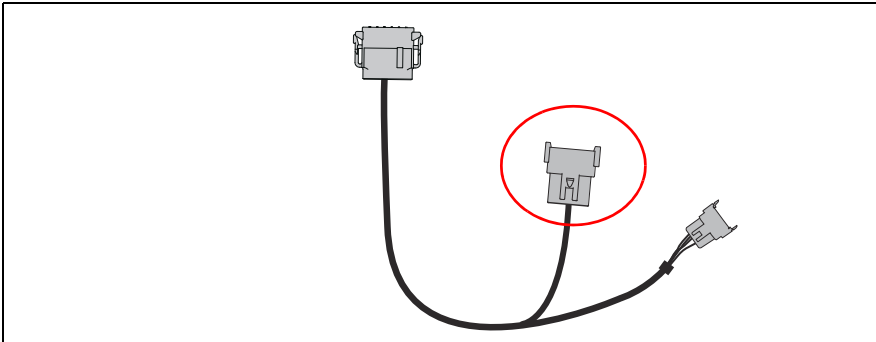

- Lightbars, the Field-IQ<sup>™</sup> crop input control system, Tru Application Control<sup>™</sup>, the FieldLevel II system, the EZ-Steer<sup>®</sup> assisted steering system, yield monitoring and the EZ-Boom<sup>®</sup> automated application control system require their own dedicated CAN ports.
- The Autopilot™ automated steering system, the TrueTracker<sup>™</sup> implement steering system, the EZ-Steer system, and radar output must be connected to port C or D.
- The Ag3000 modem can only be connected to port D.
- When using yield monitoring with CAN, only connect to port A.
- When using the LB25 lightbar and cable P/N 72420, you must use port B with internal termination.

## **Cable/port compatibility table**

Use this table to confirm which FM-1000 integrated display cable can be used in each CAN port.

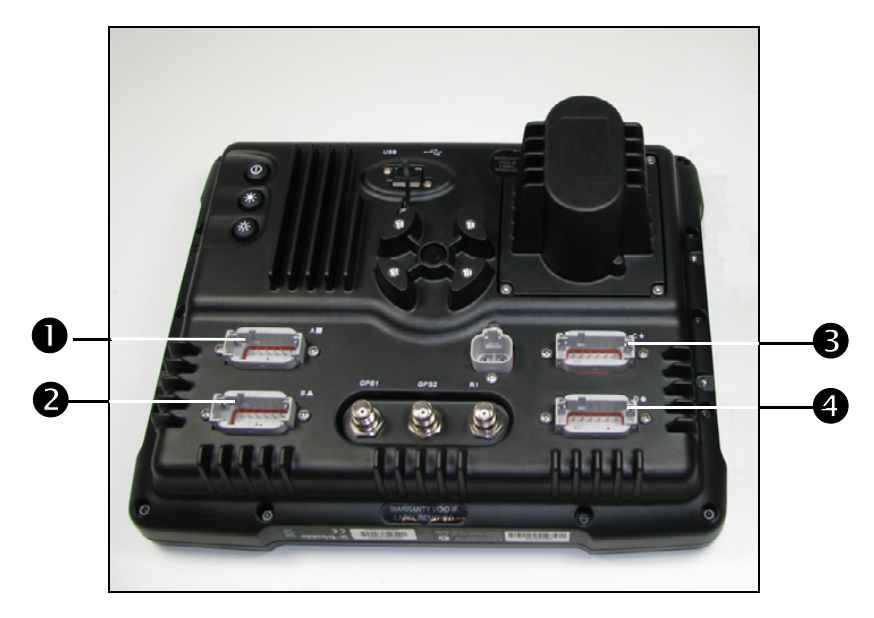

| Function                    | Communication type | Dedicated    | Port         | Port         | Port         | Port         |
|-----------------------------|--------------------|--------------|--------------|--------------|--------------|--------------|
|                             |                    | required?    | 0            | 2            | ß            | 4            |
| Autopilot                   | RS232              |              |              |              | $\checkmark$ | ✓            |
| EZ-Steer                    | CAN                | $\checkmark$ |              |              | $\checkmark$ | $\checkmark$ |
| TrueTracker                 | RS232              |              |              |              | $\checkmark$ | $\checkmark$ |
| External 262 for True Guide | RS232              |              | $\checkmark$ | $\checkmark$ |              |              |
| External 332/442            | RS232              |              | $\checkmark$ | $\checkmark$ |              |              |
| EZ-Boom®                    | CAN                | $\checkmark$ | $\checkmark$ | $\checkmark$ |              |              |
| Tru Application Control     | CAN                | $\checkmark$ | $\checkmark$ | $\checkmark$ |              |              |
| Field-IQ                    | CAN                | $\checkmark$ | $\checkmark$ | $\checkmark$ |              |              |
| GreenSeeker                 | CAN                | $\checkmark$ | $\checkmark$ | $\checkmark$ |              |              |
| FieldLevel II               | CAN                | $\checkmark$ | $\checkmark$ | $\checkmark$ |              |              |
| Yield monitoring            | CAN                | $\checkmark$ | $\checkmark$ |              |              |              |
| Yield monitoring via serial | RS202              |              | $\checkmark$ | $\checkmark$ | $\checkmark$ | $\checkmark$ |
| Serial VR                   | RS232              |              | $\checkmark$ | $\checkmark$ |              |              |
| Radar output                | Digital            |              |              |              | $\checkmark$ | $\checkmark$ |
| Remote output               | Digital            |              | $\checkmark$ | $\checkmark$ |              |              |
| Cameras                     | Video              |              | $\checkmark$ | $\checkmark$ | $\checkmark$ | $\checkmark$ |
| Lightbars                   | CAN                | $\checkmark$ |              | $\checkmark$ |              |              |
| Ag3000                      | RS232              |              |              |              |              | $\checkmark$ |
| EZ-Remote                   | CAN                | $\checkmark$ | $\checkmark$ | $\checkmark$ |              |              |

## **Superseded cables**

Cable updates since the previous FM-1000 integrated display release are as follows:

| Original part number | Cable                                                     | Replacement part number |
|----------------------|-----------------------------------------------------------|-------------------------|
| 65522                | FM-1000 to NavController II cable with port<br>replicator | 75741                   |
| 67087                | FM-1000 to CAN cable with port replicator                 | 75407                   |

# **Connecting the Display Only**

#### In this chapter:

- Standalone FM-1000 / WAAS / EGNOS / OmniSTAR XP/HP corrections
- Standalone FM-1000 / RTK corrections

The FM-1000 integrated display can operate as a standalone guidance system, or you can connect it to a range of agricultural guidance devices to expand its functionality. This document shows you how to complete those cable connections.

To connect the display:

- as a standalone guidance system, see Chapter 2.
- to the EZ-Steer assisted steering system, see Chapter 3
- to the Autopilot automated steering system, see Chapter 4.
- to a Field-IQ crop input control system, see Chapter 6.
- to the GreenSeeker system, see Chapter 7.
- to the EZ-Boom 2010 automated application control system, see Chapter 8.
- for radar output or serial control, see Chapter 9.
- to the Tru Application Control system, see Chapter 10.
- to external receivers (including the Ag3000, see Chapter 11.
- to yield monitoring systems, see Chapter 12.
- to the FieldLevel II system, see Chapter 14.
- to additional accessories, see Chapter 16.

# Standalone FM-1000 / WAAS / EGNOS / OmniSTAR XP/HP corrections

This figure shows how to connect the FM-1000 integrated display to use XP/HP corrections:

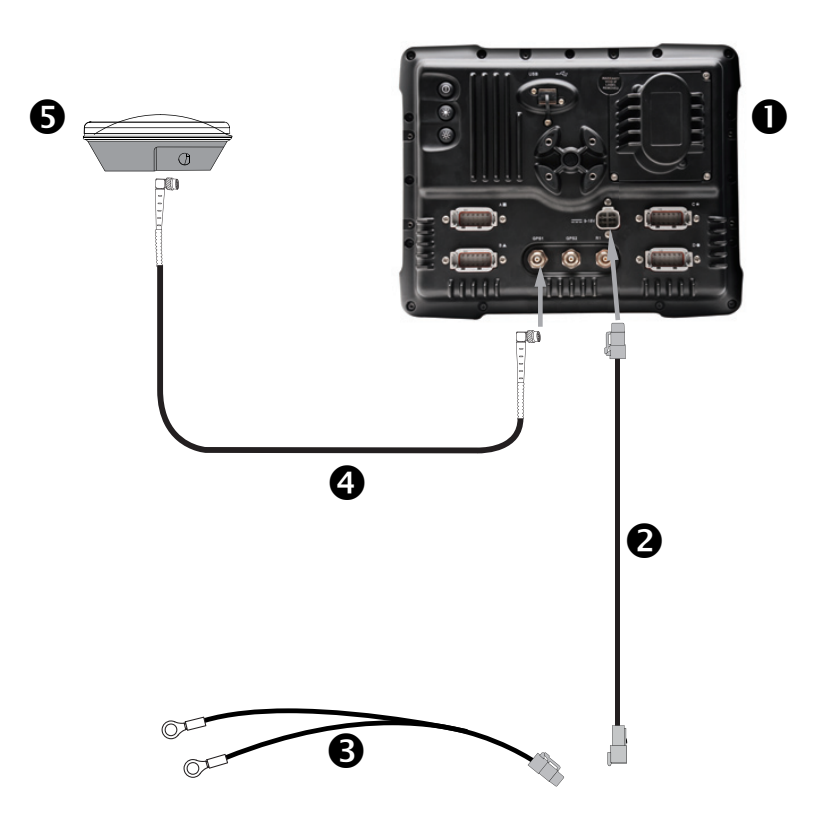

| Item | Description                    | Trimble part number |
|------|--------------------------------|---------------------|
| 0    | FM-1000 integrated display     | 93100-01            |
| 0    | FM-1000 power cable            | 66694               |
| 6    | FM-1000 basic power cable      | 67258               |
| 4    | 8 m GPS TNC/TNC RT angle cable | 50449               |
| 6    | Ag25 GNSS antenna              | 77038-00            |

# **Standalone FM-1000 / RTK corrections**

This figure shows how to connect a standalone FM-1000 integrated display to use RTK corrections:

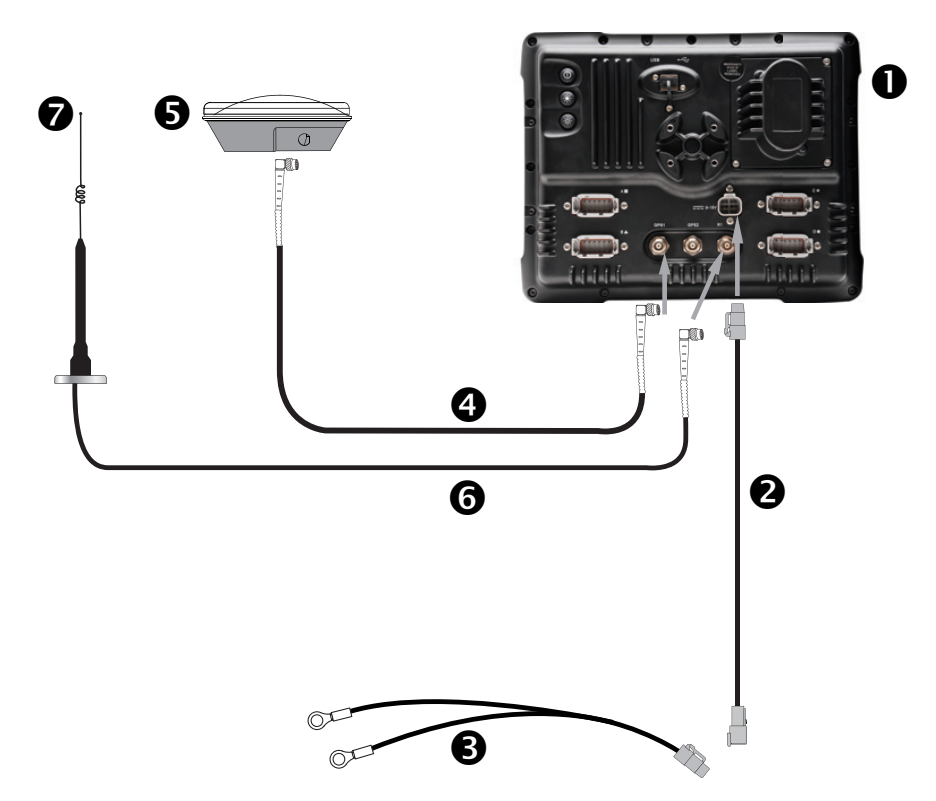

| Item | Description                             | Trimble part number |
|------|-----------------------------------------|---------------------|
| 0    | FM-1000 integrated display              | 93100-02            |
| 0    | FM-1000 power cable                     | 66694               |
| 6    | FM-1000 basic power cable               | 67258               |
| 4    | 8 m GPS TNC/TNC RT angle cable          | 50449               |
| 6    | Ag25 GNSS antenna                       | 77038-00            |
| 6    | NMO to TNC 20 ft antenna cable and base | 62120               |
| Ø    | 900 MHz radio antenna kit               | 22882-10            |

# **Connecting to the EZ-Steer System**

#### In this chapter:

- FM-1000 / EZ-Steer / WAAS / EGNOS corrections using the power bus
- FM-1000 / EZ-Steer / WAAS / EGNOS corrections with external power leads

This chapter describes how to connect the FM-1000 integrated display to the EZ-Steer<sup>®</sup> assisted steering system.

# FM-1000 / EZ-Steer / WAAS / EGNOS corrections using the power bus

This figure shows how to connect the FM-1000 integrated display with the EZ-Steer assisted steering system, to use WAAS or EGNOS corrections:

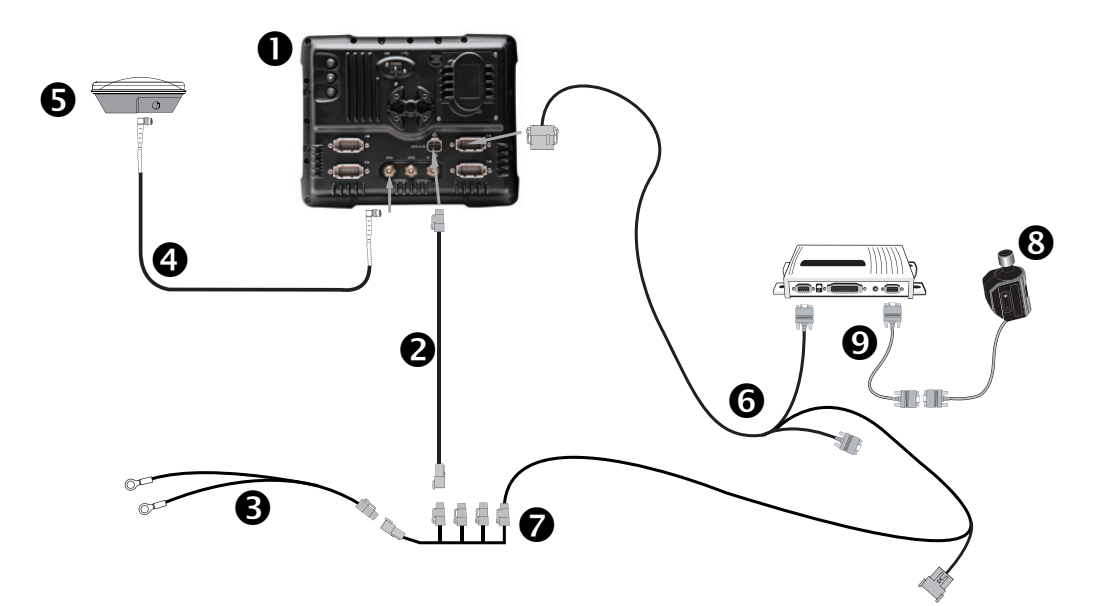

| Item | Description                                           | Trimble part number |
|------|-------------------------------------------------------|---------------------|
| 0    | FM-1000 integrated display                            | 93100-01            |
| 0    | FM-1000 power cable                                   | 66694               |
| 6    | FM-1000 basic power cable                             | 67258               |
| 4    | 8 m GPS TNC/TNC RT angle cable                        | 50449               |
| 0    | Ag25 GNSS antenna                                     | 77038-00            |
| 6    | FM-1000 to EZ-Steer cable                             | 75742               |
| 0    | FM-1000 power cable with relay and switch (power bus) | 67259               |
| 8    | EZ-Steer motor                                        | 53058-00            |
| 0    | EZ-Steer motor cable                                  | 62257               |

*Note – The EZ-Steer assisted steering system must be powered separately to power the motor.* 

*Note* – *To use the EZ-Guide 500 lightbar cable (P/N 62974) and instructions on how to repin the cable, see the support bulletin FM-1000 - Modifying EZ-Steer Cable P/N 62974 For Use With FM-1000.* 

# FM-1000 / EZ-Steer / WAAS / EGNOS corrections with external power leads

This figure shows an alternative method for connecting the FM-1000 integrated display with the EZ-Steer assisted steering system, to use WAAS or EGNOS corrections:

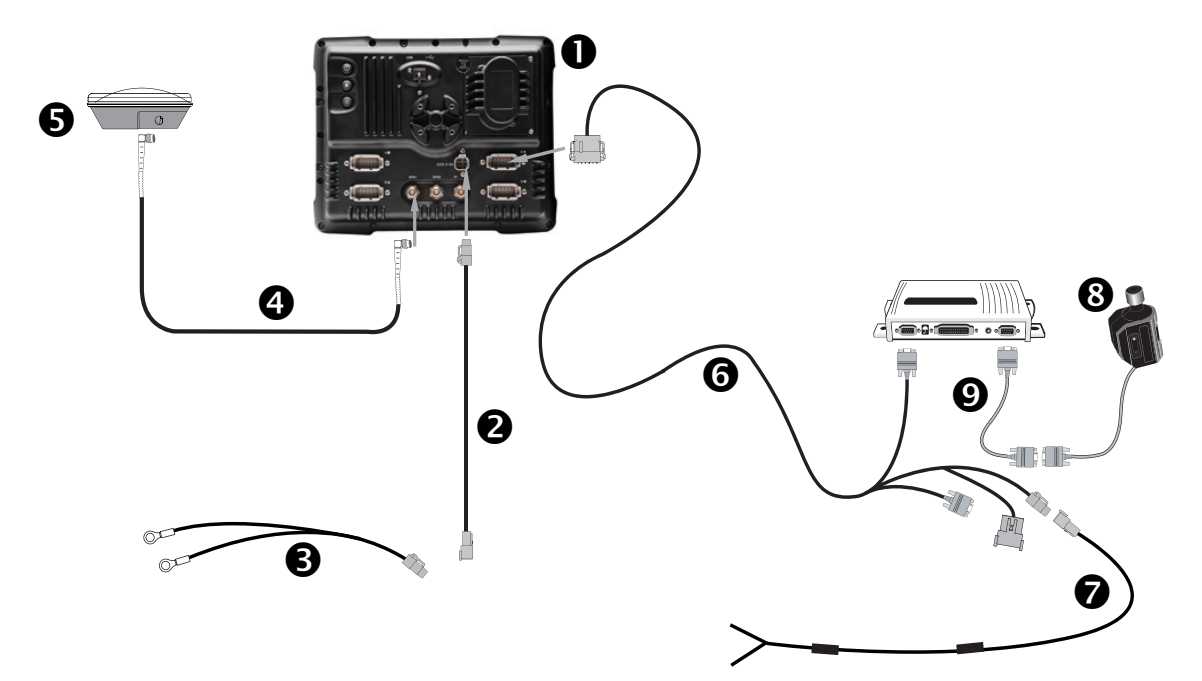

| Item | Description                    | Trimble part number |
|------|--------------------------------|---------------------|
| 0    | FM-1000 integrated display     | 93100-01            |
| 0    | FM-1000 power cable            | 66694               |
| 6    | FM-1000 basic power cable      | 67258               |
| 4    | 8 m GPS TNC/TNC RT angle cable | 50449               |
| 6    | Ag25 GNSS antenna              | 77038-00            |
| 6    | FM-1000 to EZ-Steer cable      | 75742               |
| Ø    | Unterminated power cable       | 75743               |
| 8    | EZ-Steer motor                 | 53058-00            |
| Ø    | EZ-Steer motor cable           | 62257               |

*Note – The EZ-Steer assisted steering system must be powered separately to power the motor.* 

**Note** – To use the EZ-Guide 500 lightbar cable (P/N 62974) and instructions on how to repin the cable, see the support bulletin FM-1000 - Modifying EZ-Steer Cable P/N 62974 For Use With FM-1000

CHAPTER

# **Connecting to the Autopilot System**

#### In this chapter:

- FM-1000 / Autopilot / WAAS/EGNOS corrections
- FM-1000 / Autopilot / OmniSTAR XP/HP corrections
- FM-1000 / Autopilot / RTK corrections
- FM-1000 with external switch / Autopilot / RTK corrections
- FM-1000 with ignition sensing / Autopilot / RTK corrections
- FM-1000 / Autopilot / TrueGuide or Implement Monitoring
- FM-1000 / Autopilot / TrueGuide or Implement Monitoring with an AgGPS 252/262 external receiver
- FM-1000 / Autopilot / TrueTracker / RTK corrections
- FM-1000 / Autopilot / AgGPS 252/262
- FM-1000 / Factory-ready CNH vehicle
- FM-1000 / Autopilot / Factory-ready CNH vehicle / external receiver
- FM-1000 / Autopilot / AGCO Wheeled Tractors

This chapter shows the different ways to connect the FM-1000 integrated display to the Autopilot<sup>™</sup> automated steering system.

 CAUTION – Connecting the Port Replicator on the FM-1000 display to the NavController II cable to the P4 or P12 connector of the NavController II harness will result in damage to the FmX / FM-1000 integrated display, and will void the warranty.

## FM-1000 / Autopilot / WAAS/EGNOS corrections

This figure shows how to connect the FM-1000 integrated display with the Autopilot system to use the internal receiver:

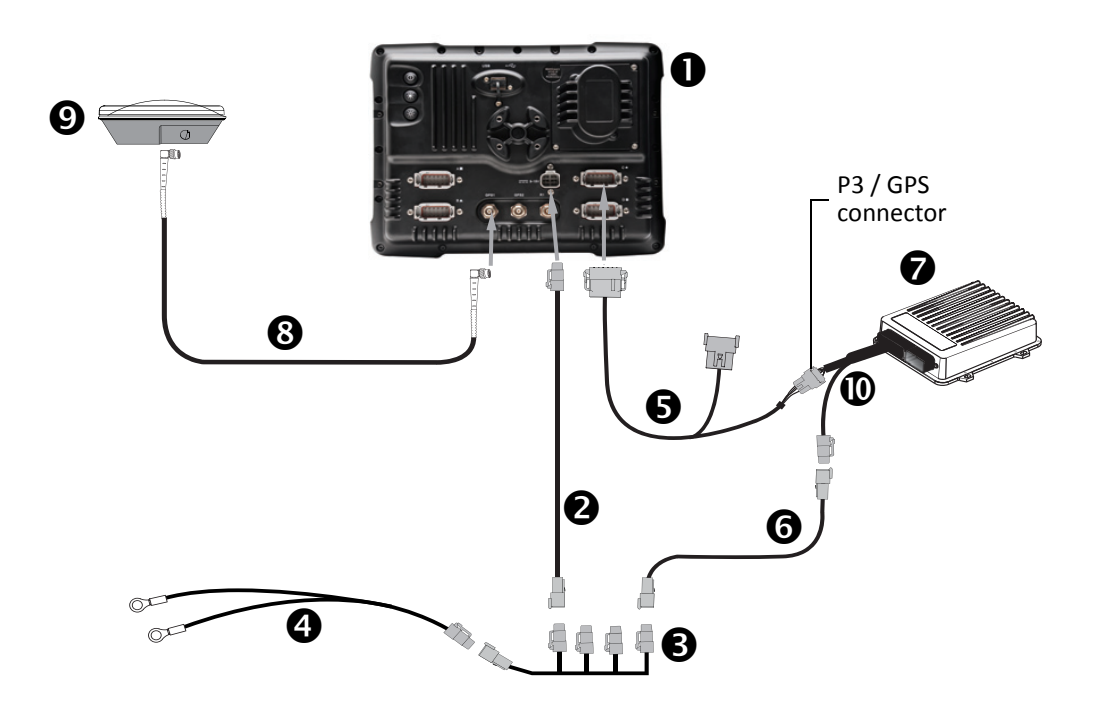

CAUTION – Connecting the Port Replicator on the FM-1000 to NavController II cable S to the P4 or P12 connector of the NavController II harness S will result in damage to the FmX/FM-1000 integrated display, and will void the warranty.

| Item | Description                                            | Trimble part number |
|------|--------------------------------------------------------|---------------------|
| 0    | FM-1000 integrated display                             | 93100-01            |
| 0    | FM-1000 power cable                                    | 66694               |
| €    | FM-1000 power cable with relay and switch (power bus)  | 67259               |
| 4    | Basic power cable                                      | 67258               |
| 6    | FM-1000 to NavController II cable with port replicator | 75741               |
| 0    | 2 pin DTM to 2 pin DT power adaptor                    | 67095               |
| Ø    | NavController II                                       | 55563-00            |
| 8    | 8m GPS TNC/TNC RT angle cable                          | 50449               |
| Ø    | Ag25 GNSS antenna                                      | 77038-00            |
| 0    | Main NavController II cable                            | 54601               |

## FM-1000 / Autopilot / OmniSTAR XP/HP corrections

This figure shows how to connect the FM-1000 integrated display with the Autopilot system, to use OmniSTAR XP/HP corrections:

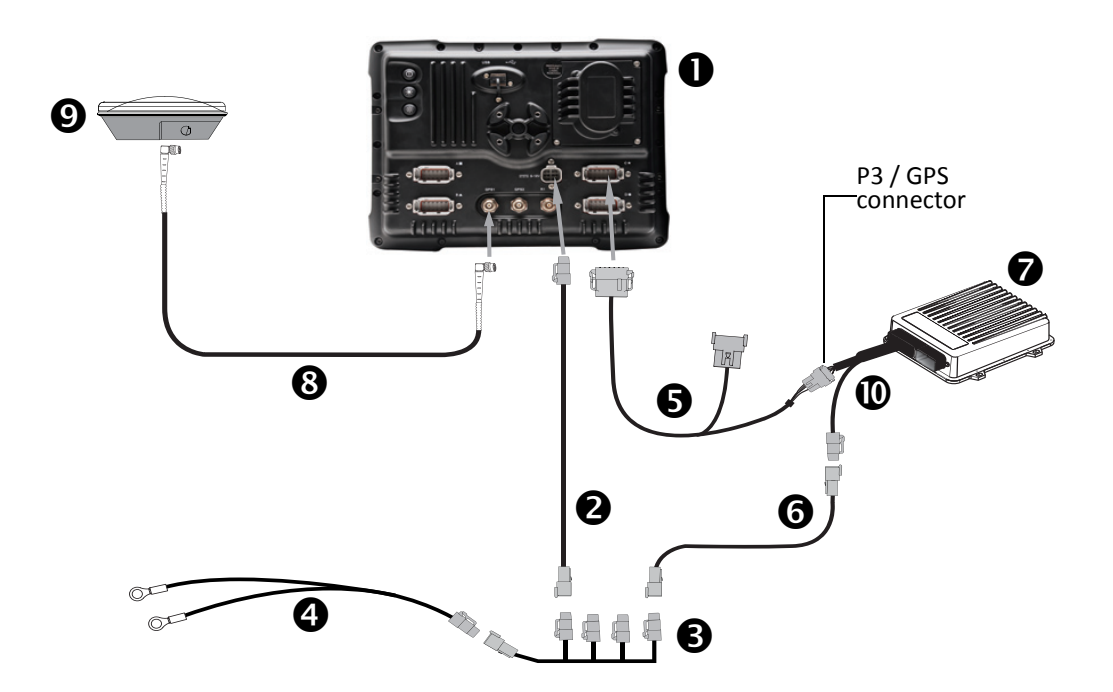

CAUTION – Connecting the Port Replicator on the FM-1000 to NavController II cable S to the P4 or P12 connector of the NavController II harness O will result in damage to the FmX/FM-1000 integrated display, and will void the warranty.

| Item | Description                                            | Trimble part number |
|------|--------------------------------------------------------|---------------------|
| 0    | FM-1000 integrated display                             | 93100-01            |
| 0    | FM-1000 power cable                                    | 66694               |
| 6    | FM-1000 power cable with relay and switch (power bus)  | 67259               |
| 4    | Basic power cable                                      | 67258               |
| 6    | FM-1000 to NavController II cable with port replicator | 75741               |
| 6    | 2 pin DTM to 2 pin DT power adaptor                    | 67095               |
| 0    | NavController II                                       | 55563-00            |
| 8    | 8 m GPS TNC/TNC RT angle cable                         | 50449               |
| Ø    | Ag25 GNSS antenna                                      | 77038-00            |
| 0    | Main NavController II cable                            | 54601               |

## FM-1000 / Autopilot / RTK corrections

This figure shows how to connect the FM-1000 integrated display with the Autopilot system to use RTK corrections:

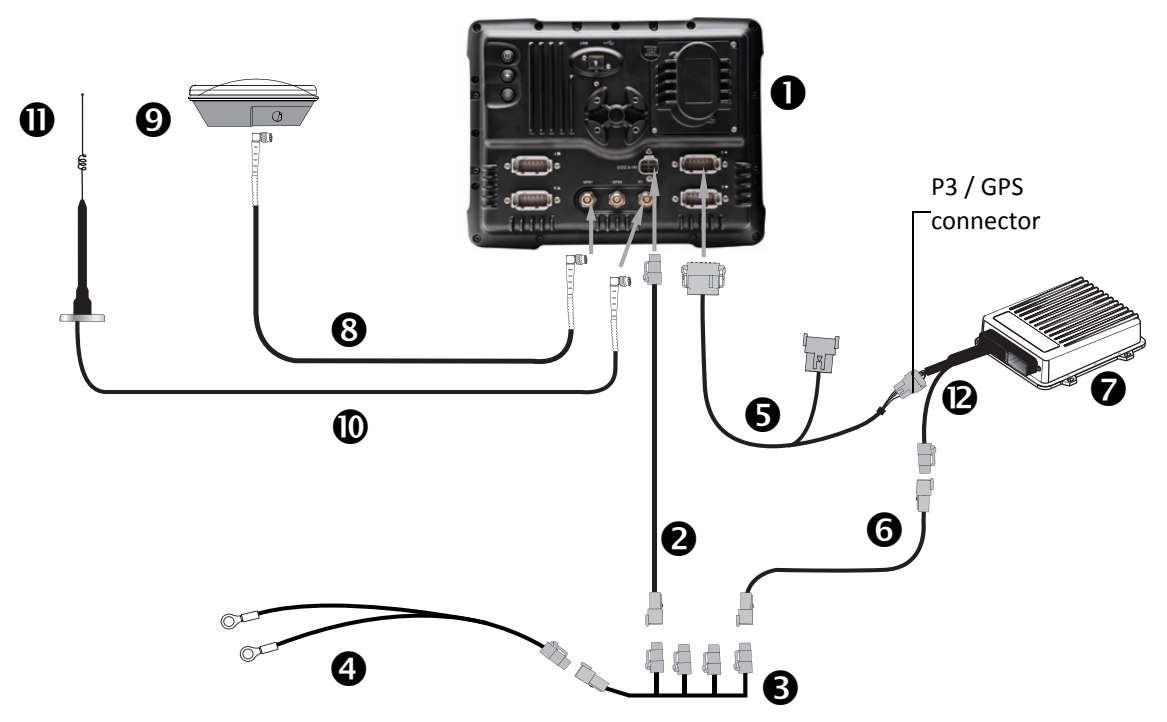

▲ CAUTION – Connecting the Port Replicator on the FM-1000 to NavController II cable ⑤ to the P4 or P12 connector of the NavController II harness ⑥ will result in damage to the FmX/FM-1000 integrated display, and will void the warranty.

| Item | Description                                            | Trimble part number |
|------|--------------------------------------------------------|---------------------|
| 0    | FM-1000 integrated display                             | 93100-02            |
| 0    | FM-1000 power cable                                    | 66694               |
| €    | FM-1000 power cable with relay and switch (power bus)  | 67259               |
| 4    | Basic power cable                                      | 67258               |
| 6    | FM-1000 to NavController II cable with port replicator | 75741               |
| 0    | 2 pin DTM to 2 pin DT power adaptor                    | 67095               |
| Ø    | NavController II                                       | 55563-00            |
| 8    | 8 m GPS TNC/TNC RT angle cable                         | 50449               |
| 0    | Ag25 GNSS antenna                                      | 77038-00            |
| 0    | NMO to TNC 20 ft antenna cable and base                | 62120               |
| Φ    | 900 MHz radio antenna kit                              | 22882-10            |
| ø    | Main NavController II cable                            | 54601               |

# FM-1000 with external switch / Autopilot / RTK corrections

This figure shows how to connect the FM-1000 integrated display with the Autopilot system (controlled by an external switch) to use RTK corrections:

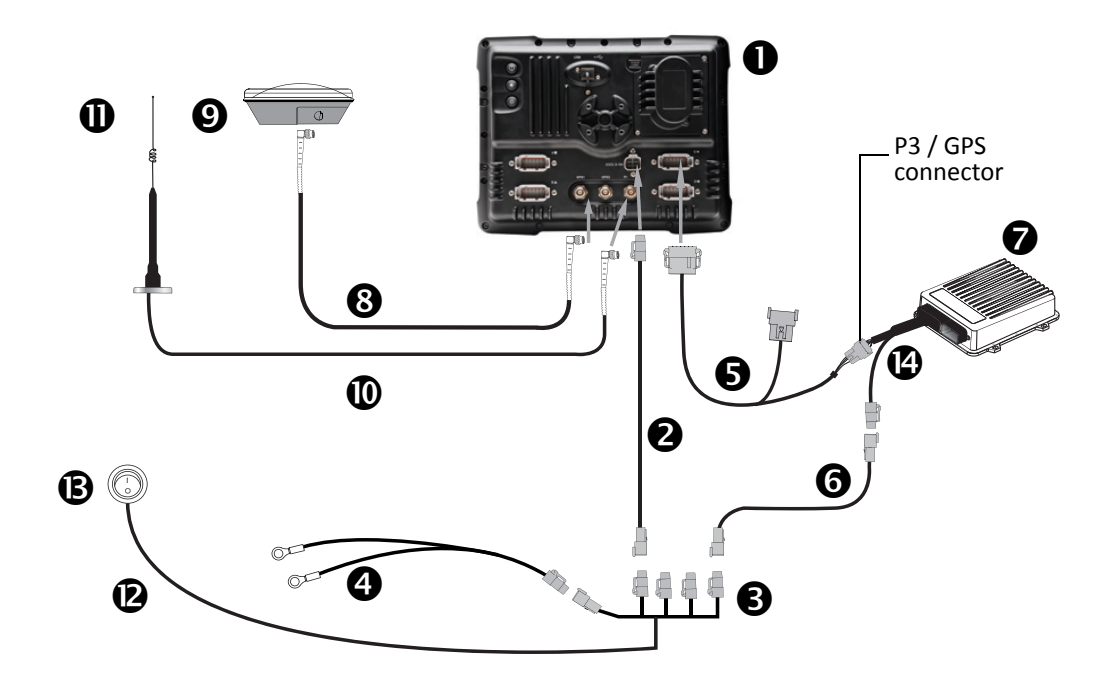

CAUTION – Connecting the Port Replicator on the FM-1000 to NavController II cable S to the P4 or P12 connector of the NavController II harness B will result in damage to the FmX/FM-1000 integrated display, and will void the warranty.

| Item | Description                                            | Trimble part number |
|------|--------------------------------------------------------|---------------------|
| 0    | FM-1000 integrated display                             | 93100-02            |
| 0    | FM-1000 power cable                                    | 66694               |
| €    | FM-1000 power cable with relay and switch (power bus)  | 67259               |
| 4    | Basic power cable                                      | 67258               |
| 6    | FM-1000 to NavController II cable with port replicator | 75741               |
| 0    | 2 pin DTM to 2 pin DT power adaptor                    | 67095               |
| Ø    | NavController II                                       | 55563-00            |
| 8    | 8 m GPS TNC/TNC RT angle cable                         | 50449               |
| Ø    | Ag25 GNSS antenna                                      | 77038-00            |
| 0    | NMO to TNC 20 ft antenna cable and base                | 62120               |
| 0    | 900 MHz radio antenna kit                              | 22882-10            |
| 0    | External switch cable included with kit                | Part of P/N 67259   |
| ₿    | External switch included with kit                      | Part of P/N 67259   |
| Ø    | Main NavController II cable                            | 54601               |

# FM-1000 with ignition sensing / Autopilot / RTK corrections

This figure shows how to connect the FM-1000 integrated display with the Autopilot system (with ignition sensing) to use RTK corrections:

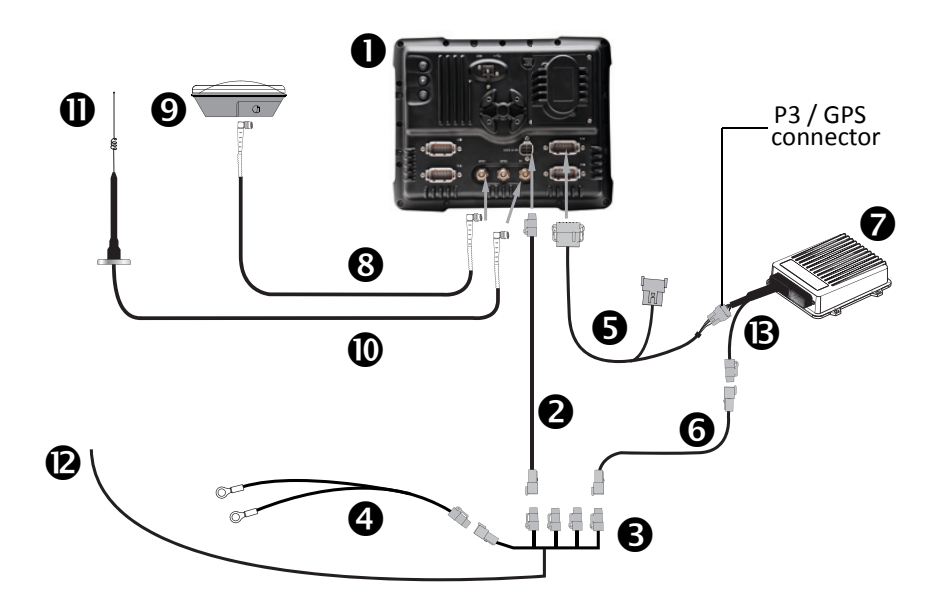

CAUTION – Connecting the Port Replicator on the FM-1000 to NavController II cable S to the P4 or P12 connector of the NavController II harness B will result in damage to the FmX/FM-1000 integrated display, and will void the warranty.

| Item | Description                                            | Trimble part number |
|------|--------------------------------------------------------|---------------------|
| 0    | FM-1000 integrated display                             | 93100-02            |
| 0    | FM-1000 power cable                                    | 66694               |
| 6    | FM-1000 power cable with relay and switch (power bus)  | 67259               |
| 4    | Basic power cable                                      | 67258               |
| 6    | FM-1000 to NavController II cable with port replicator | 75741               |
| 0    | 2 pin DTM to 2 pin DT power adaptor                    | 67095               |
| 0    | NavController II                                       | 55563-00            |
| 8    | 8 m GPS TNC/TNC RT angle cable                         | 50449               |
| 0    | Ag25 GNSS antenna                                      | 77038-00            |
| 0    | NMO to TNC 20ft antenna cable and base                 | 62120               |
| 0    | 900 MHz radio antenna kit                              | 22882-10            |
| Ø    | Ignition sense cable included with kit                 | Part of P/N 67259   |
| ₿    | Main NavController II cable                            | 54601               |

### FM-1000 / Autopilot / TrueGuide or Implement Monitoring

This figure shows how to connect the FM-1000 integrated display with the Autopilot system, Trimble<sup>®</sup> TrueGuide<sup>™</sup> implement guidance system, or implement monitoring to use RTK corrections:

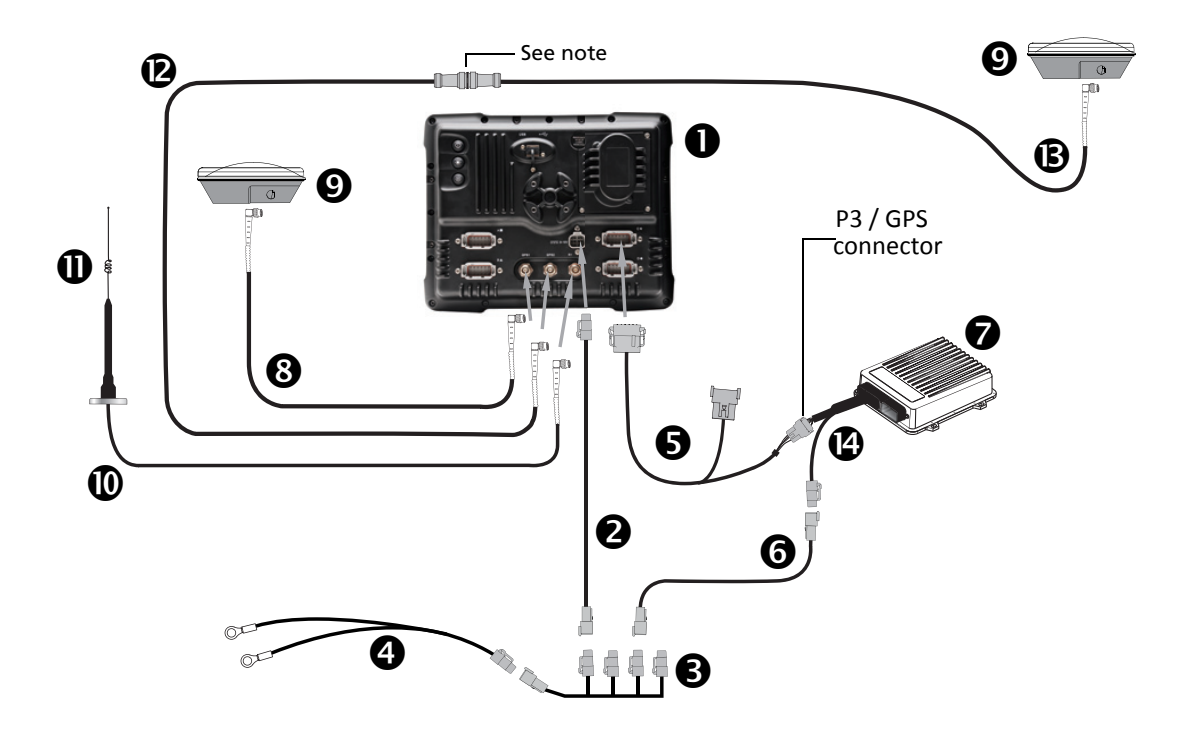

CAUTION – Connecting the Port Replicator on the FM-1000 to NavController II cable S to the P4 or P12 connector of the NavController II harness S will result in damage to the FmX/FM-1000 integrated display, and will void the warranty.

*Note* – An optional LMR400 65' extension cable (P/N 67473) is available for implements with a long tongue.

| Item | Description                                            | Trimble part number |
|------|--------------------------------------------------------|---------------------|
| 0    | FM-1000 integrated display                             | 93100-02            |
| 0    | FM-1000 power cable                                    | 66694               |
| 6    | FM-1000 power cable with relay and switch (power bus)  | 67259               |
| 4    | Basic power cable                                      | 67258               |
| 6    | FM-1000 to NavController II cable with port replicator | 75741               |
| 6    | 2 pin DTM to 2 pin DT power adaptor                    | 67095               |
| Ø    | NavController II                                       | 55563-00            |
| 8    | 8 m GPS TNC/TNC RT angle cable                         | 50449               |
| Ø    | Ag25 GNSS antenna                                      | 77038-00            |
| 0    | NMO to TNC 20 ft antenna cable and base                | 62120               |
| 0    | 900 MHz radio antenna kit                              | 22882-10            |

| Item | Description                       | Trimble part number |
|------|-----------------------------------|---------------------|
| ®    | Coaxial 160" N/f + TNC/m-ra cable | 68295               |
| ₿    | Coaxial 480" N/m + TNC/m-ra cable | 67472               |
| C    | Main NavController II cable       | 54601               |

### FM-1000 / Autopilot / TrueGuide or Implement Monitoring with an **Ag**GPS 252/262 external receiver

This figure shows how to connect the FM-1000 integrated display with the Autopilot system and the TrueGuide implement guidance system or implement monitoring, while using a second external *Ag*GPS receiver:

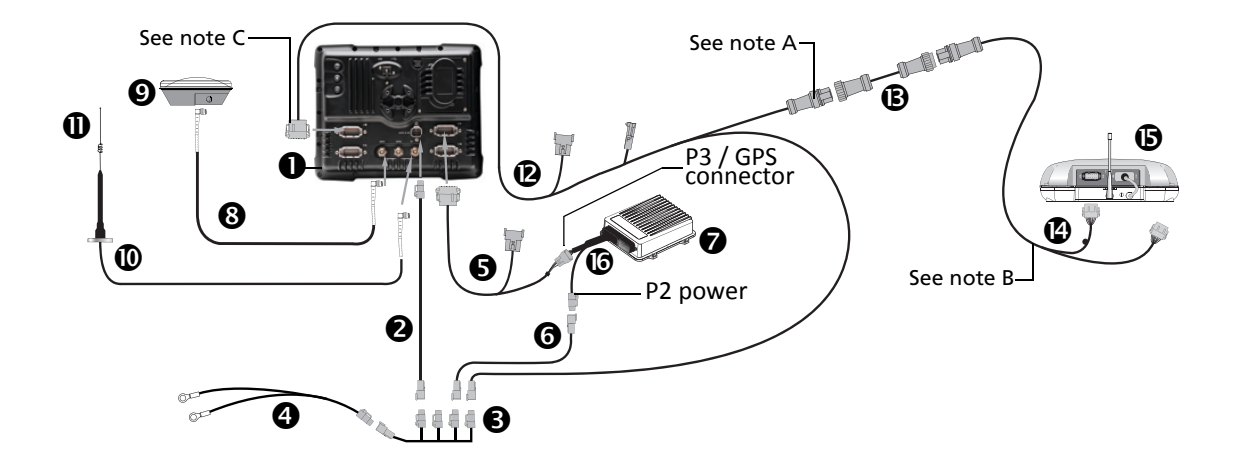

CAUTION – Connecting the Port Replicator on the FM-1000 to NavController II cable S to the P4 or P12 connector of the NavController II harness S will result in damage to the FmX/FM-1000 integrated display, and will void the warranty.

**Note** – An optional 45' 10-pin data extension cable (P/N AG\_0793-1290-450) is available for implements with a long tongue.

Note – Connect to port "A" of the 252/262 receiver only.

Note – Connect to port "A" or "B".

| Item | Description                                            | Trimble part number |
|------|--------------------------------------------------------|---------------------|
| 0    | FM-1000 integrated display                             | 93100-02            |
| 0    | FM-1000 power cable                                    | 66694               |
| 6    | FM-1000 power cable with relay and switch (power bus)  | 67259               |
| 4    | Basic power cable                                      | 67258               |
| 6    | FM-1000 to NavController II cable with port replicator | 75741               |
| 6    | 2 pin DTM to 2 pin DT power adaptor                    | 67095               |
| 0    | NavController II                                       | 55563-00            |
| 8    | 8 m GPS TNC/TNC RT angle cable                         | 50449               |
| Ø    | Ag25 GNSS antenna                                      | 77038-00            |
| 0    | NMO to TNC 20 ft antenna cable and base                | 62120               |
| 0    | 900 MHz radio antenna kit                              | 22882-10            |
| Ø    | FM-1000 to TrueTracker cable                           | 67092               |
| ₿    | Implement 10-pin data cable                            | 0793-8740-450       |

| Item | Description                                  | Trimble part number |
|------|----------------------------------------------|---------------------|
| Ø    | Cable assembly, implement receiver extension | 75447               |
| 6    | AgGPS 252/262 receiver                       | 55500-xx            |
| 6    | Main NavController II cable                  | 54601               |
| Ø    | Sonalert                                     | 43104               |

## FM-1000 / Autopilot / TrueTracker / RTK corrections

This figure shows how to connect the FM-1000 integrated display with the Autopilot system and Trimble<sup>®</sup> TrueTracker<sup>™</sup> implement steering system, to use RTK corrections:

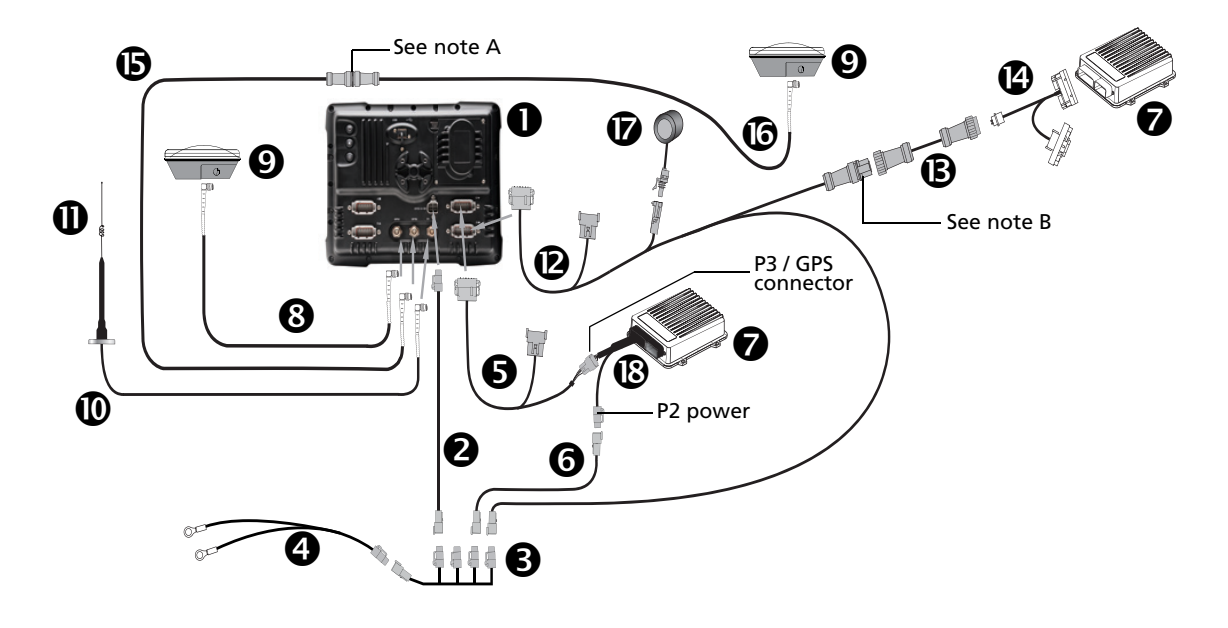

▲ CAUTION – Connecting the Port Replicator on the FM-1000 to NavController II cable <sup>®</sup> to the P4 or P12 connector of the NavController II harness <sup>®</sup> will result in damage to the FmX/FM-1000 integrated display, and will void the warranty.

*Note* – An optional LMR400 65' extension cable (P/N 67473) is available for implements with a long tongue.

**Note** – An optional 45' 10-pin data extension cable (P/N AG\_0793-1290-450) is available for implements with a long tongue

| Item | Description                                            | Trimble part number |
|------|--------------------------------------------------------|---------------------|
| 0    | FM-1000 integrated display                             | 93100-02            |
| 0    | FM-1000 power cable                                    | 66694               |
| 6    | FM-1000 power cable with relay and switch (power bus)  | 67259               |
| 4    | Basic power cable                                      | 67258               |
| 6    | FM-1000 to NavController II cable with port replicator | 75741               |
| 6    | 2 pin DTM to 2 pin DT power adaptor                    | 67095               |
| 0    | NavController II (x2)                                  | 55563-00            |
| 8    | 8 m GPS TNC/TNC RT angle cable                         | 50449               |
| Ø    | Ag25 GNSS antenna (x2)                                 | 77038-00            |
| 0    | NMO to TNC 20 ft antenna cable and base                | 62120               |
| 0    | 900 MHz radio antenna kit                              | 22882-10            |
| Ø    | FM-1000 to TrueTracker cable                           | 67092               |
| ₿    | Implement extension cable                              | 0793-8740-450       |

| Item | Description                                              | Trimble part number |
|------|----------------------------------------------------------|---------------------|
| Ø    | FM-1000 to NavController II and TrueTracker main harness | 67612               |
| 6    | Coaxial 160" N/f + TNC/m-ra cable                        | 68295               |
| 6    | Coaxial 480" N/m + TNC/m-ra cable                        | 67472               |
| Ø    | Sonalert                                                 | 43104               |
| ₿    | Main NavController II cable                              | 54601               |

## FM-1000 / Autopilot / AgGPS 252/262

This figure shows how to connect the FM-1000 integrated display with the Autopilot system, to use an *Ag*GPS 252 or 262 receiver:

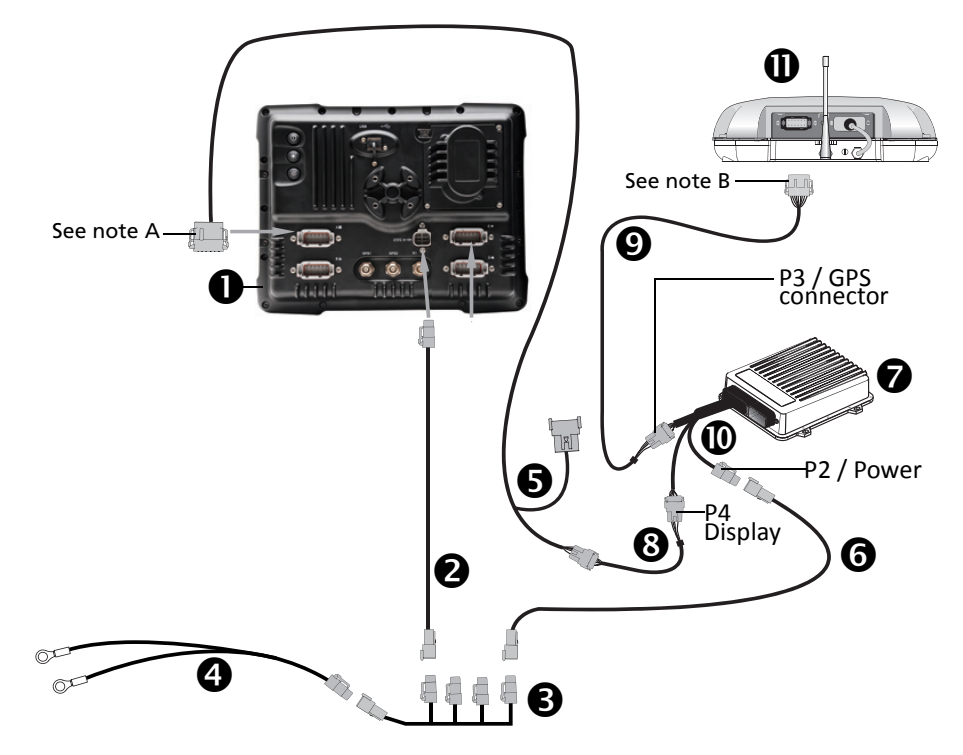

- CAUTION Connecting the Port Replicator on the FM-1000 to NavController II cable S to the P4 or P12 connector of the NavController II harness O will result in damage to the FmX/FM-1000 integrated display, and will void the warranty.
- *Note – Connect only to port A or B on the FM-1000 integrated display.*
- *Note – Connect only to port A on the receiver.*

| Item | Description                                            | Trimble part number |
|------|--------------------------------------------------------|---------------------|
| 0    | FM-1000 integrated display                             | 93100-01            |
| 0    | FM-1000 power cable                                    | 66694               |
| 6    | FM-1000 power cable with relay and switch (power bus)  | 67259               |
| 4    | Basic power cable                                      | 67258               |
| 6    | FM-1000 to NavController II cable with port replicator | 75741               |
| 6    | 2 pin DTM to 2 pin DT power adaptor                    | 67095               |
| 0    | NavController II                                       | 55563-00            |
| 8    | Cable assembly, 8-pin to 12-pin adaptor                | 76442               |
| 0    | Cable, AgGPS 252/252 to NavController II               | 54608               |
| 0    | Main NavController II cable                            | 54601               |
| 0    | AgGPS 252/262 receiver                                 | 55500-xx            |

## FM-1000 / Factory-ready CNH vehicle

This figure shows how to connect the FM-1000 integrated display into a factory-ready CNH vehicle, to use RTK corrections:

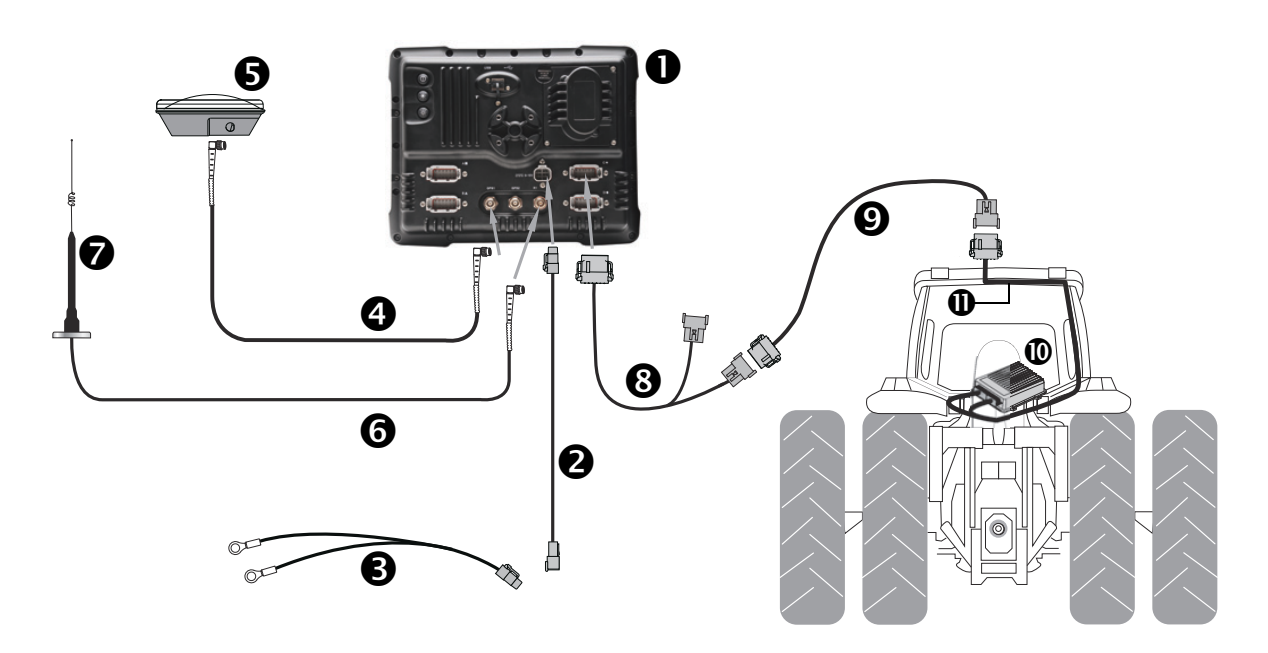

CAUTION – Connecting the Port Replicator on the FM-1000 to NavController II cable ③ to the P4 connector of the NavController II harness will result in damage to the FmX/FM-1000 integrated display, and will void the warranty.

| Item | Description                                            | Trimble part number |
|------|--------------------------------------------------------|---------------------|
| 0    | FM-1000 integrated display                             | 93100-02            |
| 0    | FM-1000 power cable                                    | 66694               |
| 6    | Basic power cable                                      | 67258               |
| 4    | 8 m GPS TNC/TNC RT angle cable                         | 50449               |
| 6    | Ag25 GNSS antenna                                      | 77038-00            |
| 6    | NMO to TNC 20 ft antenna cable and base                | 62120               |
| Ø    | 900 MHz radio antenna kit                              | 22882-10            |
| 8    | FM-1000 to NavController II cable with port replicator | 75741               |
| 9    | CNH hybrid to GPS cable                                | 67120               |
| 0    | NavController II                                       | 55563-00            |
| 0    | Factory-installed harness                              | N/A                 |

# FM-1000 / Autopilot / Factory-ready CNH vehicle / external receiver

This figure shows how to connect the FM-1000 integrated display into a factory-ready CNH vehicle, using the Autopilot system and an *Ag*GPS 252/262 external receiver:

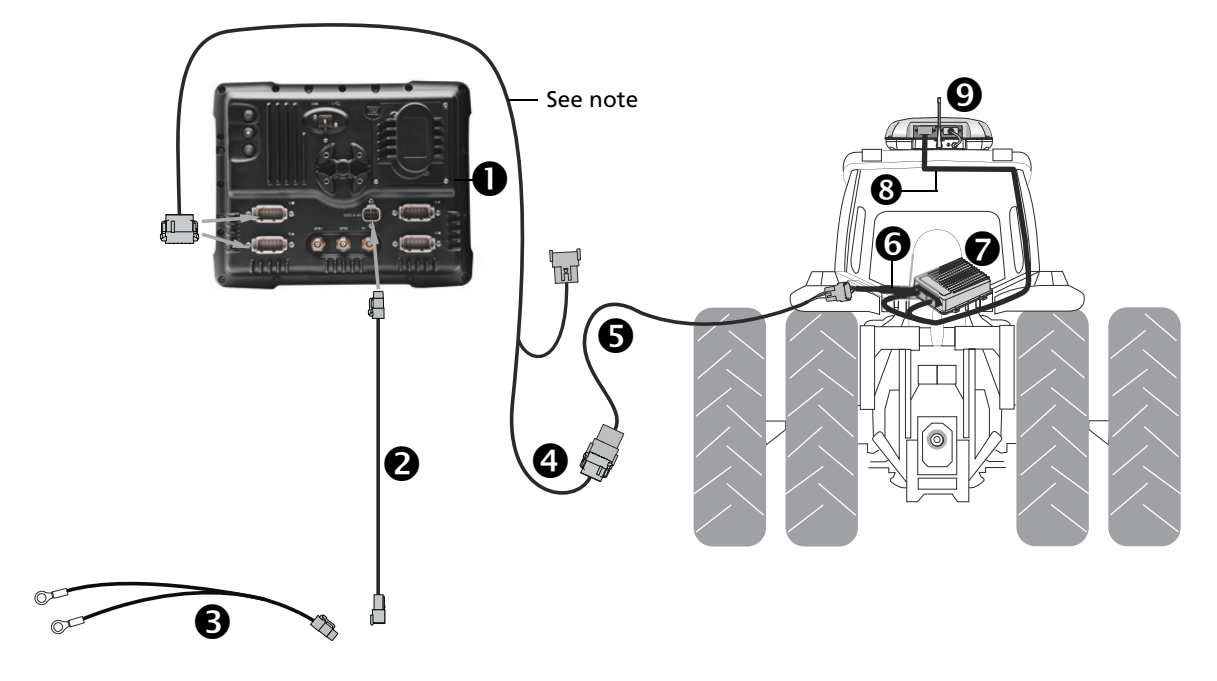

CAUTION – Connecting the Port Replicator on the FM-1000 to NavController II cable 4 to the P4 connector of the NavController II harness will result in damage to the FmX/FM-1000 integrated display, and will void the warranty.

Note - Connect only to port A or B on the FM-1000 integrated display.

| Item | Description                                            | Trimble part number |
|------|--------------------------------------------------------|---------------------|
| 0    | FM-1000 integrated display                             | 93100-02            |
| 0    | FM-1000 power cable                                    | 66694               |
| 6    | Basic power cable                                      | 67258               |
| 4    | FM-1000 to NavController II cable with port replicator | 75741               |
| 6    | 8-pin to 12-pin DTM adaptor cable                      | 76442               |
| 6    | CNH hybrid P4 extension cable kit                      | 56694-00S           |
| Ø    | NavController II                                       | 55563-00            |
| 8    | Factory installed harness                              | N/A                 |
| Ø    | AgGPS 252/262 receiver                                 | 55500-xx            |

## FM-1000 / Autopilot / AGCO Wheeled Tractors

This figure shows how to connect the FM-1000 integrated display with the Autopilot system to a Challenger MT500/600, an AGCO DT or RT series, or a Massey Ferguson 8x00, 7x00 and 6x00 series vehicle:

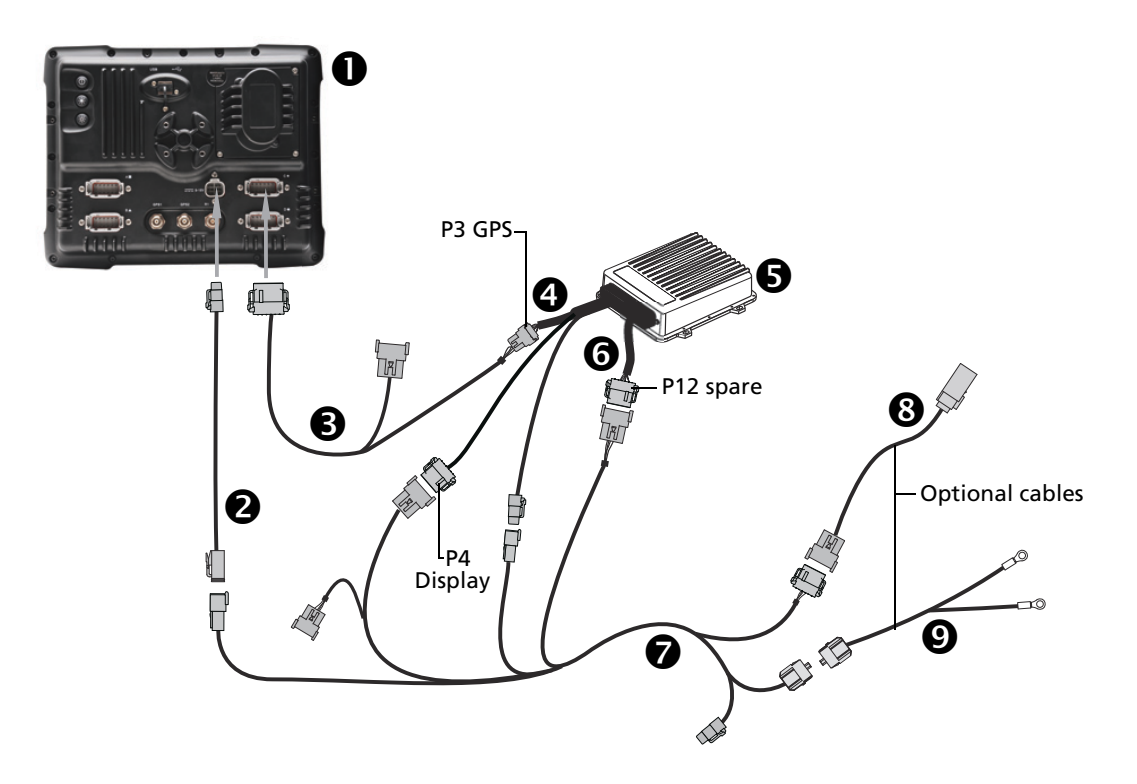

CAUTION – Connecting the Port Replicator on the FM-1000 to NavController II cable S to the P4 or P12 connector of the NavController II harness S will result in damage to the FmX/FM-1000 integrated display, and will void the warranty.

| Item | Description                                            | Trimble part number       |
|------|--------------------------------------------------------|---------------------------|
| 0    | FM-1000 integrated display                             | 93100-01                  |
| 0    | FM-1000 power cable                                    | 66694                     |
| 6    | FM-1000 to NavController II cable with port replicator | 75741                     |
| 4    | Main NavController II cable                            | 54601                     |
| 6    | NavController II                                       | 55563-00                  |
| 6    | NavController II auxiliary cable                       | 54602                     |
| 0    | Autopilot to AGCO power and CAN interface cable        | 77644 (incl w/ kit 77648) |
| 8    | Adaptor for early Autoguide models (optional)          | 77647 (incl w/ kit 77648) |
| Ø    | Power adaptor for early Autoguide models (optional)    | 77646 (incl w/ kit 77648) |

5

# **Connecting to the EZ-Pilot System**

In this chapter:

FM-1000 / EZ-Pilot

This chapter shows how to connect the FM-1000 integrated display to the EZ-Pilot<sup>™</sup> steering system.

## FM-1000 / EZ-Pilot

This figure shows how to connect the FM-1000 integrated display to the EZ-Pilot system and a remote engage switch.

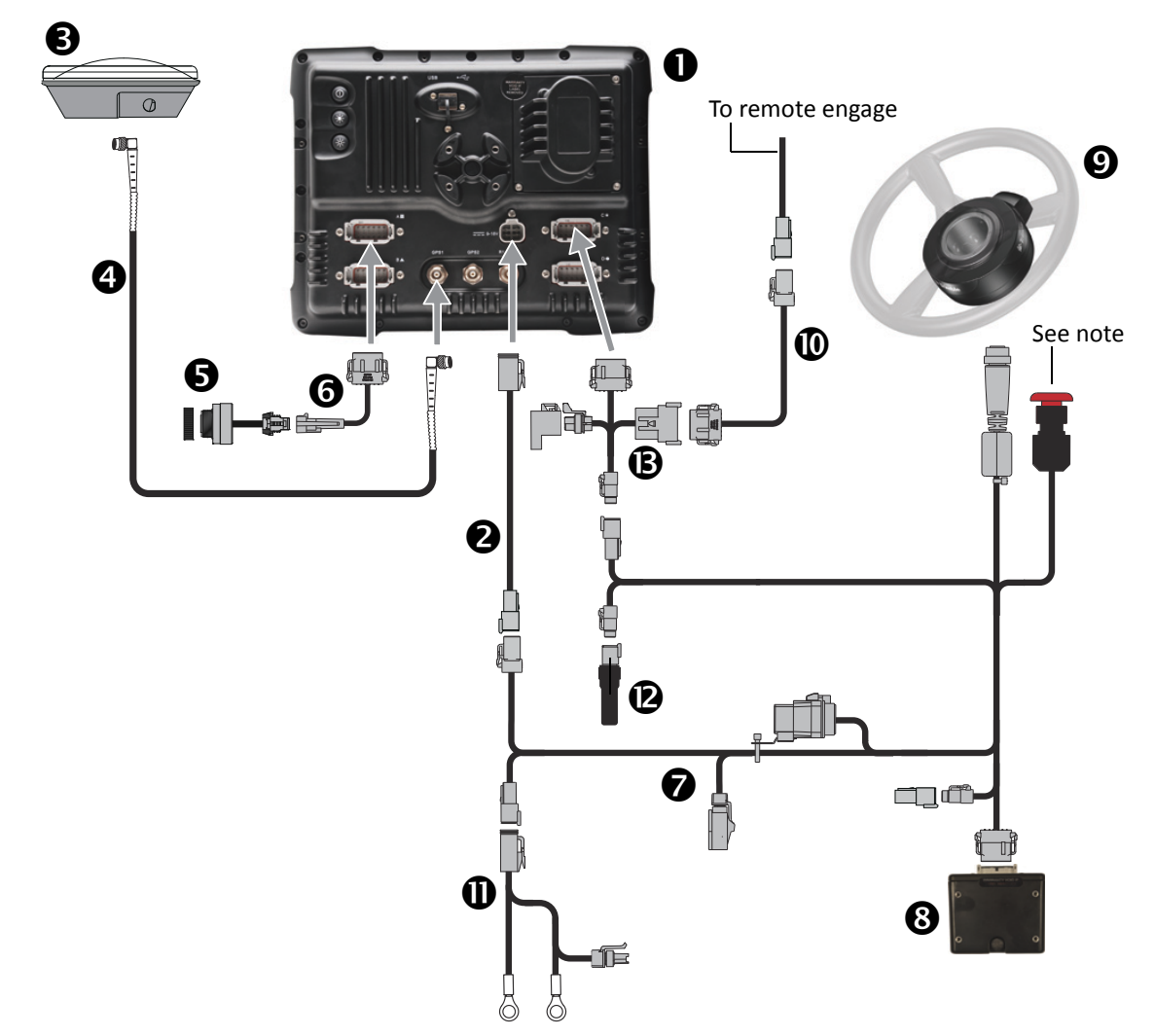

| Item | Description                                                             | Trimble part number |
|------|-------------------------------------------------------------------------|---------------------|
| 0    | FM-1000 integrated display                                              | 93100-01            |
| 0    | FM-1000 power cable                                                     | 66694               |
| €    | AG25 antenna                                                            | 77038-00            |
| 4    | 8 M GPS TNC/TNC right angle cable                                       | 50449               |
| 6    | Sonalert                                                                | 43104               |
| 6    | Display to Sonalert cable                                               | 84668               |
| 0    | IMD-600 unit to SAM-200 motor to CAN and power cable                    | 76351               |
|      | <b>Note –</b> The EZ-Pilot emergency stop button is part of this cable. |                     |
| 8    | IMD-600 unit                                                            | 83390-00            |
| 9    | SAM-200 motor                                                           | 83382-00            |
| 0    | EZ-Pilot remote engage adapter cable                                    | 88506               |

| Item | Description                            | Trimble part number |
|------|----------------------------------------|---------------------|
| 0    | Base power cable                       | 67259               |
| ø    | CAN bus terminator                     | 59783               |
| ₿    | Cable Assy, display to Field-IQ system | 75834               |

# Connecting the Field-IQ Crop Input Control System

#### In this chapter:

- FM-1000 / Field-IQ cab kit / Powell hitch connector
- FM-1000 / Field-IQ cab kit / Powell hitch connector / power relay
- Field-IQ / Rawson Par 2 drives / Tru Count Air Clutch
- FM-1000 / Field-IQ cab kit / Rawson PAR 40
- FM-1000 / Autopilot / Field-IQ cab kit / Rawson PAR 40 / RTK Corrections
- FM-1000 / Field-IQ Rate and Section control to Raven 4x0 or EZ-Boom harness
- FM-1000 / Field-IQ Section Control only to the Raven 4x0
- FM-1000 / Field-IQ Section Control to Raven 4x00
- FM-1000 / Field-IQ Rate and Section Control to Raven 4x00
- FM-1000 / Field-IQ Rate and Section Control for CaseIH SPX (2009 and later) sprayers
- FM-1000 / Field-IQ Rate and Section Control to AGCO RoGator (2007 and later)
- FM-1000 / Field-IQ cab kit / NH3 and liquid application full harness
- FM-1000 / Autopilot / Field-IQ cab kit / Spreader
- FM-1000 / Field-IQ Cab Kit / Seed Monitoring Only

- FM-1000 / Field-IQ Cab Kit / Row Section Control
- FM-1000 / Field-IQ cab kit / Seed monitoring / Row section control
- FM-1000 / Field-IQ cab kit / Seed monitoring / Rate and Section Control
- FM-1000 / Field-IQ cab kit / Seed monitoring / Rate and Section Control/ Liquid Control
- FM-1000 / Field-IQ Cab Kit / Seed Monitoring / Rawson PAR 2 Seeding
- FM-1000/Field-IQ Cab Kit / Seed Monitoring / Rawson PAR 2 Seeding / Row Section Control

This chapter shows the different ways to connect the FM-1000 integrated display to the Field-IQ<sup>™</sup> crop input control system.

| / | î | 7 |  |
|---|---|---|--|
|   |   |   |  |

**CAUTION** – Connecting the Port Replicator on the FM-1000 display to the NavController II cable to the P4 or P12 connector of the NavController II harness will result in damage to the FM-1000 / FM-1000 integrated display, and will void the warranty.
#### FM-1000 / Field-IQ cab kit / Powell hitch connector

Connecting the FM-1000 integrated display with the Field-IQ cab kit, and a Powell hitch connector:

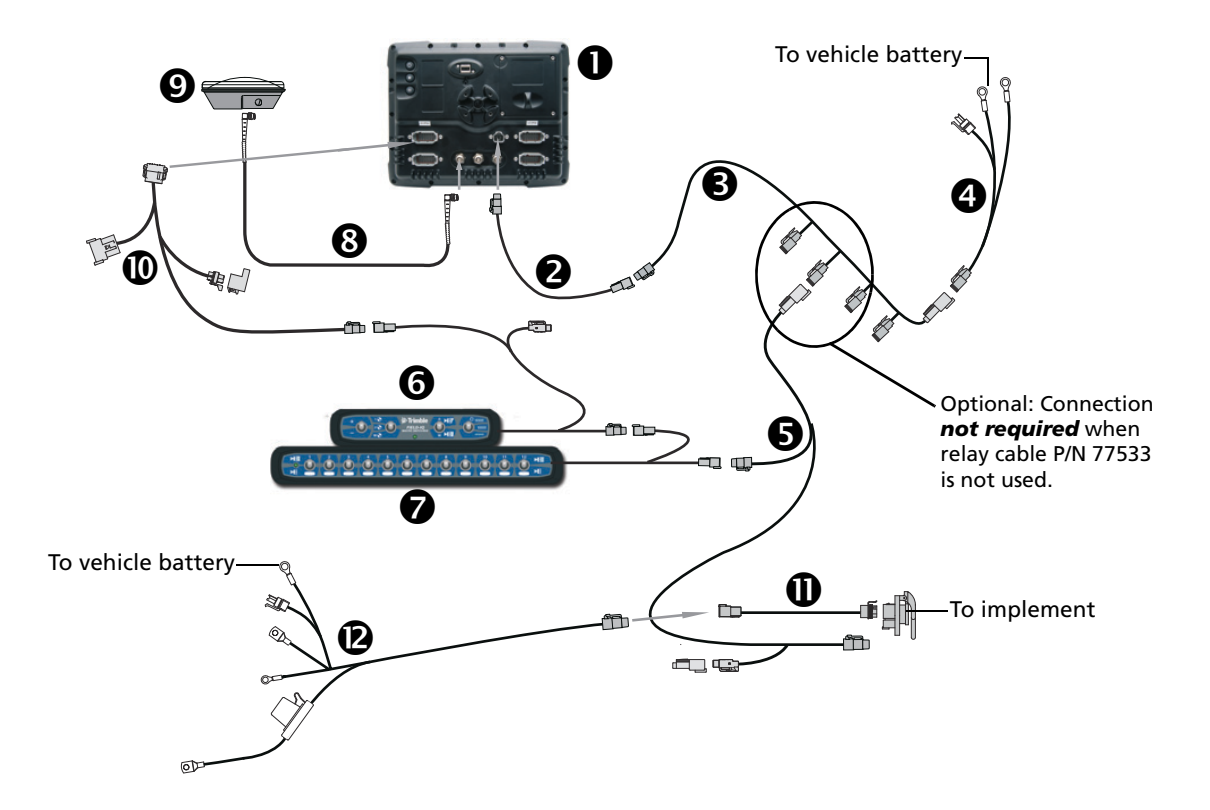

| Item | Description                                           | Trimble part number |
|------|-------------------------------------------------------|---------------------|
| 0    | FM-1000 integrated display                            | 93100-02            |
| 0    | FM-1000 power cable                                   | 66694               |
| 6    | FM-1000 power cable with relay and switch (power bus) | 67259               |
| 4    | Basic power cable                                     | 67258               |
| 6    | Cab to hitch CAN cable                                | 77368               |
| 6    | Field-IQ master switch box                            | 75050-01            |
| 0    | 12 section switch box (optional)                      | 75060-01            |
| 8    | 8 m TNC/TMC right-angle GPS cable                     | 50449               |
| Ø    | Ag25 GNSS antenna                                     | 77038-00            |
| 0    | FM-1000 integrated display to Field-IQ cable          | 75834               |
| 0    | IBRC to DPT adapter cable (optional)                  | 77413               |
| ß    | Power to cab cable                                    | 76941               |

### FM-1000 / Field-IQ cab kit / Powell hitch connector / power relay

Connecting the FM-1000 integrated display, Field-IQ cab kit, power relay, and Powell hitch connector:

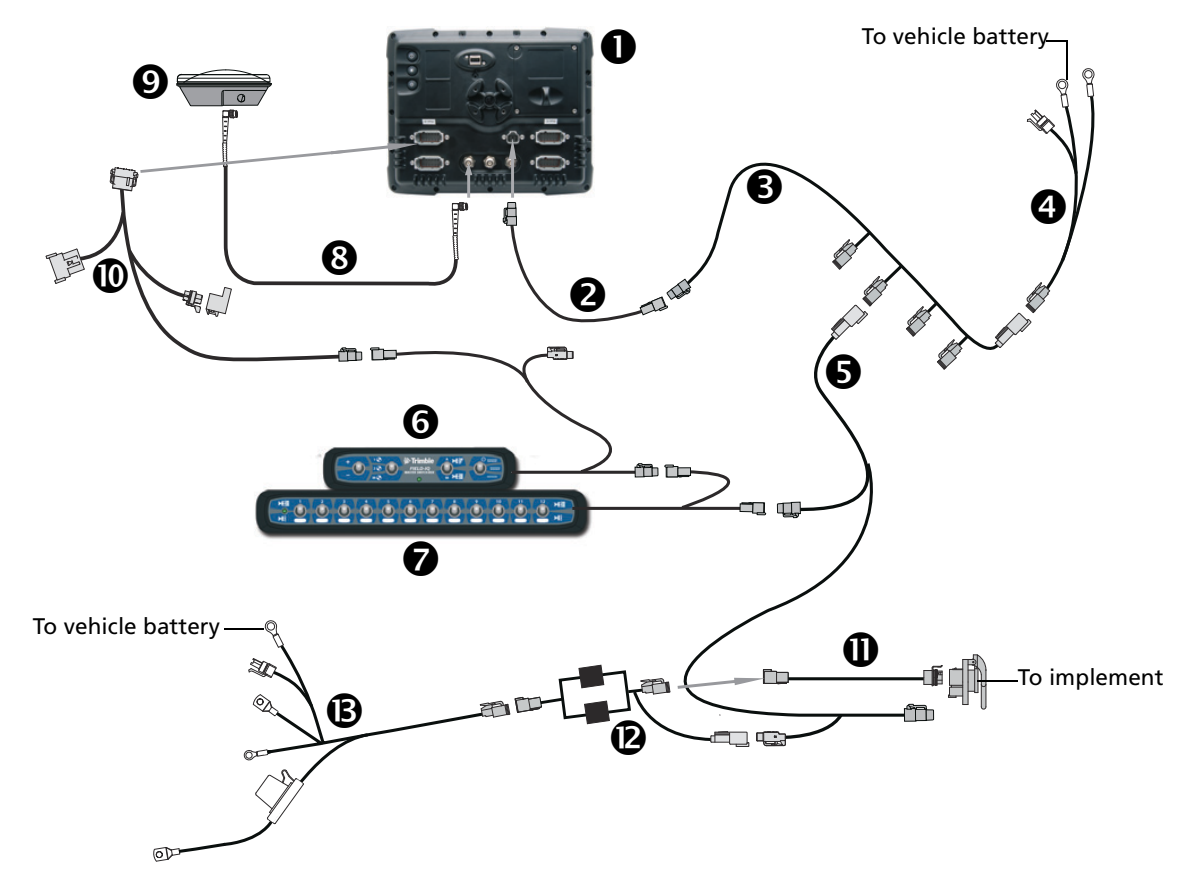

| Item | Description                                           | Trimble part number |
|------|-------------------------------------------------------|---------------------|
| 0    | FM-1000 integrated display                            | 93100-02            |
| 0    | FM-1000 power cable                                   | 66694               |
| 6    | FM-1000 power cable with relay and switch (power bus) | 67259               |
| 4    | Basic power cable                                     | 67258               |
| 6    | Cab to hitch CAN cable                                | 77368               |
| 6    | Field-IQ master switch box                            | 75050-01            |
| 0    | 12 section switch box (optional)                      | 75060-01            |
| 8    | 8m TNC/TMC right-angle GPS cable                      | 50449               |
| Ø    | Ag25 GNSS antenna                                     | 77038-00            |
| Ø    | FM-1000 integrated display to Field-IQ cable          | 75834               |
| 0    | IBRC to DPT adapter cable (optional)                  | 77413               |
| Ø    | Dual relay power cutoff cable                         | 77533               |
| ß    | Power to cab cable                                    | 76941               |

#### Field-IQ / Rawson Par 2 drives / Tru Count Air Clutch

This figure shows how to connect the Field-IQ system with the Rawson Par 2 drive, and the Tru Count Air Clutch<sup>®</sup>:

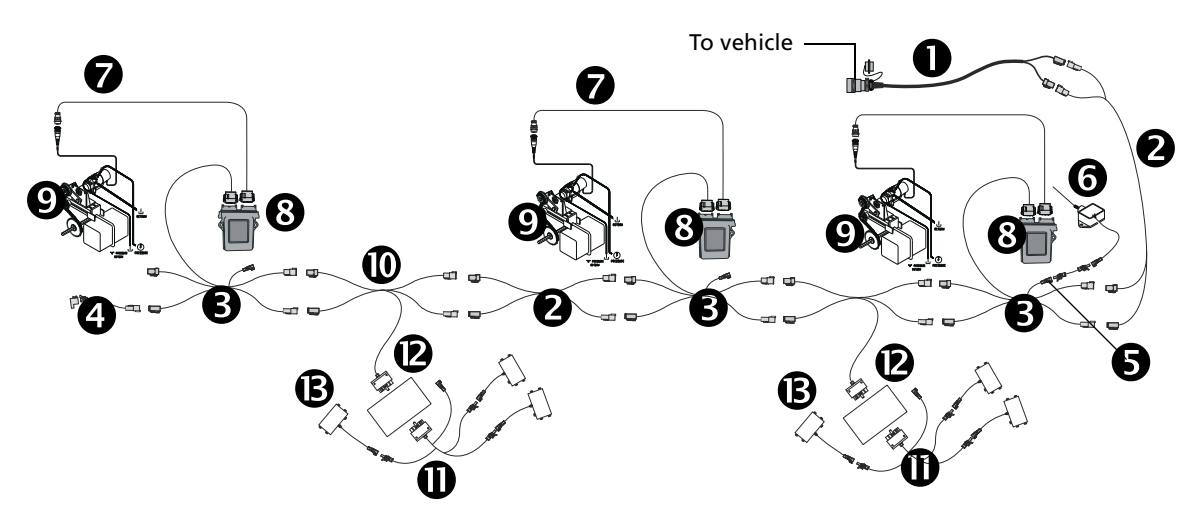

| Item | Description                                  | Trimble part number |
|------|----------------------------------------------|---------------------|
| 0    | Implement harness (Powell adapter), optional | 77611-01            |
| 0    | CAN/power extension cable                    | 75528-xx            |
| 6    | Rawson module T-cable                        | 75527               |
| 4    | Implement terminator kit (includes 75491)    | 75529               |
| 6    | 20' Implement switch extension cable         | 77542               |
| 6    | Whisker switch                               | 77636               |
| 0    | Rawson motor CPC to DTM cable                | 75531               |
| 8    | Rawson control module                        | 75070-00            |
| Ø    | Rawson PAR 2 motor                           | 300499              |
| 0    | CAN-T Magnus cable                           | 75524               |
| 0    | Switching module to valve module cable       | 76859               |
| ø    | Switch control module                        | 75774-05            |
| ₿    | Tru Count module                             | 68355-00            |

### FM-1000 / Field-IQ cab kit / Rawson PAR 40

Connecting the FM-1000 integrated display with the Field-IQ cab kit and the Rawson PAR 40 motor:

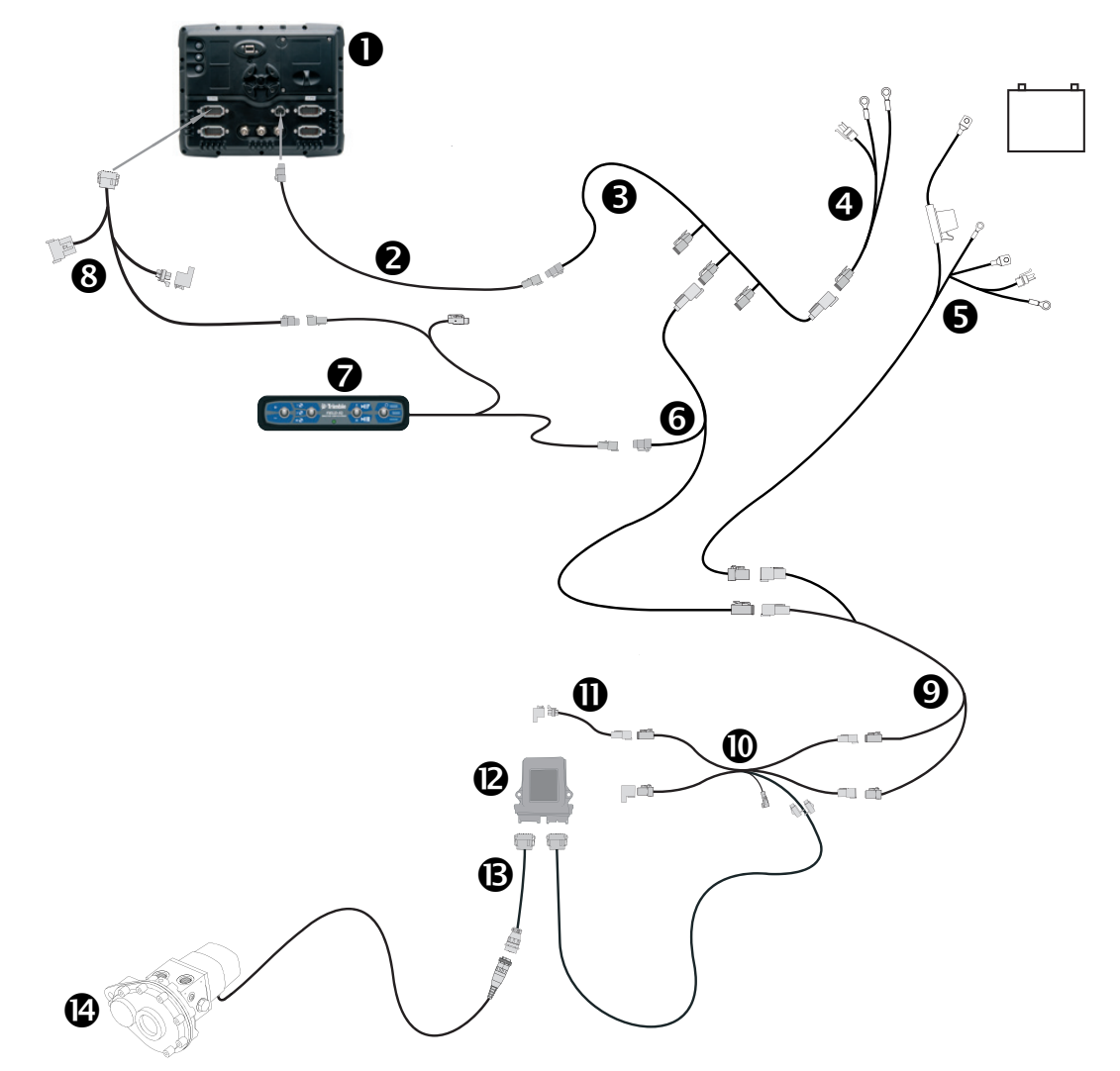

| Item | Description                                           | Trimble part number |
|------|-------------------------------------------------------|---------------------|
| 0    | FM-1000 integrated display                            | 93100-02            |
| 0    | FM-1000 power cable                                   | 66694               |
| €    | FM-1000 power cable with relay and switch (power bus) | 67259               |
| 4    | Basic power cable                                     | 67258               |
| 6    | Power to cab cable                                    | 76941               |
| 6    | Cab to hitch CAN cable                                | 77368               |
| 0    | Field-IQ master switch box                            | 75050-01            |
| 8    | FM-1000 integrated display to Field-IQ cable          | 75834               |
| 0    | CAN to power extension cable                          | 75528-xx            |
| 0    | Rawson module Tee cable                               | 75527               |
| 0    | Implement terminator kit (includes 75491)             | 75529               |

| Item | Description                   | Trimble part number |
|------|-------------------------------|---------------------|
| 0    | Rawson control module         | 75070-00            |
| ₿    | Rawson motor CPC to DTM cable | 75531               |
| Ø    | Rawson PAR 40 motor           | 304152              |

#### FM-1000 / Autopilot / Field-IQ cab kit / Rawson PAR 40 / RTK Corrections

This figure shows how to connect the FM-1000 integrated display with the Autopilot system, the Field-IQ cab kit and the Rawson PAR 40 motor, using RTK corrections:

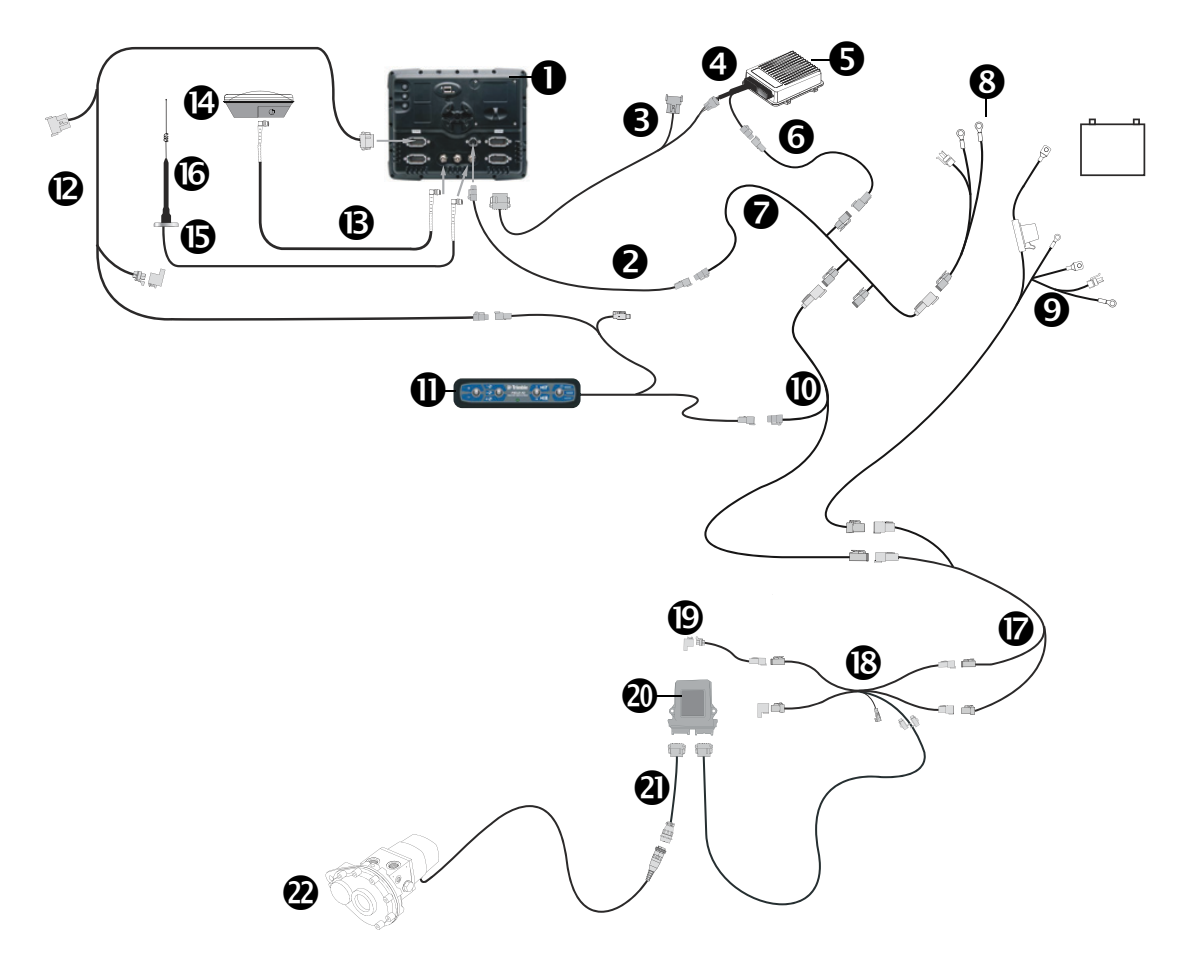

CAUTION – Connecting the Port Replicator on the FM-1000 to NavController II cable S to the P4 or P12 connector of the NavController II harness S will result in damage to the FM-1000/FM-1000 integrated display, and will void the warranty.

| Item | Description                                            | Trimble part number |
|------|--------------------------------------------------------|---------------------|
| с    | FM-1000 integrated display                             | 93100-02            |
| d    | FM-1000 power cable                                    | 66694               |
| e    | FM-1000 to NavController II cable with port replicator | 75741               |
| f    | Main NavController II cable                            | 54601               |
| g    | NavController II                                       | 55563-00            |
| h    | 2 pin DTM to 2 pin DT power adaptor                    | 67095               |
| i    | FM-1000 power cable with relay and switch (power bus)  | 67259               |
| j    | Basic power cable                                      | 67258               |

| Item | Description                                  | Trimble part number |
|------|----------------------------------------------|---------------------|
| 0    | Power to cab cable                           | 76941               |
| 0    | Cab to hitch CAN cable                       | 77368               |
| 0    | Field-IQ master switch box                   | 75050-01            |
| Ø    | FM-1000 integrated display to Field-IQ cable | 75834               |
| ₿    | 8 m GPS TNC/TNC RT angle cable               | 50449               |
| Ø    | Ag25 GNSS antenna                            | 77038-00            |
| 6    | NMO to TNC 20ft antenna cable and base       | 62120               |
| 6    | 900 MHz radio antenna kit                    | 22882-10            |
| Ø    | CAN to power extension cable                 | 75528-xx            |
| ₿    | Rawson module Tee cable                      | 75527               |
| 0    | Implement terminator kit (includes 75491)    | 75529               |
| 0    | Rawson control module                        | 75070-00            |
| 4    | Rawon motor CPC to DTM cable                 | 75531               |
| 0    | Rawson PAR 40 motor                          | 304152              |

### FM-1000 / Field-IQ Rate and Section control to Raven 4x0 or EZ-Boom harness

Connecting the FM-1000 integrated display with Field-IQ Rate and Section Control and the Raven 4x0 or EZ-Boom cables:

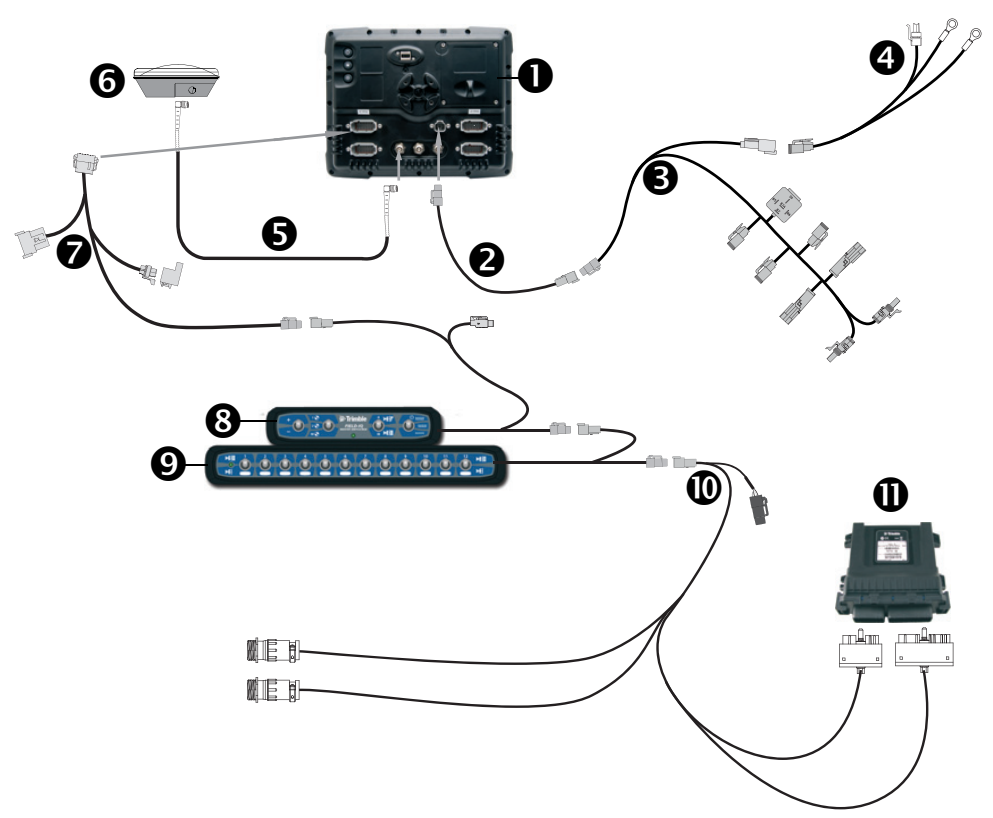

| Item | Description                                   | Trimble part number |
|------|-----------------------------------------------|---------------------|
| 0    | FM-1000 integrated display                    | 93100-01            |
| 0    | FM-1000 power cable                           | 66694               |
| 6    | Power bus                                     | 67259               |
| 4    | Basic power cable                             | 67258               |
| 6    | 8 m GPS TNC/TNC RT angle cable                | 50449               |
| 6    | Ag25 GNSS antenna                             | 77038-00            |
| 0    | Display-to-Field-IQ cable                     | 75834               |
| 8    | Field-IQ master switch box                    | 75050-01            |
| Ø    | 12 section switch box (optional)              | 75060-01            |
| 0    | Rate and Section Control module adapter cable | 75503               |
| 0    | Rate and Section Control module               | 75774-00            |

### FM-1000 / Field-IQ Section Control only to the Raven 4x0

This figure shows how to connect the FM-1000 integrated display with Field-IQ Section Control only to the Raven 4x0 controller:

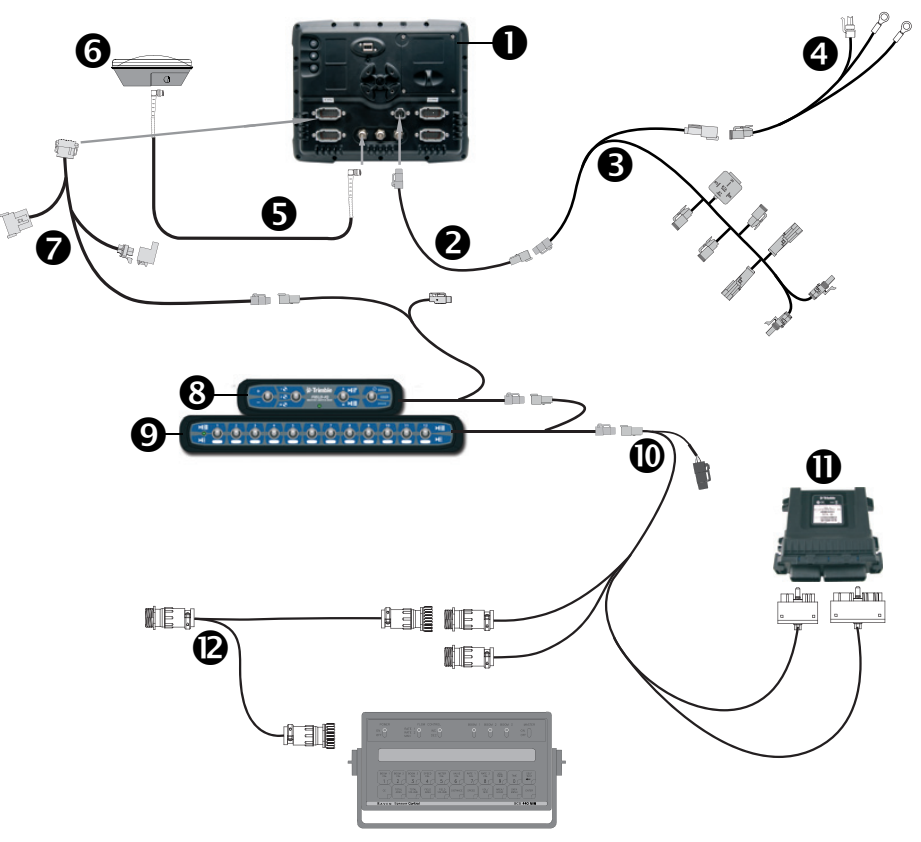

| Item | Description                                   | Trimble part number |
|------|-----------------------------------------------|---------------------|
| 0    | FM-1000 integrated display                    | 93100-01            |
| 0    | FM-1000 power cable                           | 66694               |
| 6    | Power bus                                     | 67259               |
| 4    | Basic power cable                             | 67258               |
| 6    | 8 m GPS TNC/TNC RT angle cable                | 50449               |
| 6    | Ag25 GNSS antenna                             | 77038-00            |
| 0    | Display-to-Field-IQ cable                     | 75834               |
| 8    | Field-IQ master switch box                    | 75050-01            |
| 0    | 12 section switch box (optional)              | 75060-01            |
| Ø    | Rate and Section Control module adapter cable | 75503               |
| 0    | Rate and Section Control module               | 75774-00            |
| ®    | Raven-to-EZ-Boom system 4x0 T-cable           | 79514               |

#### FM-1000 / Field-IQ Section Control to Raven 4x00

Connecting the FM-1000 integrated display with Field-IQ Section Control to the Raven 4x00 controller:

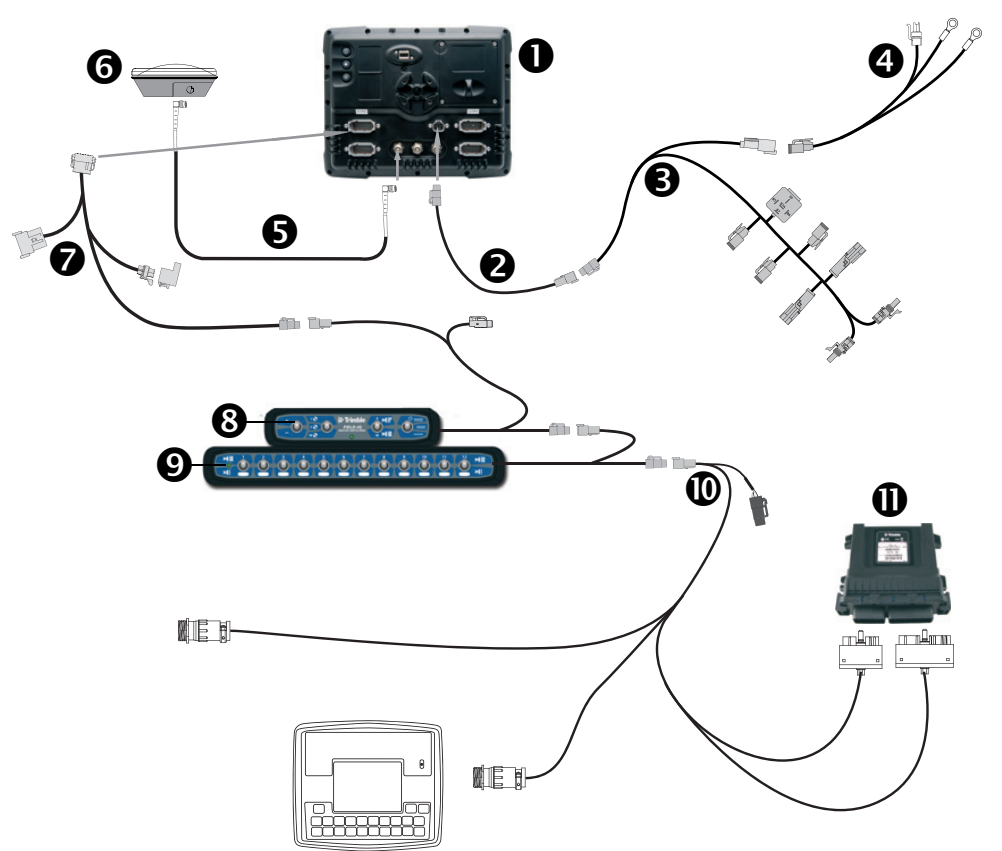

| Item | Description                                   | Trimble part number |
|------|-----------------------------------------------|---------------------|
| 0    | FM-1000 integrated display                    | 93100-01            |
| 0    | FM-1000 power cable                           | 66694               |
| 6    | Power bus                                     | 67259               |
| 4    | Basic power cable                             | 67258               |
| 6    | 8 m GPS TNC/TNC RT angle cable                | 50449               |
| 6    | Ag25 GNSS antenna                             | 77038-00            |
| 0    | Display-to-Field-IQ cable                     | 75834               |
| 8    | Field-IQ master switch box                    | 75050-01            |
| 0    | 12 section switch box (optional)              | 75060-01            |
| 0    | Rate and Section Control module adapter cable | 79854               |
| 0    | Rate and Section Control module               | 75774-00            |

### FM-1000 / Field-IQ Rate and Section Control to Raven 4x00

Connecting the FM-1000 integrated display with Field-IQ Rate and Section Control and the Raven 4x00 cables:

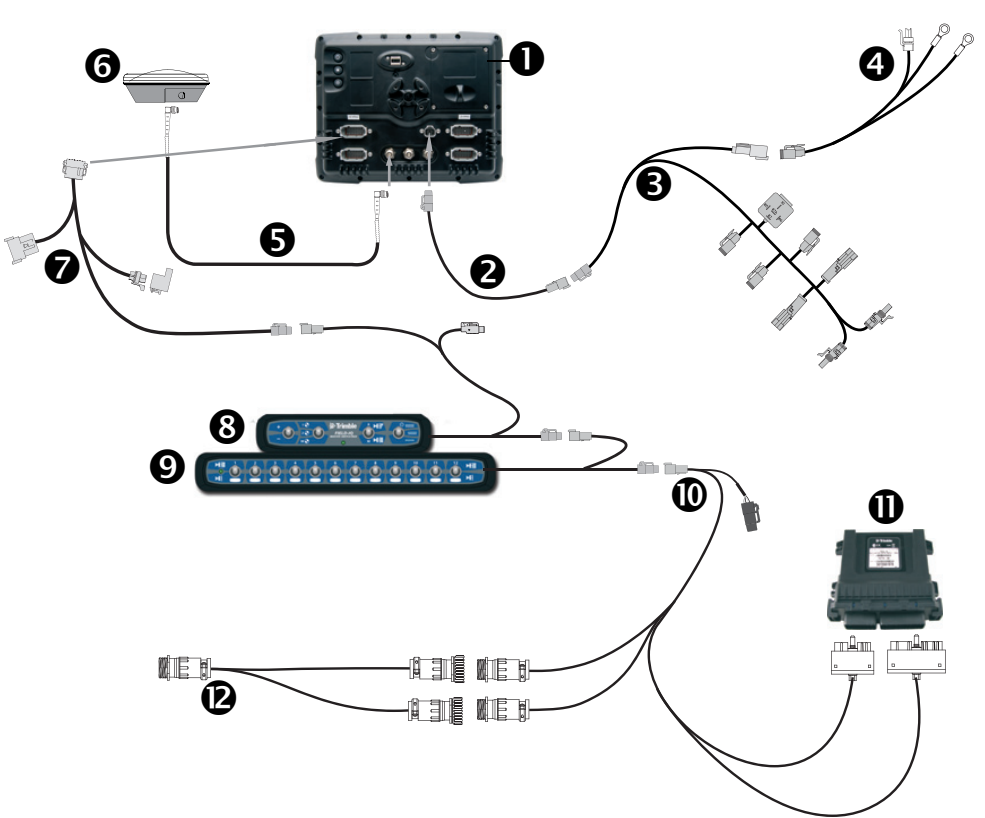

| Item | Description                                   | Trimble part number |
|------|-----------------------------------------------|---------------------|
| 0    | FM-1000 integrated display                    | 93100-01            |
| 0    | FM-1000 power cable                           | 66694               |
| €    | Power bus                                     | 67259               |
| 4    | Basic power cable                             | 67258               |
| 6    | 8 m GPS TNC/TNC RT angle cable                | 50449               |
| 6    | Ag25 GNSS antenna                             | 77038-00            |
| 0    | Display-to-Field-IQ cable                     | 75834               |
| 8    | Field-IQ master switch box                    | 75050-01            |
| Ø    | 12 section switch box (optional)              | 75060-01            |
| 0    | Rate and Section Control module adapter cable | 75503               |
| 0    | Rate and Section Control module               | 75774-00            |
| ø    | Raven 4x0-to-4x00 harness adapter             | 59943               |

### FM-1000 / Field-IQ Rate and Section Control for CaseIH SPX (2009 and later) sprayers

Connecting the FM-1000 integrated display with Field-IQ Rate and Section Control for Case IH SPX sprayers (2009 or later):

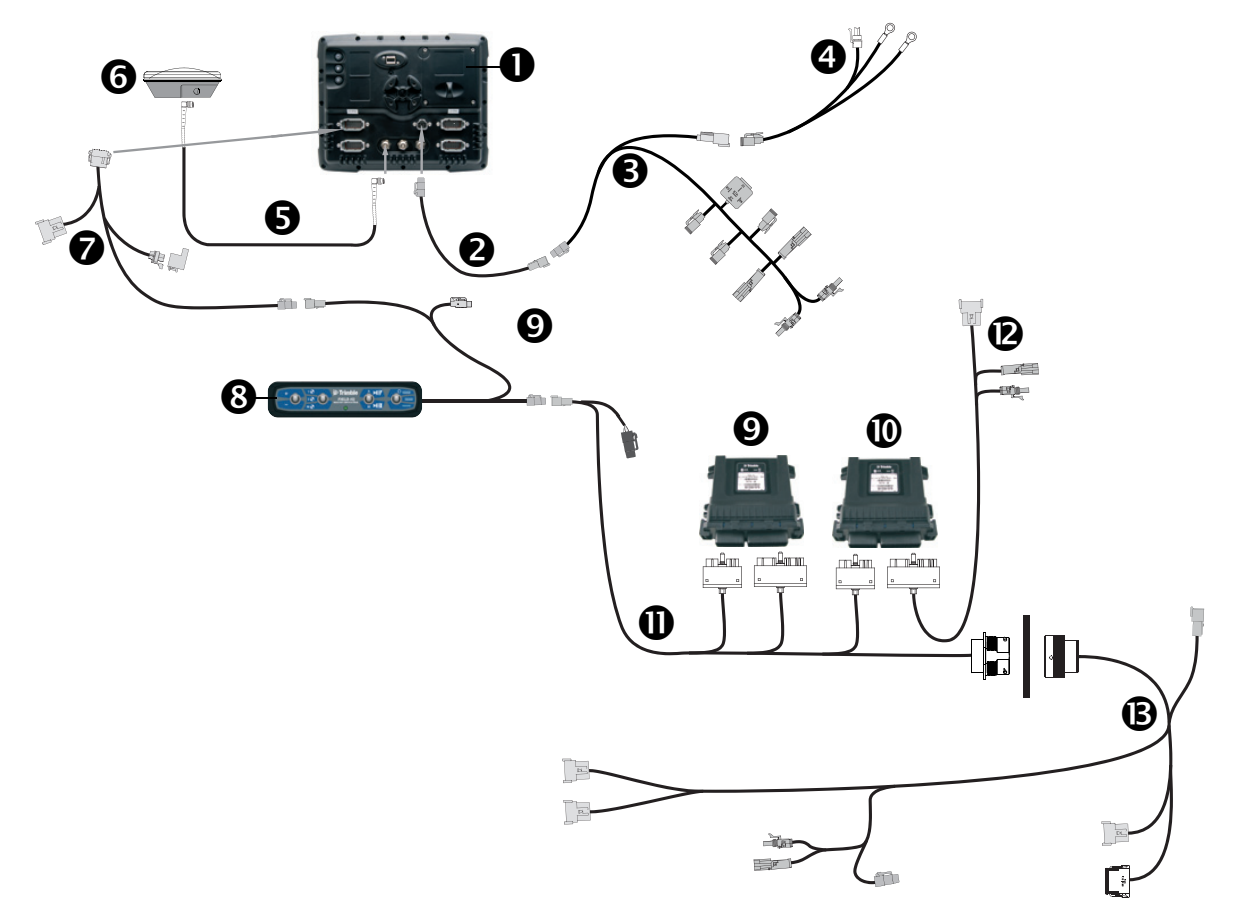

| Item | Description                                         | Trimble part number |
|------|-----------------------------------------------------|---------------------|
| 0    | FM-1000 integrated display                          | 93100-01            |
| 0    | FM-1000 power cable                                 | 66694               |
| 6    | Power bus                                           | 67259               |
| 4    | Basic power cable                                   | 67258               |
| 6    | 8 m GPS TNC/TNC RT angle cable                      | 50449               |
| 6    | Ag25 GNSS antenna                                   | 77038-00            |
| 0    | Display-to-Field-IQ cable                           | 75834               |
| 8    | Field-IQ master switch box                          | 75050-01            |
| 0    | Rate and section control module                     | 75774-00            |
| 0    | Signal input module                                 | 76774-00            |
| 0    | Field-IQ-to-sprayer cab cable                       | 80099               |
| Ø    | Field-IQ SPX switch input cable (2009 and later)    | 80254               |
| ₿    | Field-IQ SPX chassis harness cable (2009 and later) | 80250               |

### FM-1000 / Field-IQ Rate and Section Control to AGCO RoGator (2007 and later)

Connecting the FM-1000 integrated display, Field-IQ Rate and Section Control and AGCO RoGator:

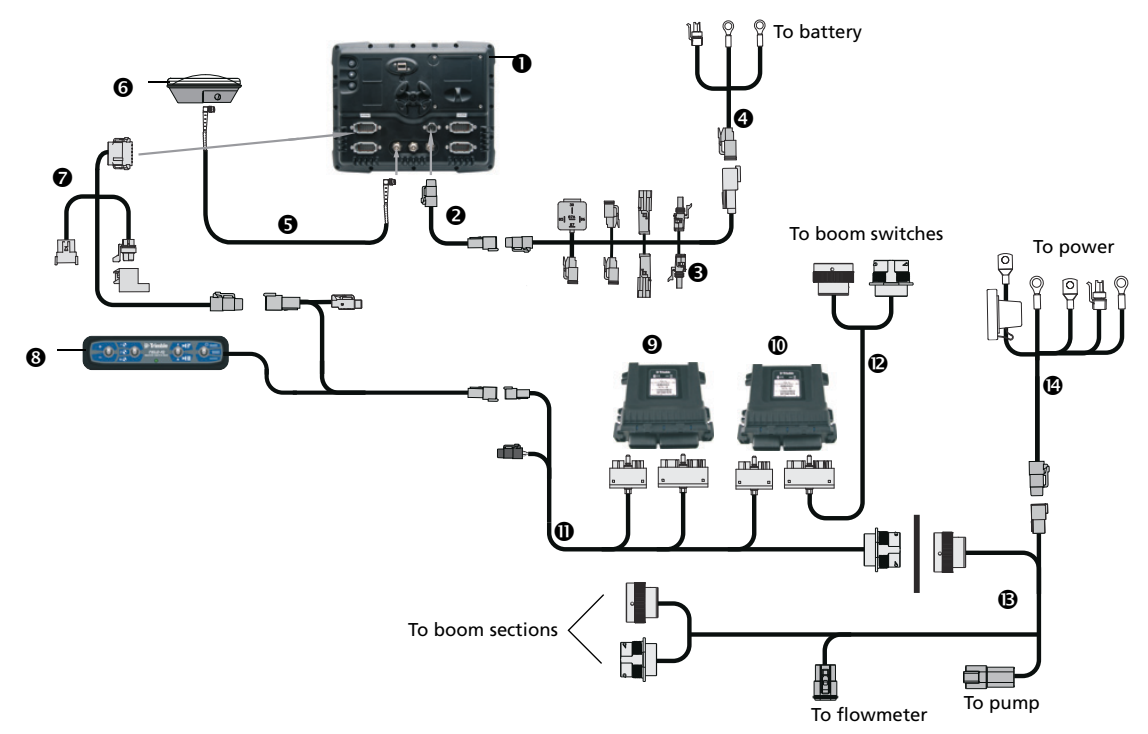

| Item | Description                               | Trimble part number |
|------|-------------------------------------------|---------------------|
| 0    | FM-1000 integrated display                | 93100-01            |
| 0    | FM-1000 power cable                       | 66694               |
| €    | Power bus                                 | 67259               |
| 4    | Basic power cable                         | 67258               |
| 6    | 8 m GPS TNC/TNC RT angle cable            | 50449               |
| 6    | Ag25 GNSS antenna                         | 77038-00            |
| 0    | Display-to-Field-IQ cable                 | 75834               |
| 8    | Field-IQ master switch box                | 75050-01            |
| Ø    | Rate and section control module           | 75774-00            |
| 0    | Signal input module                       | 76774-00            |
| 0    | Field-IQ-to-sprayer cab cable             | 80099               |
| ®    | Field-IQ-to-RoGator switch input cable    | 80347               |
| ₿    | Field-IQ-to-RoGator chassis harness cable | 80417               |
| Ø    | Field-IQ-to-power cab cable               | 76941               |

### FM-1000 / Field-IQ cab kit / NH3 and liquid application full harness

Connecting the FM-1000 integrated display to the Field-IQ cab kit and the Rate and Section Control module with full NH3/liquid harness:

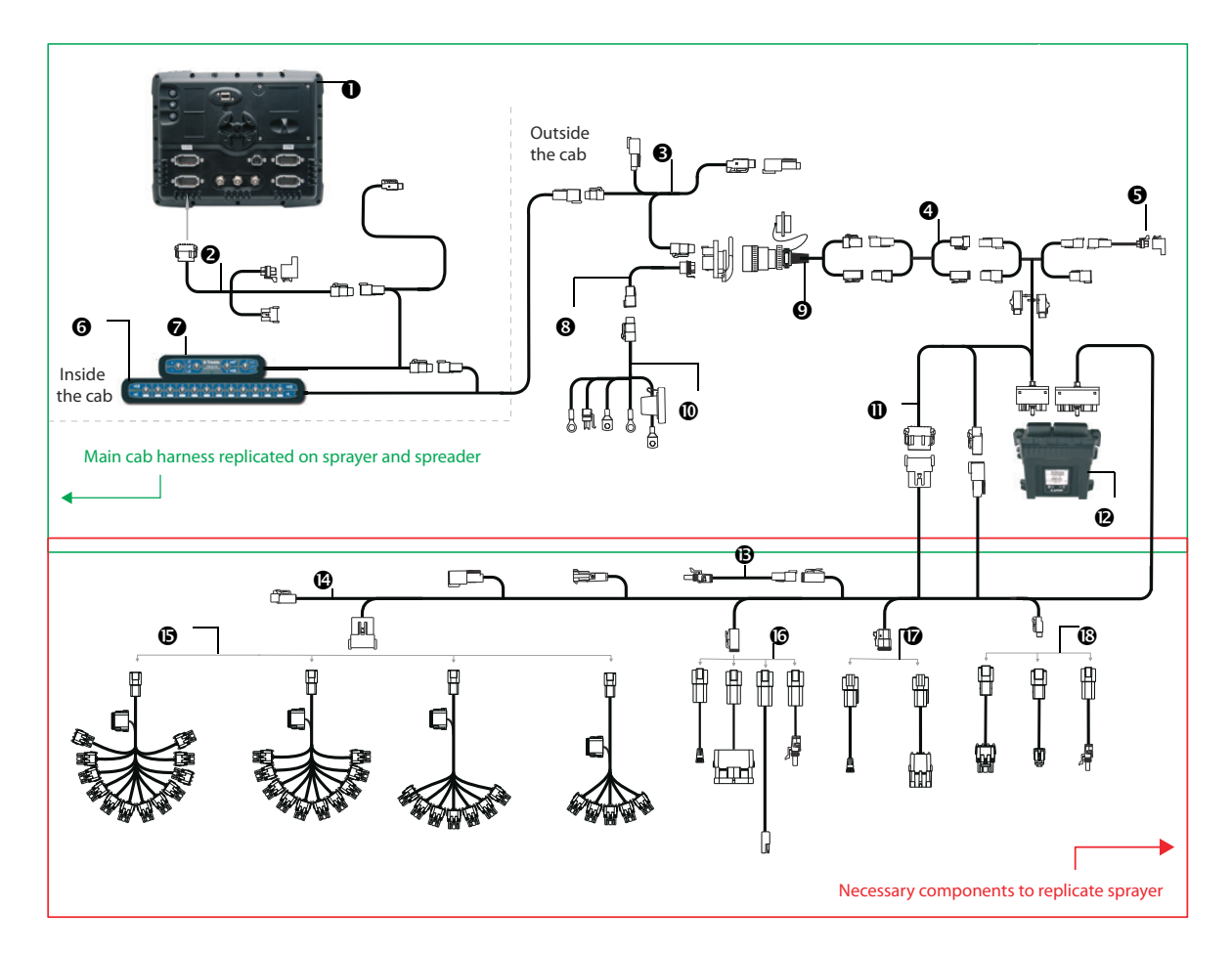

| Item | Description                                                   | Trimble part number |
|------|---------------------------------------------------------------|---------------------|
| 0    | FM-1000 integrated display                                    | 93100-01            |
| 0    | FM-1000 power cable                                           | 66694               |
| 6    | Cab to hitch CAN cable                                        | 77368               |
| 4    | CAN/power extension cable                                     | 75528-xx            |
| 0    | Field-IQ implement terminator adapter                         | 75529               |
| 6    | Field-IQ 12-section switch box, optional                      | 75060-01            |
| Ø    | Field-IQ master switch box                                    | 75050-01            |
| 8    | Powell quick disconnect (tractor side), optional              | 77413               |
| 0    | Implement harness (Powell adapter) - implement side, optional | 77611-01            |
| 0    | Power to cab cable                                            | 76941               |
| 0    | Power/CANbus harness                                          | 75526               |
| Ø    | Rate and section control module                               | 75774-00            |

| Item | Description                                                        | Trimble part number |
|------|--------------------------------------------------------------------|---------------------|
| B    | Raven on/off valve adapter                                         | 81023               |
| ø    | Field-IQ Rate and Section implement adapter                        | 80540               |
| 6    | Section valve adapter cable (left to right):                       |                     |
|      | - Field-IQ to 12 section Raven adapter (3 wire)                    | 80961               |
|      | - Field-IQ to 10 section Raven adapter (3 wire)                    | 78225               |
|      | - Field-IQ to 7 section Raven adapter (3 wire)                     | 77541               |
|      | - Field-IQ to 5 section Raven adapter (3 wire)                     | 80587               |
| 0    | Flow control adapter cable (left to right):                        |                     |
|      | - Field-IQ to Raven fast valve                                     | 80534               |
|      | - Field-IQ to Dickey-john control valve (6 pin)                    | 80531               |
|      | - Field-IQ to Raven control valve adapter (2 pin)                  | 80586               |
|      | <ul> <li>Dickey-john PWM control valve adapter (2 wire)</li> </ul> | 80960               |
| Ø    | Flow meter cable:                                                  |                     |
|      | - Field-IQ to Raven flowmeter adapter                              | 80584               |
|      | - Field-IQ to Dickey-john encoder/flowmeter                        | 80539               |
| ₿    | Pressure sensor cable (left to right):                             |                     |
|      | - Field-IQ to Dickey-john pressure sensor adapter                  | 80575               |
|      | - Field-IQ to Raven pressure sensor adapter                        | 80583               |
|      | - Trimble pressure sensor adapter                                  | 54618               |

#### FM-1000 / Autopilot / Field-IQ cab kit / Spreader

Connecting the FM-1000 integrated display, Field-IQ cab kit and the Rate and Section Control Module for spreader applications:

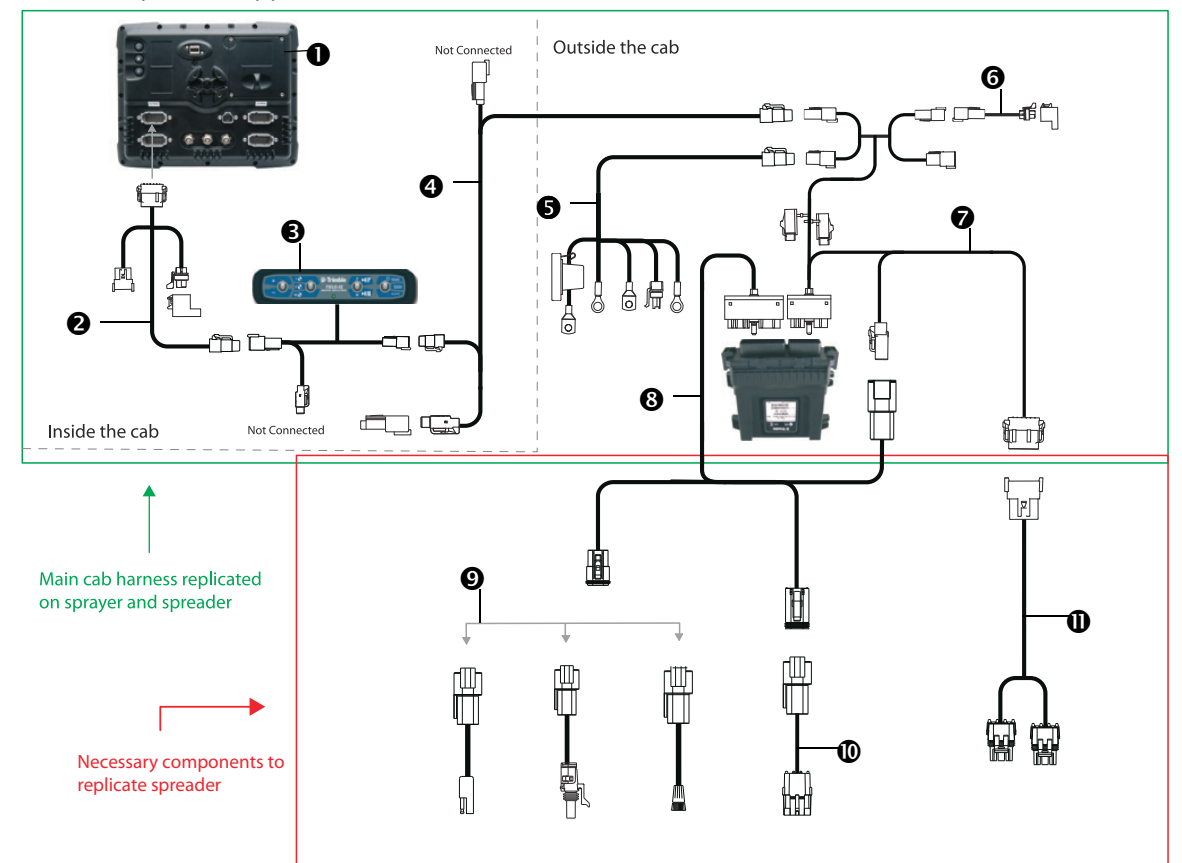

| Item | Description                                                       | Trimble part number |
|------|-------------------------------------------------------------------|---------------------|
| 0    | FM-1000 integrated display                                        | 93100-01            |
| 0    | Display to Field-IQ cable                                         | 75834               |
| 6    | Field-IQ master switch box                                        | 75050-01            |
| 4    | Cab to hitch CAN cable                                            | 77368               |
| 6    | Power to cab cable                                                | 76941               |
| 6    | Field-IQ implement terminator adapter                             | 75529               |
| 0    | Power/CANbus harness                                              | 75526               |
| 8    | Field-IQ universal spreader breakout cable                        | 80553               |
| 0    | Flow control adapter cable:                                       |                     |
|      | - Field-IQ to Raven Fast Valve                                    | 80534               |
|      | - Field-IQ to Raven control valve adapter                         | 80586               |
|      | <ul> <li>Dickey-john PWM control valve adapter (2 pin)</li> </ul> | 80960               |
| 0    | Field-IQ to Dickey-john encoder/flowmeter                         | 80539               |
| 0    | Field-IQ, spreader gate height and spinner speed adapter cable    | 80507               |

### FM-1000 / Field-IQ Cab Kit / Seed Monitoring Only

Connecting the FM-1000 integrated display with Field-IQ cab kit and the Seed Monitoring module:

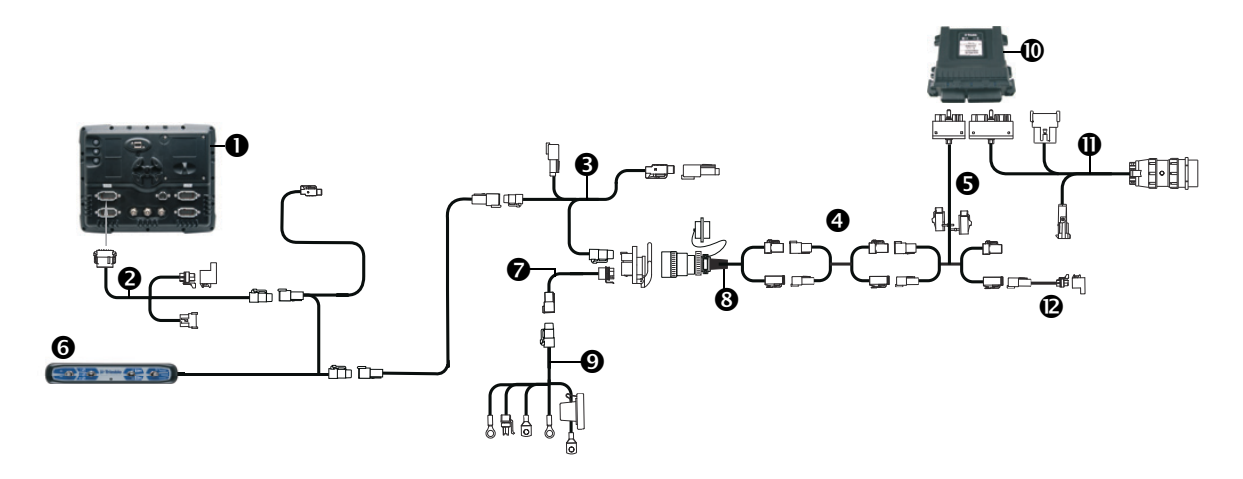

| Item | Description                                                   | Trimble part number |
|------|---------------------------------------------------------------|---------------------|
| 0    | FM-1000 integrated display                                    | 93100-01            |
| 0    | Display to Field-IQ cable                                     | 75834               |
| 6    | Cab to hitch CAN cable                                        | 77368               |
| 4    | CAN/Power extension cable                                     | 75528-XX            |
| 6    | Cable assembly, rate/section module tee                       | 75526               |
| 6    | Field-IQ master switchbox                                     | 75050-01            |
| 0    | Powell Quick Disconnect (Tractor Side) (optional)             | 77413               |
| 8    | Implement harness (Powell adapter), implement side (optional) | 77611-01            |
| 0    | Power to cab cable                                            | 76941               |
| 0    | Seed Monitoring Module (SMM)                                  | 76774-05            |
| 0    | Existing population sensor harness adapters                   |                     |
|      | Seed Monitoring Module Adapter PM style (24 or less rows)     | 82537               |
|      | Seed Monitoring Module Adapter PM style (25 -32 rows)         | 82539               |
|      | Seed Monitoring Module Adapter CT style (24 or less rows)     | 82536               |
|      | Seed Monitoring Module Adapter CT style (25 - 32 rows)        | 82538               |
| 0    | Field-IQ implement terminator adapter                         | 75529               |

#### FM-1000 / Field-IQ Cab Kit / Row Section Control

Connecting the FM-1000 integrated display to the Field-IQ cab kit with the section-only control for Tru Count or John Deere row command clutches.

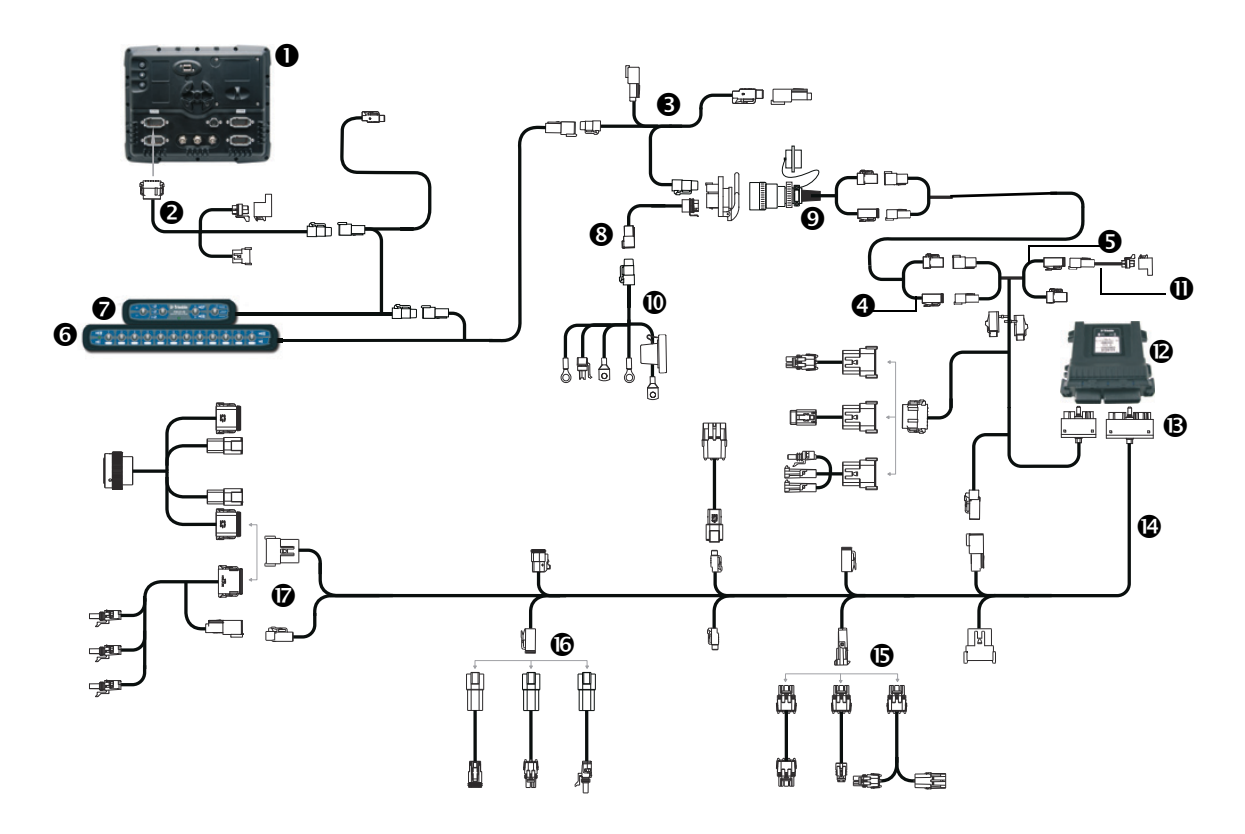

| Item | Description                                                   | Trimble part number |
|------|---------------------------------------------------------------|---------------------|
| 0    | FM-1000 integrated display                                    | 93100-01            |
| 0    | Display to Field-IQ cable                                     | 75834               |
| €    | Cab to hitch CAN cable                                        | 77368               |
| 4    | CAN/Power extension cable                                     | 75528-XX            |
| 6    | Cable Assy, rate/section module tee                           | 75526               |
| 6    | Field-IQ 12-section switchbox (optional)                      | 75060-01            |
| 0    | Field-IQ master switchbox                                     | 75050-01            |
| 8    | Powell quick disconnect, tractor side (optional)              | 77413               |
| 0    | Implement harness (Powell adapter), implement side (optional) | 77611-01            |
| 0    | Power to cab cable                                            | 76941               |
| 0    | Field-IQ implement terminator adapter                         | 75529               |
| Ø    | Section control module (II)                                   | 75774-10            |
| ₿    | Field-IQ rate and section implement adapter                   | 80540               |

| Item | Description                                           | Trimble part number |
|------|-------------------------------------------------------|---------------------|
| Ø    | Implement lift switch adapter                         |                     |
|      | Field-IQ to John Deere implement lift switch          | 82743               |
|      | Field-IQ to Case IH implement switch                  | 82922               |
|      | Field-IQ To Kinze implement switch                    | 82924               |
|      | 10' implement switch extension cable                  | 77543               |
|      | Whisker switch                                        | 77636               |
| 6    | Row section control adapter                           |                     |
|      | Field-IQ to Tru Count breakout adapter                | 81693               |
|      | John Deere row command adapter cable (non-DB series)  | 82670               |
| 6    | Vacuum / Pressure sensor adapter                      |                     |
|      | Field-IQ to John Deere vacuum sensor                  | 82744               |
|      | Trimble pressure sensor adapter                       | 54618               |
| Ø    | Bin level sensor adapter and fan speed sensor adapter |                     |
|      | Field-IQ to John Deere bin level sensor               | 82789               |
|      | Field-IQ to Case IH bin level sensor                  | 82920               |
|      | White Bin/Hopper level sensor adapter                 | 82928               |
|      | Case IH RPM sensor adapter                            | 82923               |

## FM-1000 / Field-IQ cab kit / Seed monitoring / Row section control

Connecting the FM-1000 integrated display to the Field-IQ cab kit with the Seed Monitoring Module and Section only control for Tru Count or John Deere Row Command Clutches.

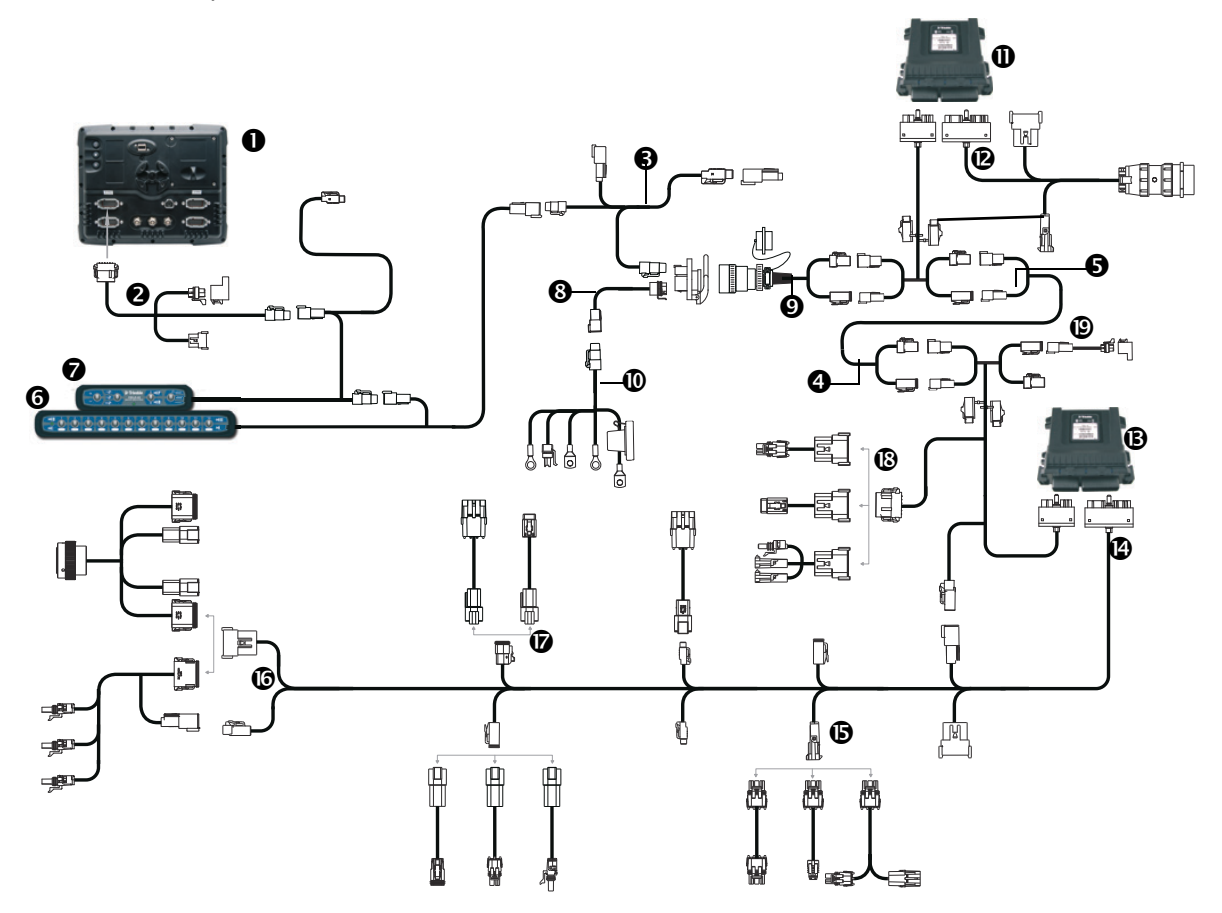

| Item | Description                                                   | Trimble part number |
|------|---------------------------------------------------------------|---------------------|
| 0    | FM-1000 integrated display                                    | 93100-01            |
| 0    | Display to Field-IQ cable                                     | 75834               |
| 6    | Cab to hitch CAN cable                                        | 77368               |
| 4    | CAN/Power extension cable                                     | 75528-XX            |
| 6    | Cable Assy, rate/section module tee                           | 75526               |
| 6    | Field-IQ 12-section switchbox (optional)                      | 75060-01            |
| 0    | Field-IQ master switchbox                                     | 75050-01            |
| 8    | Powell quick disconnect, tractor side (optional)              | 77413               |
| 9    | Implement harness (Powell adapter), implement side (optional) | 77611-01            |
| 0    | Power to cab cable                                            | 76941               |
| 0    | Seed Monitoring Module (SMM)                                  | 76774-05            |

| Item | Description                                               | Trimble part number |
|------|-----------------------------------------------------------|---------------------|
| ®    | Existing population sensor harness adapters               |                     |
|      | Seed Monitoring Module Adapter PM style (24 or less rows) | 82537               |
|      | Seed Monitoring Module Adapter PM style (25 -32 rows)     | 82539               |
|      | Seed Monitoring Module Adapter CT style (24 or less rows) | 82536               |
|      | Seed Monitoring Module Adapter CT style (25 - 32 rows)    | 82538               |
| ₿    | Section control module (II)                               | 76774-05            |
| Ø    | Field-IQ rate and section implement adapter               | 75774-10            |
| 6    | Implement lift switch adapter                             |                     |
|      | Field-IQ to John Deere implement lift switch              | 82743               |
|      | Field-IQ to Case IH implement switch                      | 82922               |
|      | Field-IQ To Kinze implement switch                        | 82924               |
|      | 10' implement switch extension cable                      | 77543               |
|      | Whisker switch                                            | 77636               |
| 6    | Row section control adapter                               |                     |
|      | Field-IQ to Tru Count breakout adapter                    | 81693               |
|      | John Deere row command adapter cable (non-DB series)      | 82670               |
| Ø    | Vacuum / Pressure sensor adapter                          |                     |
|      | Field-IQ to John Deere vacuum sensor                      | 82744               |
|      | Trimble pressure sensor adapter                           | 54618               |
| 6    | Bin level sensor adapter and fan speed sensor adapter     |                     |
|      | Field-IQ to John Deere bin level sensor                   | 82789               |
|      | Field-IQ to Case IH bin level sensor                      | 82920               |
|      | White Bin/Hopper level sensor adapter                     | 82928               |
|      | Case IH RPM sensor adapter                                | 82923               |
| 0    | Field-IQ implement terminator adapter                     | 75529               |

## FM-1000 / Field-IQ cab kit / Seed monitoring / Rate and Section Control

Connecting the FM-1000 integrated display to the Field-IQ cab kit with the Seed Monitoring Module and Rate and Section control for Tru Count or John Deere Row Command Clutches with existing PWM drives.

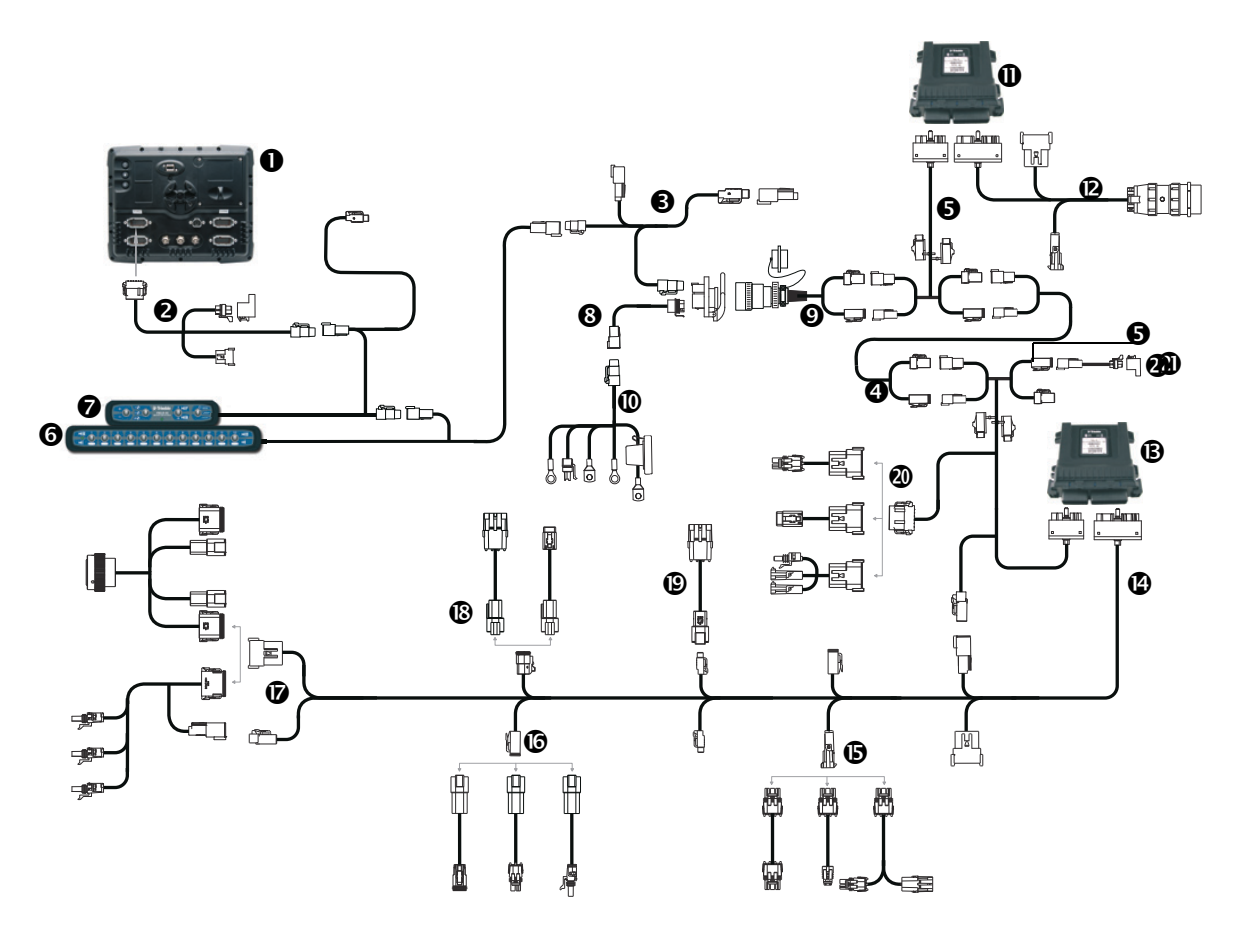

| Item | Description                                                   | Trimble part number |
|------|---------------------------------------------------------------|---------------------|
| 0    | FM-1000 integrated display                                    | 93100-01            |
| 0    | Display to Field-IQ cable                                     | 75834               |
| 6    | Cab to hitch CAN cable                                        | 77368               |
| 4    | CAN/Power extension cable                                     | 75528-XX            |
| 6    | Cable Assy, rate/section module tee                           | 75526               |
| 6    | Field-IQ 12-section switchbox (optional)                      | 75060-01            |
| 0    | Field-IQ master switchbox                                     | 75050-01            |
| 8    | Powell quick disconnect, tractor side (optional)              | 77413               |
| 0    | Implement harness (Powell adapter), implement side (optional) | 77611-01            |
| 0    | Power to cab cable                                            | 76941               |
| 0    | Seed Monitoring Module (SMM)                                  | 76774-05            |

| Item | Description                                                  | Trimble part number |
|------|--------------------------------------------------------------|---------------------|
| ®    | Existing population sensor harness adapters                  |                     |
|      | Seed Monitoring Module Adapter PM style (24 or less rows)    | 82537               |
|      | Seed Monitoring Module Adapter PM style (25 -32 rows)        | 82539               |
|      | Seed Monitoring Module Adapter CT style (24 or less rows)    | 82536               |
|      | Seed Monitoring Module Adapter CT style (25 - 32 rows)       | 82538               |
| ₿    | Rate and section control module)                             | 75774-00            |
| Ø    | Field-IQ rate and section implement adapter                  | 80540               |
| 6    | Implement lift switch adapter                                |                     |
|      | Field-IQ to John Deere implement lift switch                 | 82743               |
|      | Field-IQ to Case IH implement switch                         | 82922               |
|      | Field-IQ To Kinze implement switch                           | 82924               |
|      | 10' implement switch extension cable                         | 77543               |
|      | Whisker switch                                               | 77636               |
| 6    | PWM drive adapter                                            |                     |
|      | Field-IQ to Kinze 2-wire/John Deere PWM                      | 82706               |
|      | Field-IQ to Case IH/Kinze PWM                                | 82919               |
|      | DJ PWM, control valve adapter                                | 80960               |
| Ø    | Row section control adapter                                  |                     |
|      | Field-IQ to Tru Count breakout adapter                       | 81693               |
|      | John Deere row command adapter cable (non-DB series)         | 82670               |
| ß    | Application rate sensor adapter                              |                     |
|      | Field-IQ to Dickey-john Encoder/Flowmeter (JD/Case IH/Kinze) | 80539               |
|      | Field-IQ to Case IH application rate sensor                  | 82921               |
| (9   | Vacuum / Pressure sensor adapter                             |                     |
|      | Field-IQ to John Deere vacuum sensor                         | 82744               |
|      | Trimble pressure sensor adapter                              | 54618               |
| 0    | Bin level sensor adapter and fan speed sensor adapter        |                     |
|      | Field-IQ to John Deere bin level sensor                      | 82789               |
|      | Field-IQ to Case IH bin level sensor                         | 82920               |
|      | White Bin/Hopper level sensor adapter                        | 82928               |
|      | Case IH RPM sensor adapter                                   | 82923               |
| 0    | Field-IQ implement terminator adapter                        | 75529               |

### FM-1000 / Field-IQ cab kit / Seed monitoring / Rate and Section Control/ Liquid Control

Connecting the FM-1000 integrated display to the Field-IQ cab kit with the Seed Monitoring Module and Rate and Section control for Tru Count or John Deere Row Command Clutches with existing PWM drives. Liquid control is added using the Rate and Section Control Module and adapter cables.

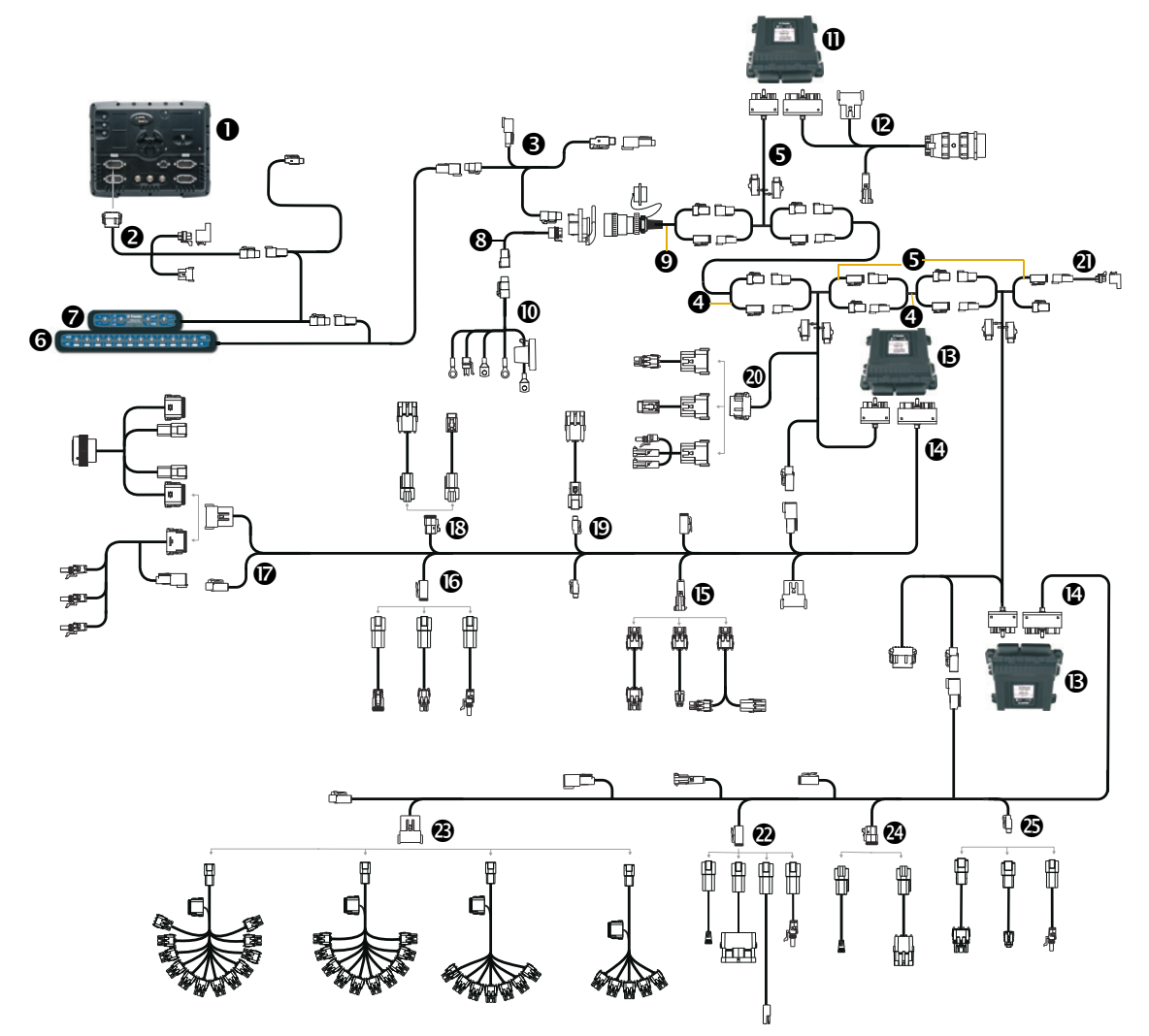

| Item | Description                                      | Trimble part number |
|------|--------------------------------------------------|---------------------|
| 0    | FM-1000 integrated display                       | 93100-01            |
| 0    | Display to Field-IQ cable                        | 75834               |
| €    | Cab to hitch CAN cable                           | 77368               |
| 4    | CAN/Power extension cable                        | 75528-XX            |
| 6    | Cable Assy, rate/section module tee              | 75526               |
| 6    | Field-IQ 12-section switchbox (optional)         | 75060-01            |
| 0    | Field-IQ master switchbox                        | 75050-01            |
| 6    | Powell quick disconnect, tractor side (optional) | 77413               |

| Item | Description                                                   | Trimble part number |
|------|---------------------------------------------------------------|---------------------|
| Θ    | Implement harness (Powell adapter), implement side (optional) | 77611-01            |
| 0    | Power to cab cable                                            | 76941               |
| 0    | Seed Monitoring Module (SMM)                                  | 76774-05            |
| Ø    | Existing population sensor harness adapters                   |                     |
|      | Seed Monitoring Module Adapter PM style (24 or less rows)     | 82537               |
|      | Seed Monitoring Module Adapter PM style (25 -32 rows)         | 82539               |
|      | Seed Monitoring Module Adapter CT style (24 or less rows)     | 82536               |
|      | Seed Monitoring Module Adapter CT style (25 - 32 rows)        | 82538               |
| ₿    | Rate and section control module                               | 75774-00            |
| G    | Field-IQ rate and section implement adapter                   | 80540               |
| 6    | Implement lift switch adapter                                 |                     |
|      | Field-IQ to John Deere implement lift switch                  | 82743               |
|      | Field-IQ to Case IH implement switch                          | 82922               |
|      | Field-IQ To Kinze implement switch                            | 82924               |
|      | 10' implement switch extension cable                          | 77543               |
|      | Whisker switch                                                | 77636               |
| 6    | PWM drive adapter                                             |                     |
|      | Field-IQ to Kinze 2-wire/John Deere PWM                       | 82706               |
|      | Field-IQ to Case IH/Kinze PWM                                 | 82919               |
|      | Dickey-john PWM, control valve adapter                        | 80960               |
| Ø    | Row section control adapter                                   |                     |
|      | Field-IQ to Tru Count breakout adapter                        | 81693               |
|      | John Deere row command adapter cable (non-DB series)          | 82670               |
| ₿    | Application rate sensor adapter                               |                     |
|      | Field-IQ to Dickey-john Encoder/Flowmeter (JD/Case IH/Kinze)  | 80539               |
|      | Field-IQ to Case IH application rate sensor                   | 82921               |
| 0    | Vacuum / Pressure sensor adapter                              |                     |
|      | Field-IQ to John Deere vacuum sensor                          | 82744               |
|      | Trimble pressure sensor adapter                               | 54618               |
| ٧    | Bin level sensor adapter and fan speed sensor adapter         |                     |
|      | Field-IQ to John Deere bin level sensor                       | 82789               |
|      | Field-IQ to Case IH bin level sensor                          | 82920               |
|      | White Bin/Hopper level sensor adapter                         | 82928               |
|      | Case IH RPM sensor adapter                                    | 82923               |
| 0    | Field-IQ implement terminator adapter                         | 75529               |

| Item | Description                                     | Trimble part number |
|------|-------------------------------------------------|---------------------|
| 0    | Flow Control Adapter                            |                     |
|      | Field-IQ to Raven fast valve (new style)        | 80534               |
|      | Field-IQ to Dickey-john control valve (6 pin)   | 80531               |
|      | Field-IQ to Raven control valve adapter (2 pin) | 80586               |
|      | Dickey-john PWM control valve adapter (2 wire)  | 80960               |
|      | Control valve, Field-IQ to Kinze (4 Wire)       | 81614               |
|      | Field IQ to Raven fast valve (old style)        | 81554               |
|      | Field-IQ to Kinze 2 wire/John Deere PWM         | 82706               |
|      | Field-IQ To Raven standard valve (new style)    | 81970               |
| 3    | Section Valve Adapter                           |                     |
|      | Field-IQ to 5 section Raven adapter (3 wire)    | 80587               |
|      | Field-IQ to 7 section Raven adapter (3 wire)    | 77541               |
|      | Field-IQ to 10 section Raven adapter (3 wire)   | 78225               |
|      | Field-IQ to 12 section Raven adapter (3 wire)   | 80961               |
| Ø    | Flowmeter adapter                               |                     |
|      | Field-IQ to Raven flowmeter adapter             | 80584               |
|      | Field-IQ to Dickey-john encoder/flowmeter       | 80539               |
| ٩    | Pressure sensor adapter                         |                     |
|      | Field-IQ to Dickey-john pressure sensor adapter | 80575               |
|      | Field-IQ to Raven pressure sensor adapter       | 80583               |
|      | Trimble pressure sensor adapter                 | 54618               |

#### FM-1000 / Field-IQ Cab Kit / Seed Monitoring / Rawson PAR 2 Seeding

Connecting the FM-1000 integrated display to the Field-IQ cab kit with the Seed Monitoring Module and Rawson PAR 2 Control System.

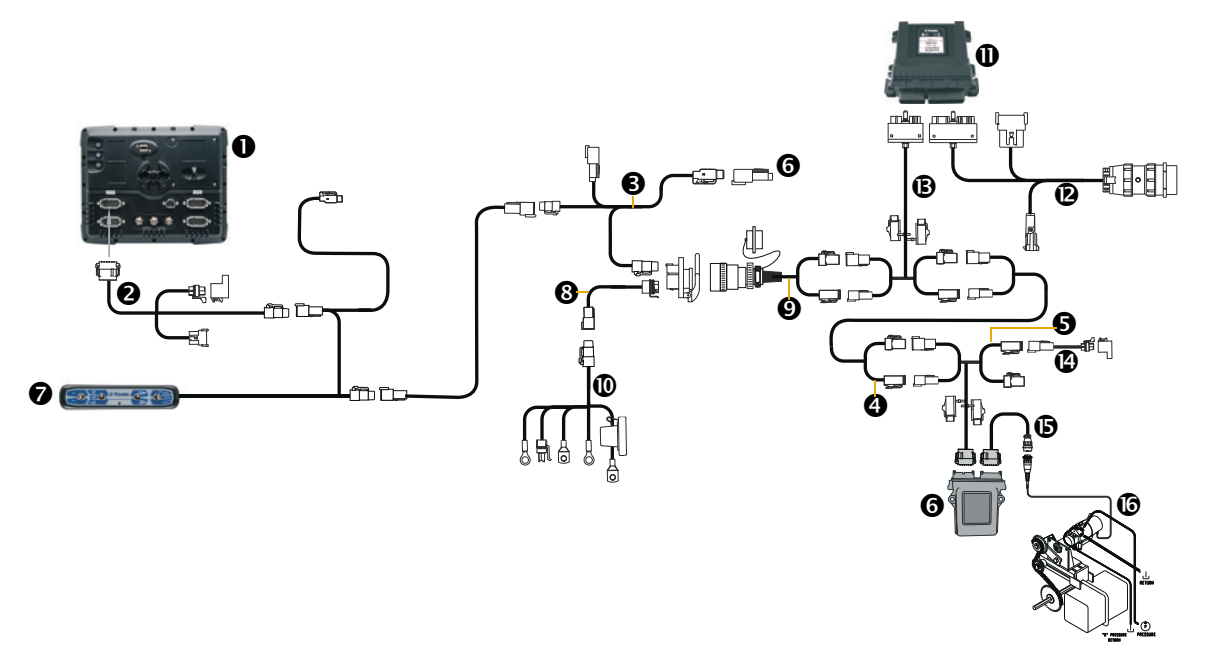

| Item | Description                                                   | Trimble part number |
|------|---------------------------------------------------------------|---------------------|
| 0    | FM-1000 integrated display                                    | 93100-01            |
| 0    | Display to Field-IQ cable                                     | 75834               |
| €    | Cab to hitch CAN cable                                        | 77368               |
| 4    | CAN/Power extension cable                                     | 75528-XX            |
| 6    | Rawson Module Tee, Field-IQ                                   | 75527               |
| 6    | Rawson Control Module                                         | 75070-00            |
| 0    | Field-IQ master switchbox                                     | 75050-01            |
| 8    | Powell quick disconnect, tractor side (optional)              | 77413               |
| Ø    | Implement harness (Powell adapter), implement side (optional) | 77611-01            |
| 0    | Power to cab cable                                            | 76941               |
| 0    | Seed Monitoring Module (SMM)                                  | 76774-05            |
| ®    | Existing population sensor harness adapters                   |                     |
|      | Seed Monitoring Module Adapter PM style (24 or less rows)     | 82537               |
|      | Seed Monitoring Module Adapter PM style (25 -32 rows)         | 82539               |
|      | Seed Monitoring Module Adapter CT style (24 or less rows)     | 82536               |
|      | Seed Monitoring Module Adapter CT style (25 - 32 rows)        | 82538               |
| ₿    | Cable Assy, Rate/section module tee                           | 75526               |
| Ø    | Field-IQ Implement Terminator Adapter                         | 75529               |

| Item | Description                   | Trimble part number |
|------|-------------------------------|---------------------|
| 6    | Rawson motor CPC to DTM cable | 75531               |
| 6    | Rawson PAR 2 motor            | 300499              |

#### FM-1000/Field-IQ Cab Kit / Seed Monitoring / Rawson PAR 2 Seeding / Row Section Control

Connecting the FM-1000 integrated display to the Field-IQ cab kit with the Seed Monitoring Module, Rawson PAR 2 Control System and Section Control for Tru Count or John Deere Row Command Clutches.

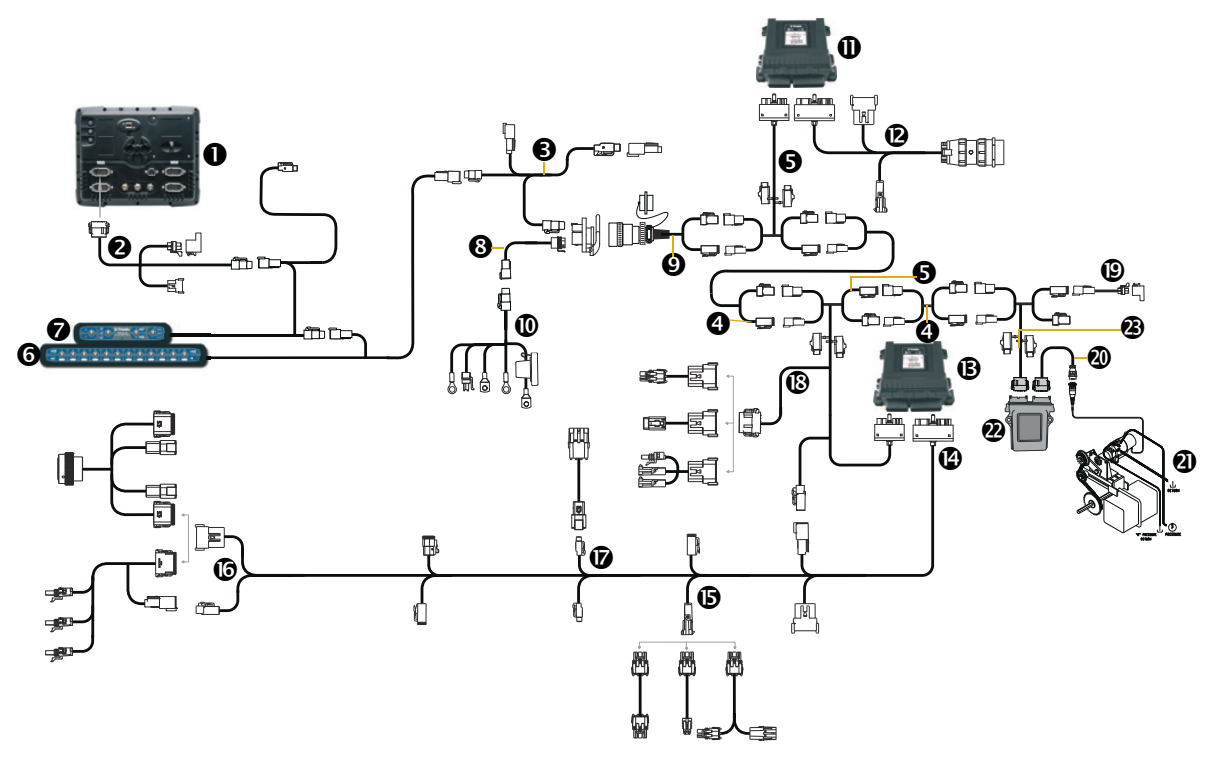

| Item | Description                                                   | Trimble part number |
|------|---------------------------------------------------------------|---------------------|
| 0    | FM-1000 integrated display                                    | 93100-01            |
| 0    | Display to Field-IQ cable                                     | 75834               |
| 6    | Cab to hitch CAN cable                                        | 77368               |
| 4    | CAN/Power extension cable                                     | 75528-XX            |
| 6    | Cable Assy, rate/section module tee                           | 75526               |
| 6    | Field-IQ 12-section switchbox (optional)                      | 75060-01            |
| 0    | Field-IQ master switchbox                                     | 75050-01            |
| 8    | Powell quick disconnect, tractor side (optional)              | 77413               |
| 0    | Implement harness (Powell adapter), implement side (optional) | 77611-01            |
| 0    | Power to cab cable                                            | 76941               |
| 0    | Seed Monitoring Module (SMM)                                  | 76774-05            |

| Item | Description                                               | Trimble part number |
|------|-----------------------------------------------------------|---------------------|
| ß    | Existing population sensor harness adapters               |                     |
|      | Seed Monitoring Module Adapter PM style (24 or less rows) | 82537               |
|      | Seed Monitoring Module Adapter PM style (25 -32 rows)     | 82539               |
|      | Seed Monitoring Module Adapter CT style (24 or less rows) | 82536               |
|      | Seed Monitoring Module Adapter CT style (25 - 32 rows)    | 82538               |
| ß    | Section control module (II)                               | 75774-10            |
| Ø    | Field-IQ rate and section implement adapter               | 80540               |
| 6    | Implement lift switch adapter                             |                     |
|      | Field-IQ to John Deere implement lift switch              | 82743               |
|      | Field-IQ to Case IH implement switch                      | 82922               |
|      | Field-IQ To Kinze implement switch                        | 82924               |
|      | 10' implement switch extension cable                      | 77543               |
|      | Whisker switch                                            | 77636               |
| 6    | Row section control adapter                               |                     |
|      | Field-IQ to Tru Count breakout adapter                    | 81693               |
|      | John Deere row command adapter cable (non-DB series)      | 82670               |
| Ø    | Vacuum / Pressure sensor adapter                          |                     |
|      | Field-IQ to John Deere vacuum sensor                      | 82744               |
|      | Trimble pressure sensor adapter                           | 54618               |
| ß    | Bin level sensor adapter and fan speed sensor adapter     |                     |
|      | Field-IQ to John Deere bin level sensor                   | 82789               |
|      | Field-IQ to Case IH bin level sensor                      | 82920               |
|      | White Bin/Hopper level sensor adapter                     | 82928               |
|      | Case IH RPM sensor adapter                                | 82923               |
| ø    | Field-IQ implement terminator adapter                     | 75529               |
| 20   | Rawson motor CPC to DTM cable                             | 75531               |
| 0    | Rawson PAR 2 motor                                        | 300499              |
| 0    | Rawson Control Module                                     | 75070-00            |
| 3    | Rawson Module Tee, Field-IQ                               | 75527               |

7

### **Connecting to the GreenSeeker System**

In this chapter:

■ FM-1000 / GreenSeeker

This chapter shows how to connect the FM-1000 integrated display to the GreenSeeker<sup>®</sup> variable rate application and mapping system.

#### FM-1000 / GreenSeeker

This figure shows how to connect the FM-1000 integrated display with the GreenSeeker system, while using WAAS or EGNOS corrections.

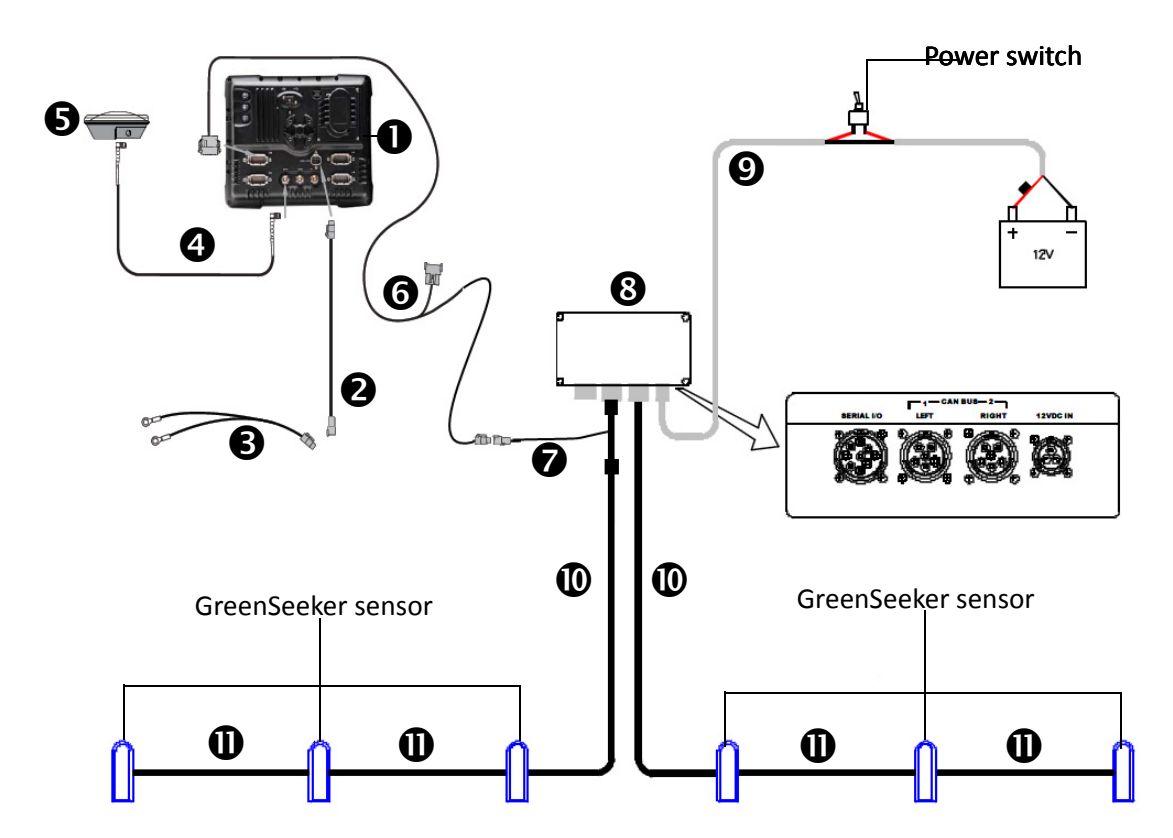

| Item | Description                         | Trimble part number |
|------|-------------------------------------|---------------------|
| 0    | FM-1000 integrated display          | 93100-01            |
| 0    | FM-1000 power cable                 | 66694               |
| 6    | FM-1000 basic power cable           | 67258               |
| 4    | 8 m GPS TNC/TNC RT angle cable      | 50449               |
| 6    | Ag25 GNSS antenna                   | 77038-00            |
| 6    | Display to CAN with port replicator | 75407               |
| 0    | GreenSeeker to display cable        | 77704               |
| 8    | RT200 interface module              | 900-1-047-EM        |
| 0    | 30' RT200 power cable               | 400-1-276-EM        |
| 0    | 20' RT200 interface module          | 400-1-277-EM        |
| 0    | 20' RT200 sensor cable              | 400-1-265-240-EM    |

# 8

### **Connecting to the EZ-Boom System**

#### In this chapter:

- Manual guidance FM-1000 / EZ-Boom
- FM-1000 / Autopilot / EZ-Boom / RTK corrections
- FM-1000 / Autopilot / EZ-Boom / TrueTracker / RTK corrections
- FM-1000 / EZ-Boom / EZ-Steer / RTK corrections / power bus
- FM-1000 / EZ-Boom / EZ-Steer / RTK corrections / external power leads

This chapter shows the different ways to connect the FM-1000 integrated display to the EZ-Boom<sup>®</sup> automated application control system.

CAUTION – Connecting the Port Replicator on the FM-1000 display to the NavController II cable to the P4 or P12 connector of the NavController II harness will result in damage to the FM-1000 / FM-1000 integrated display, and will void the warranty.

#### Manual guidance FM-1000 / EZ-Boom

This figure shows how to connect the FM-1000 integrated display with the EZ-Boom system, while using manual guidance:

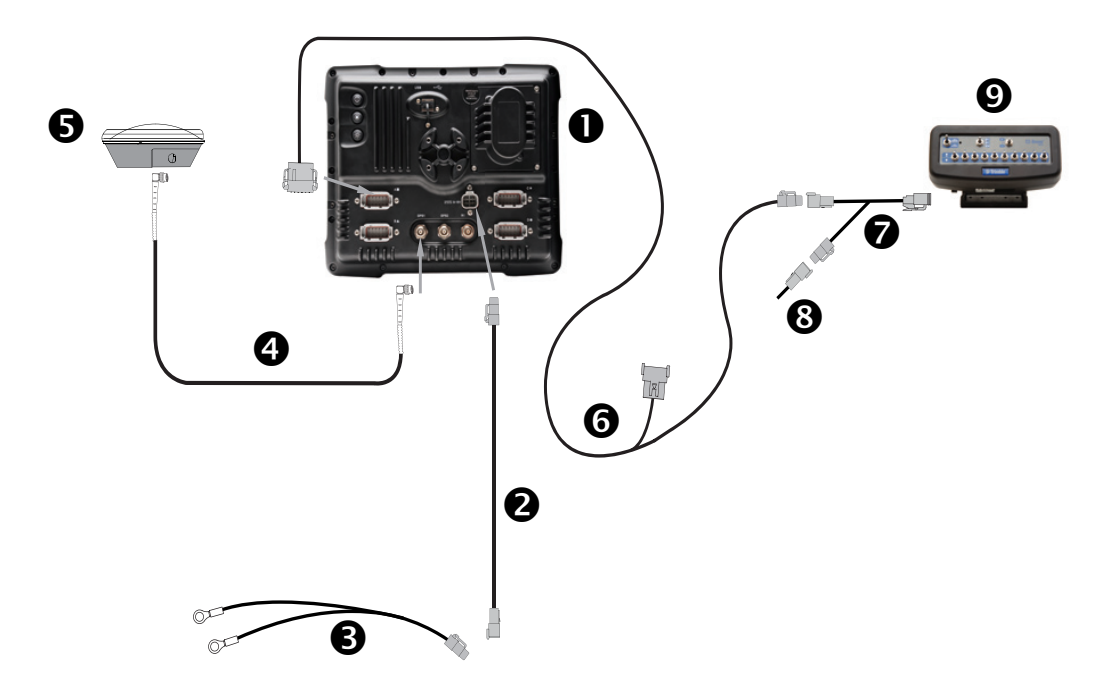

| Item | Description                                | Trimble part number |
|------|--------------------------------------------|---------------------|
| 0    | FM-1000 integrated display                 | 93100-01            |
| 0    | FM-1000 power cable                        | 66694               |
| 6    | FM-1000 basic power cable                  | 67258               |
| 4    | 8 m GPS TNC/TNC RT angle cable             | 50449               |
| 6    | Ag25 GNSS antenna                          | 77038-00            |
| 6    | FM-1000 to CAN cable with port replicator  | 75407               |
| 0    | EZ-Boom 2010 to FMD and EZ-Guide 500 cable | 61437               |
| 8    | CAN terminator                             | 59783               |
| 9    | EZ-Boom controller                         | 59898-00            |

#### FM-1000 / Autopilot / EZ-Boom / RTK corrections

This figure shows how to connect the FM-1000 integrated display with the Autopilot system and the EZ-Boom system, to use RTK corrections:

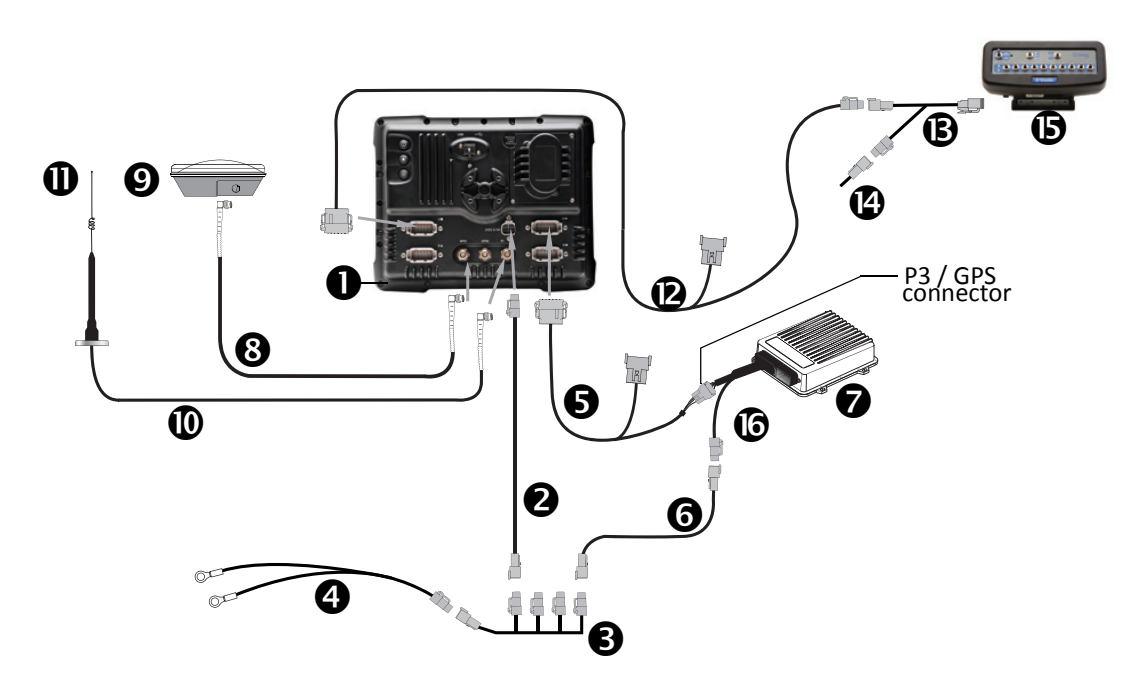

CAUTION – Connecting the Port Replicator on the FM-1000 to NavController II cable S to the P4 or P12 connector of the NavController II harness S will result in damage to the FM-1000/FM-1000 integrated display, and will void the warranty.

| Item | Description                                            | Trimble part number |
|------|--------------------------------------------------------|---------------------|
| 0    | FM-1000 integrated display                             | 93100-02            |
| 0    | FM-1000 power cable                                    | 66694               |
| 6    | FM-1000 power cable with relay and switch (power bus)  | 67259               |
| 4    | Basic power cable                                      | 67258               |
| 6    | FM-1000 to NavController II cable with port replicator | 75741               |
| 0    | 2 pin DTM to 2 pin DT power adaptor                    | 67095               |
| Ø    | NavController II                                       | 55563-00            |
| 8    | 8 m GPS TNC/TNC RT angle cable                         | 50449               |
| Ø    | Ag25 GNSS antenna                                      | 77038-00            |
| 0    | NMO to TNC 20 ft antenna cable and base                | 62120               |
| 0    | 900 MHz radio antenna kit                              | 22882-10            |
| ®    | FM-1000 to CAN cable with port replicator              | 75407               |
| ₿    | EZ-Boom 2010 to FMD and EZ-Guide 500 cable             | 61437               |
| ø    | CAN terminator                                         | 59783               |
| 6    | EZ-Boom controller                                     | 59898-00            |
| 6    | Main NavController II cable                            | 54601               |

### FM-1000 / Autopilot / EZ-Boom / TrueTracker / RTK corrections

This figure shows how to connect the FM-1000 integrated display with the Autopilot system and TrueTracker and EZ-Boom systems, while using RTK corrections:

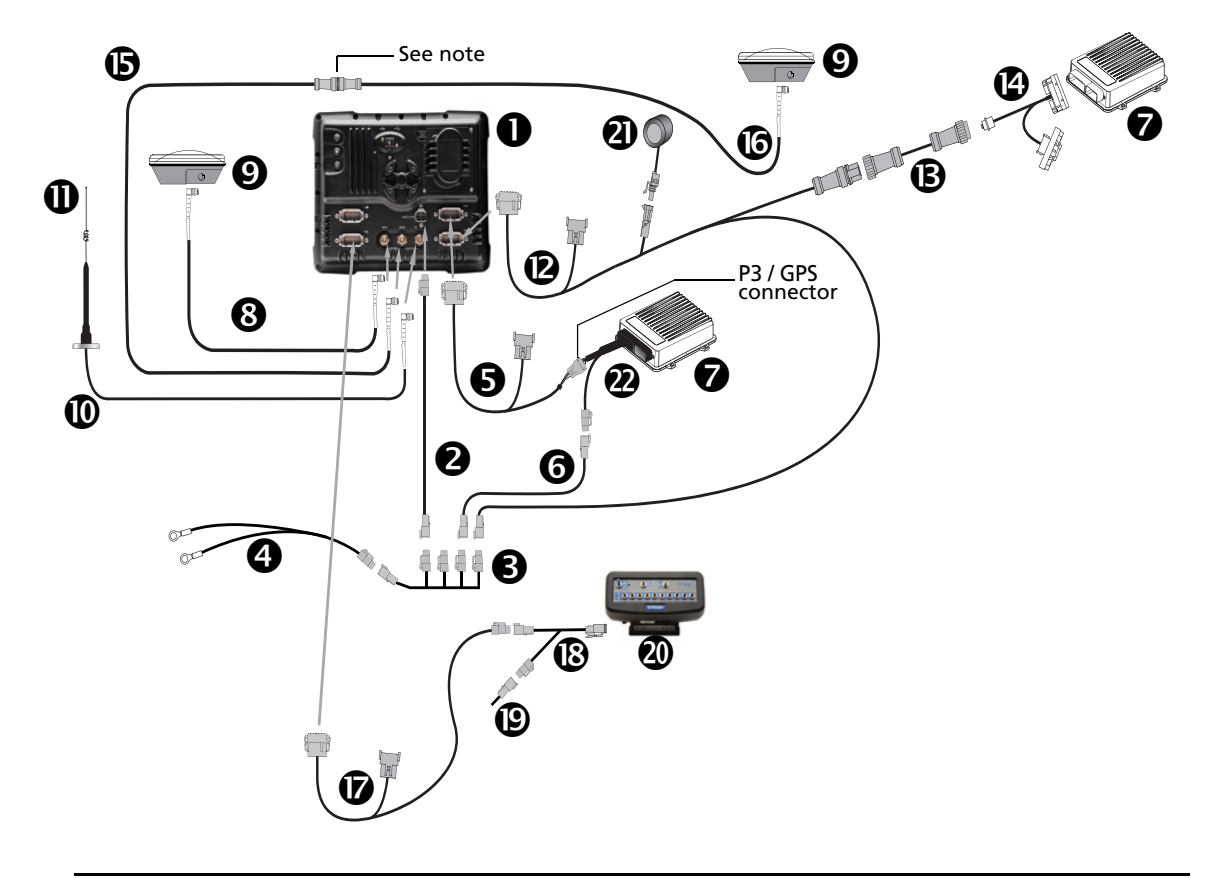

▲ CAUTION – Connecting the Port Replicator on the FM-1000 to NavController II cable ⑤ to the P4 or P12 connector of the NavController II harness ⑧ will result in damage to the FM-1000/FM-1000 integrated display, and will void the warranty.

**Note** – An optional LMR400 65' extension cable (P/N 67473) is available for implements with a long tongue.

| Item | Description                                            | Trimble part number |
|------|--------------------------------------------------------|---------------------|
| 0    | FM-1000 integrated display                             | 93100-02            |
| 0    | FM-1000 power cable                                    | 66694               |
| €    | FM-1000 power cable with relay and switch (power bus)  | 67259               |
| 4    | Basic power cable                                      | 67258               |
| 6    | FM-1000 to NavController II cable with port replicator | 75741               |
| 6    | 2 pin DTM to 2 pin DT power adaptor                    | 67095               |
| Ø    | NavController II (x2)                                  | 55563-00            |
| 8    | 8 m GPS TNC/TNC RT angle cable                         | 50449               |
| Item | Description                                              | Trimble part number |
|------|----------------------------------------------------------|---------------------|
| 9    | Ag25 GNSS antenna (x2)                                   | 77038-00            |
| Ø    | NMO to TNC 20ft antenna cable and base                   | 62120               |
| 0    | 900 MHz radio antenna kit                                | 22882-10            |
| ®    | FM-1000 to TrueTracker cable                             | 67092               |
| ₿    | Implement extension cable                                | 0793-8740-450       |
| Ø    | FM-1000 to NavController II and TrueTracker main harness | 67612               |
| 6    | Coaxial 160" N/f + TNC/m-ra cable                        | 68295               |
| 6    | Coaxial 480" N/m + TNC/m-ra cable                        | 67472               |
| Ø    | FM-1000 to CAN cable with port replicator                | 75407               |
| ₿    | EZ-Boom 2010 to FMD and EZ-Guide 500 cable               | 61437               |
| ₿    | CAN terminator                                           | 59783               |
| 0    | EZ-Boom controller                                       | 59898-00            |
| 4    | Sonalert                                                 | 43104               |
| 2    | Main NavController II cable                              | 54601               |

# FM-1000 / EZ-Boom / EZ-Steer / RTK corrections / power bus

This figure shows how to connect the FM-1000 integrated display with the EZ-Steer and EZ-Boom systems to use RTK corrections:

*Note – The EZ-Steer assisted steering system must be powered separately to power the motor.* 

**Note** – To use the EZ-Guide 500 lightbar cable (P/N 62974) and instructions on how to repin the cable, see the support bulletin AgGPS FM-1000 - Modifying EZ-Steer Cable P/N 62974 For Use With FM-1000.

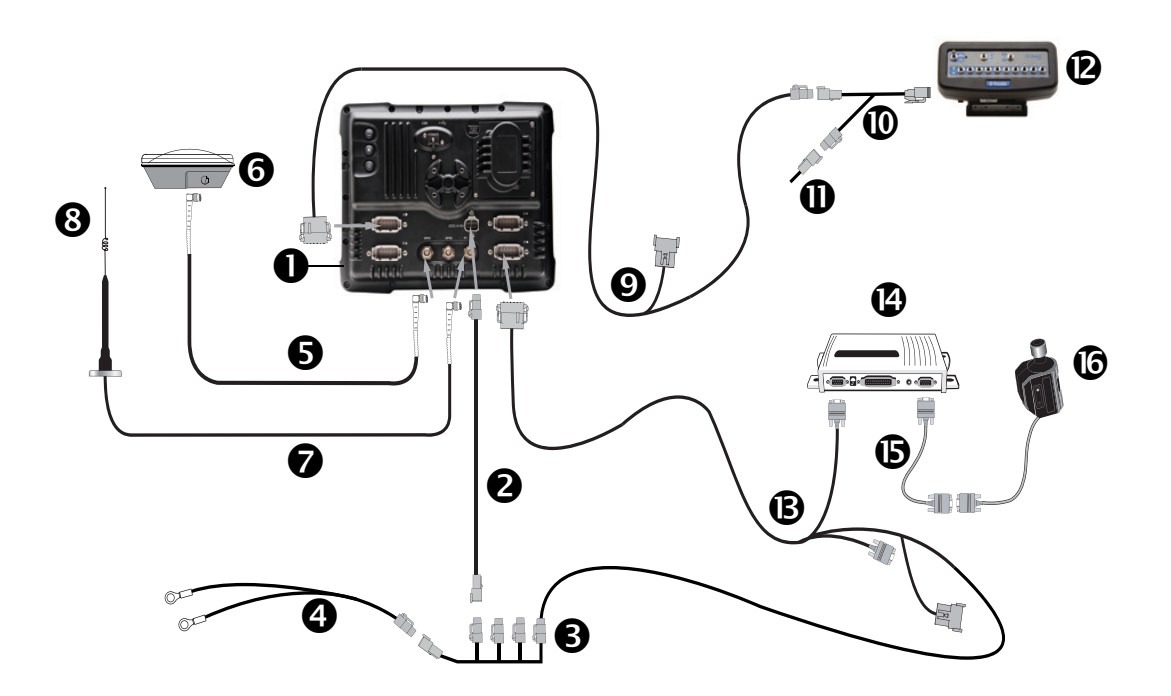

| Item | Description                                            | Trimble part number |
|------|--------------------------------------------------------|---------------------|
| 0    | FM-1000 integrated display                             | 93100-02            |
| 0    | FM-1000 power cable                                    | 66694               |
| 6    | FM-1000 power cable with relay and switch (power bus)  | 67259               |
| 4    | FM-1000 basic power cable                              | 67258               |
| 0    | 8 m GPS TNC/TNC RT angle cable                         | 50449               |
| 6    | Ag25 GNSS antenna                                      | 77038-00            |
| 0    | NMO to TNC 20 ft antenna cable and base                | 62120               |
| 8    | 900 MHz radio antenna kit                              | 22882-10            |
| Ø    | FM-1000 to CAN cable with port replicator              | 75407               |
| 0    | EZ-Boom 2010 to FM-1000 display and EZ-Guide 500 cable | 61437               |
| 0    | CAN terminator                                         | 59783               |
| ®    | EZ-Boom controller                                     | 59898-00            |
| ß    | FM-1000 to EZ-Steer cable                              | 75742               |

| Item | Description          | Trimble part number |
|------|----------------------|---------------------|
| Ø    | EZ-Steer controller  | 53348-10            |
| 6    | EZ-Steer motor cable | 62257               |
| 6    | EZ-Steer motor       | 53058-00            |

# FM-1000 / EZ-Boom / EZ-Steer / RTK corrections / external power leads

This figure shows how to connect the FM-1000 integrated display with the EZ-Boom and EZ-Steer systems with external power leads to use RTK corrections.

*Note – The EZ-Steer assisted steering system must be powered separately to power the motor.* 

**Note** – To use the EZ-Guide 500 lightbar cable (P/N 62974) and instructions on how to repin the cable, see the support bulletin AgGPS FM-1000 - Modifying EZ-Steer Cable P/N 62974 For Use With FM-1000.

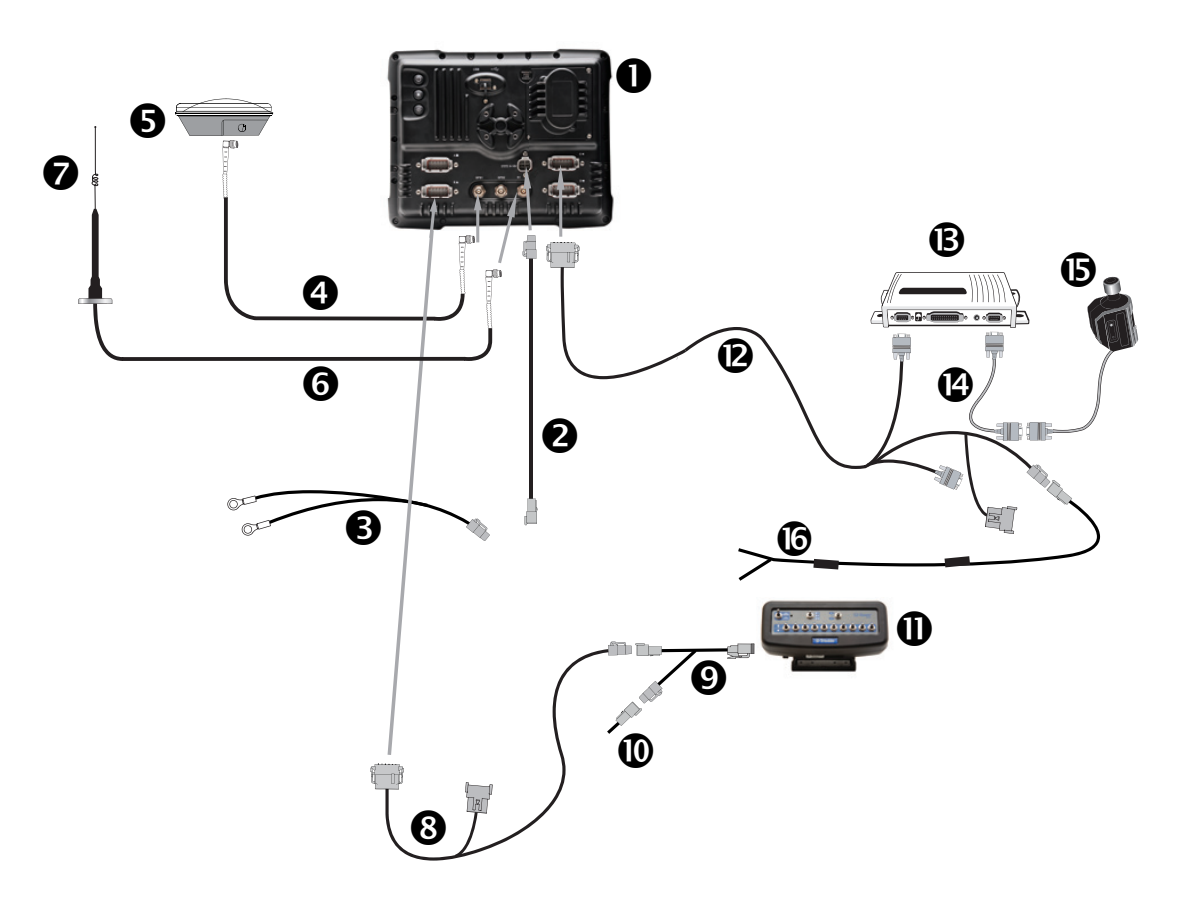

| Item | Description                                | Trimble part number |
|------|--------------------------------------------|---------------------|
| 0    | FM-1000 integrated display                 | 93100-02            |
| 0    | FM-1000 power cable                        | 66694               |
| 6    | FM-1000 basic power cable                  | 67258               |
| 0    | 8 m GPS TNC/TNC RT angle cable             | 50449               |
| 6    | Ag25 GNSS antenna                          | 77038-00            |
| 6    | NMO to TNC 20 ft antenna cable and base    | 62120               |
| Ø    | 900 MHz radio antenna kit                  | 22882-10            |
| 8    | FM-1000 to CAN cable with port replicator  | 75407               |
| Ø    | EZ-Boom 2010 to FMD and EZ-Guide 500 cable | 61437               |
| 0    | CAN terminator                             | 59783               |

| Item | Description               | Trimble part number |
|------|---------------------------|---------------------|
| 0    | EZ-Boom Controller        | 59898-00            |
| ø    | FM-1000 to EZ-Steer cable | 75742               |
| ₿    | EZ-Steer controller       | 53348-10            |
| Ø    | EZ-Steer motor cable      | 62257               |
| 6    | EZ-Steer motor            | 53058-00            |
| 6    | Unterminated power cable  | 75743               |

### **Connecting to Radar Output and Serial Control**

#### In this chapter:

- FM-1000 / Autopilot / radar output / serial variable rate for Raven SCS400 or SCS600
- FM-1000 / Autopilot / radar output / serial variable rate for Rawson
- FM-1000 / Autopilot / radar output / serial variable rate
- FM-1000 / Autopilot / serial connection for Hardi 5500 controller

This chapter shows the different ways to connect the FM-1000 integrated display to equipment from third-party equipment for radar output and serial control.

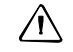

**CAUTION** – Connecting the Port Replicator on the FM-1000 display to the NavController II cable to the P4 or P12 connector of the NavController II harness will result in damage to the FmX / FM-1000 integrated display, and will void the warranty.

# FM-1000 / Autopilot / radar output / serial variable rate for Raven SCS400 or SCS600

This figure shows how to connect the FM-1000 integrated display with the Autopilot system, radar output, and serial variable rate for Raven SCS400 or SCS600:

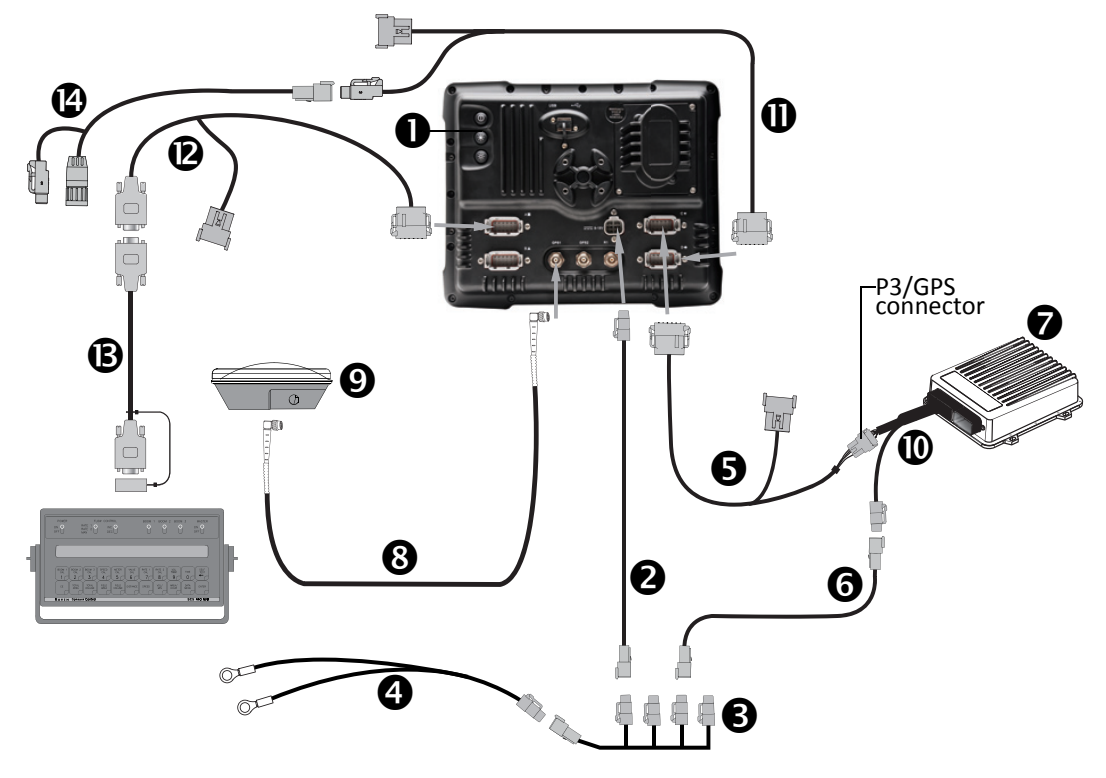

CAUTION – Connecting the Port Replicator on the FM-1000 to NavController II cable S to the P4 or P12 connector of the NavController II harness S will result in damage to the FmX/FM-1000 integrated display, and will void the warranty.

| Item | Description                                            | Trimble part number |
|------|--------------------------------------------------------|---------------------|
| 0    | FM-1000 integrated display                             | 93100-01            |
| 0    | FM-1000 power cable                                    | 66694               |
| 6    | FM-1000 power cable with relay and switch (power bus)  | 67259               |
| 4    | Basic power cable                                      | 67258               |
| 6    | FM-1000 to NavController II cable with port replicator | 75741               |
| 6    | 2 pin DTM to 2 pin DT power adaptor                    | 67095               |
| 0    | NavController II                                       | 55563-00            |
| 8    | 8 m GPS TNC/TNC RT angle cable                         | 50449               |
| Ø    | Ag25 GNSS antenna                                      | 77038-00            |
| 0    | Main NavController II cable                            | 54601               |
| 0    | FM-1000 universal radar adaptor                        | 68461               |
| ø    | FM-1000 to DE9, RS232                                  | 67091               |

| Item | Description                                                     | Trimble part number |
|------|-----------------------------------------------------------------|---------------------|
| ß    | FM-1000 / FM-1000 / EZ-Guide 500 to Raven variable rate adaptor | 69729               |
| Ø    | Cable, radar speed output, Raven                                | 64272               |

# FM-1000 / Autopilot / radar output / serial variable rate for Rawson

This figure shows how to connect the FM-1000 integrated display with the Autopilot system, radar output, and serial variable rate for Rawson systems:

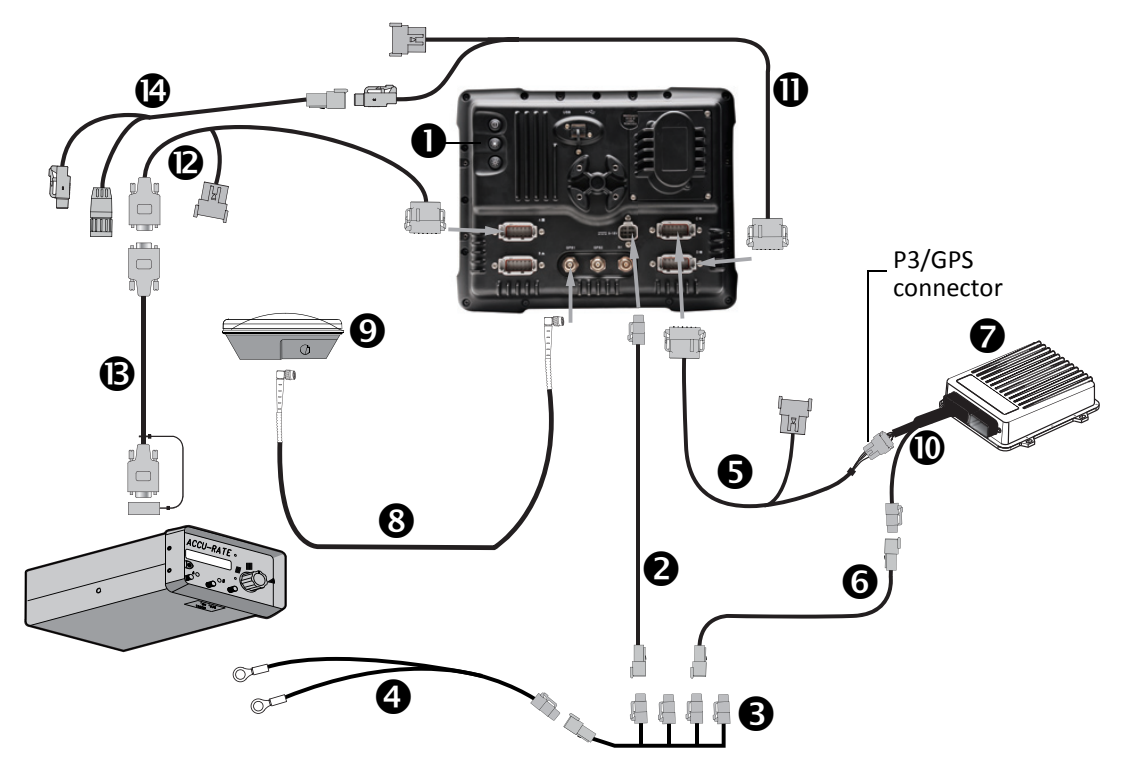

CAUTION – Connecting the Port Replicator on the FM-1000 to NavController II cable S to the P4 or P12 connector of the NavController II harness S will result in damage to the FmX/FM-1000 integrated display, and will void the warranty.

| Item | Description                                            | Trimble part number |
|------|--------------------------------------------------------|---------------------|
| 0    | FM-1000 integrated display                             | 93100-01            |
| 0    | FM-1000 power cable                                    | 66694               |
| 6    | FM-1000 power cable with relay and switch (power bus)  | 67259               |
| 4    | Basic power cable                                      | 67258               |
| 6    | FM-1000 to NavController II cable with port replicator | 75741               |
| 6    | 2 pin DTM to 2 pin DT power adaptor                    | 67095               |
| Ø    | NavController II                                       | 55563-00            |
| 8    | 8 m GPS TNC/TNC RT angle cable                         | 50449               |
| 0    | Ag25 GNSS antenna                                      | 77038-00            |
| 0    | Main NavController II cable                            | 54601               |
| 0    | FM-1000 universal radar adaptor                        | 68461               |
| Ð    | FM-1000 to DE9, RS232                                  | 67091               |

| Item | Description                                                      | Trimble part number |
|------|------------------------------------------------------------------|---------------------|
| ₿    | FM-1000 / FM-1000 / EZ-Guide 500 to Rawson variable rate adaptor | 69730               |
| Ø    | Rawson radar speed output cable                                  | 64273               |

# FM-1000 / Autopilot / radar output / serial variable rate

This figure shows how to connect the FM-1000 integrated display with the Autopilot system, radar output, and serial variable rate for a range of third-party systems:

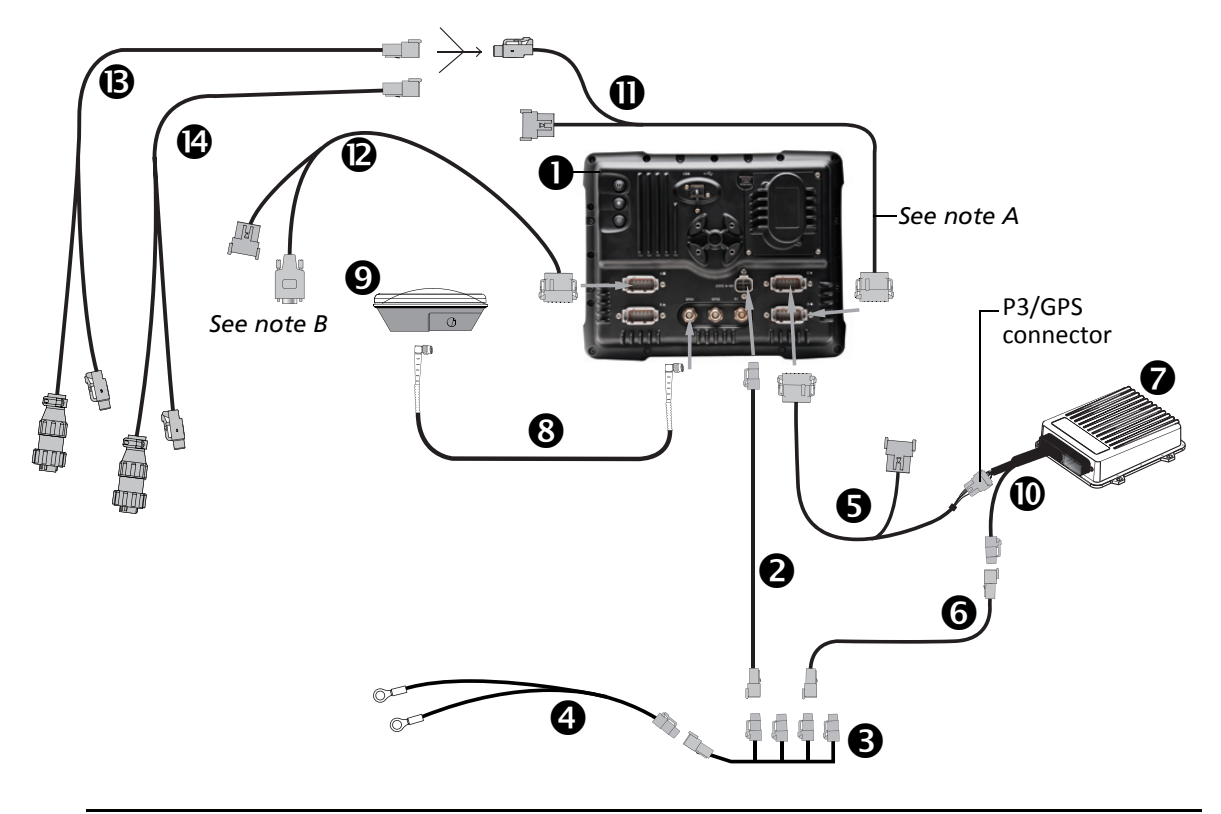

CAUTION – Connecting the Port Replicator on the FM-1000 to NavController II cable S to the P4 or P12 connector of the NavController II harness S will result in damage to the FmX/FM-1000 integrated display, and will void the warranty.

*Note – The radar output cable must be connected to port C or D.* 

*Note – To rate controller.* 

| Item | Description                                            | Trimble part number |
|------|--------------------------------------------------------|---------------------|
| 0    | FM-1000 integrated display                             | 93100-01            |
| 0    | FM-1000 power cable                                    | 66694               |
| €    | FM-1000 power cable with relay and switch (power bus)  | 67259               |
| 4    | Basic power cable                                      | 67258               |
| 6    | FM-1000 to NavController II cable with port replicator | 75741               |
| 0    | 2 pin DTM to 2 pin DT power adaptor                    | 67095               |
| 0    | NavController II                                       | 55563-00            |
| 8    | 8 m GPS TNC/TNC RT angle cable                         | 50449               |
| Ø    | Ag25 GNSS antenna                                      | 77038-00            |

| Item | Description                            | Trimble part number |
|------|----------------------------------------|---------------------|
| 0    | Main NavController II cable            | 54601               |
| 0    | FM-1000 universal radar adaptor        | 68461               |
| ø    | FM-1000 to DE9, RS232                  | 67091               |
| ß    | Cable, radar speed output, DICKEY-john | 64273               |
| C    | Cable, radar speed output, Hiniker     | 64274               |

# FM-1000 / Autopilot / serial connection for Hardi 5500 controller

This figure shows how to connect the FM-1000 integrated display with the Autopilot system, radar output, and serial variable rate for a Hardi 5500 controller:

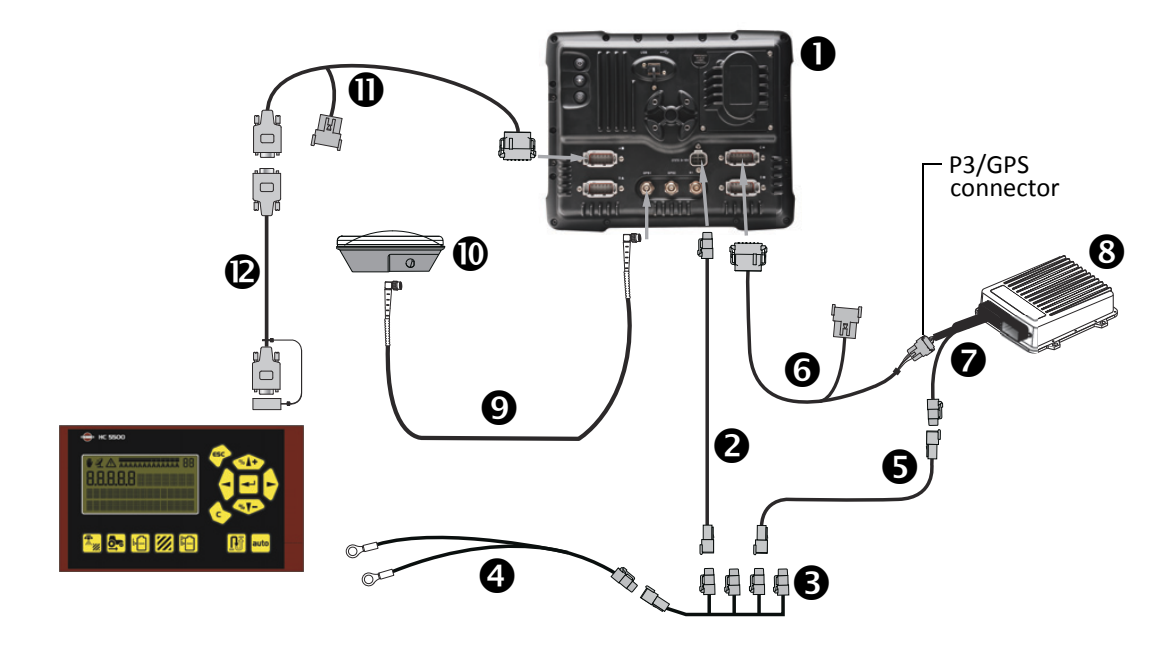

▲ CAUTION – Connecting the Port Replicator on the FM-1000 to NavController II cable ③ to the P4 or P12 connector of the NavController II harness ④ will result in damage to the FmX/FM-1000 integrated display, and will void the warranty.

**Note** – For the Hardi 5500 controller to work with the FM-1000 integrated display, it must have firmware version 3.16 or greater installed and have a JOBCOM control box connected.

| Item | Description                                            | Trimble part number |
|------|--------------------------------------------------------|---------------------|
| 0    | FM-1000 integrated display                             | 93100-01            |
| 0    | FM-1000 power cable                                    | 66694               |
| €    | FM-1000 power cable with relay and switch (power bus)  | 67259               |
| 4    | Basic power cable                                      | 67258               |
| 6    | 2 pin DTM to 2 pin DT power adaptor                    | 67095               |
| 0    | FM-1000 to NavController II cable with port replicator | 75741               |
| Ø    | Main NavController II cable                            | 54601               |
| 8    | NavController II                                       | 55563-00            |
| 0    | 8 m GPS TNC/TNC RT angle cable                         | 50449               |
| 0    | Ag25 GNSS antenna                                      | 77038-00            |
| 0    | FM-1000 to DE9, RS232                                  | 67091               |
| ®    | DB9(F) to DB9(F) null modem cable                      | 59043               |

### **Connecting to the Tru Application Control System**

#### In this chapter:

- Manual guidance FM-1000 / Tru Application Control
- FM-1000 / Autopilot / Tru Application Control / RTK corrections
- FM-1000 / Autopilot / Tru Application Control / TrueTracker / RTK corrections

This chapter shows the different ways to connect the FM-1000 integrated display to the Tru Application Control<sup>™</sup> system.

CAUTION – Connecting the Port Replicator on the FM-1000 display to the NavController II cable to the P4 or P12 connector of the NavController II harness will result in damage to the FmX/ FM-1000 integrated display, and will void the warranty.

### Manual guidance FM-1000 / Tru Application Control

This figure shows how to connect the FM-1000 integrated display with the Tru Application Control system, while using manual guidance:

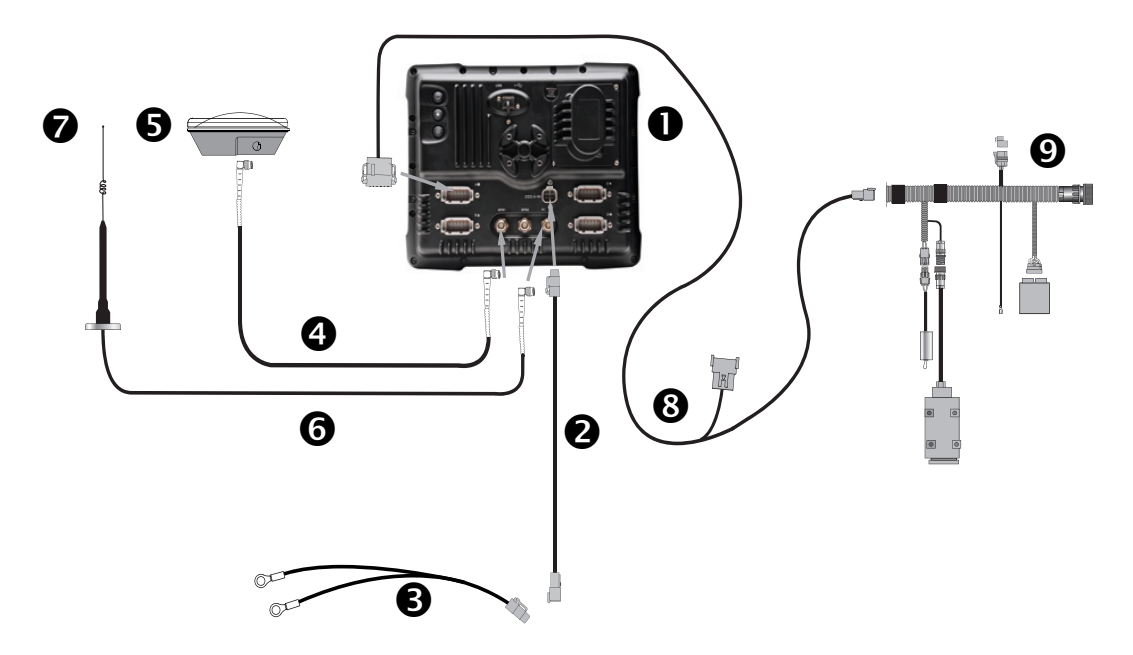

| Item | Description                               | Trimble part number |
|------|-------------------------------------------|---------------------|
| 0    | FM-1000 integrated display                | 93100-02            |
| 0    | FM-1000 power cable                       | 66694               |
| €    | FM-1000 basic power cable                 | 67258               |
| 4    | 8 m GPS TNC/TNC RT angle cable            | 50449               |
| 6    | Ag25 GNSS antenna                         | 77038-00            |
| 6    | NMO to TNC 20ft antenna cable and base    | 62120               |
| Ø    | 900 MHz radio antenna kit                 | 22882-10            |
| 8    | FM-1000 to CAN cable with port replicator | 75407               |
| Ø    | Application Control cab harness cable     | 64909               |

# FM-1000 / Autopilot / Tru Application Control / RTK corrections

This figure shows how to connect the FM-1000 integrated display with the Autopilot system and the Tru Application Control system, to use RTK corrections:

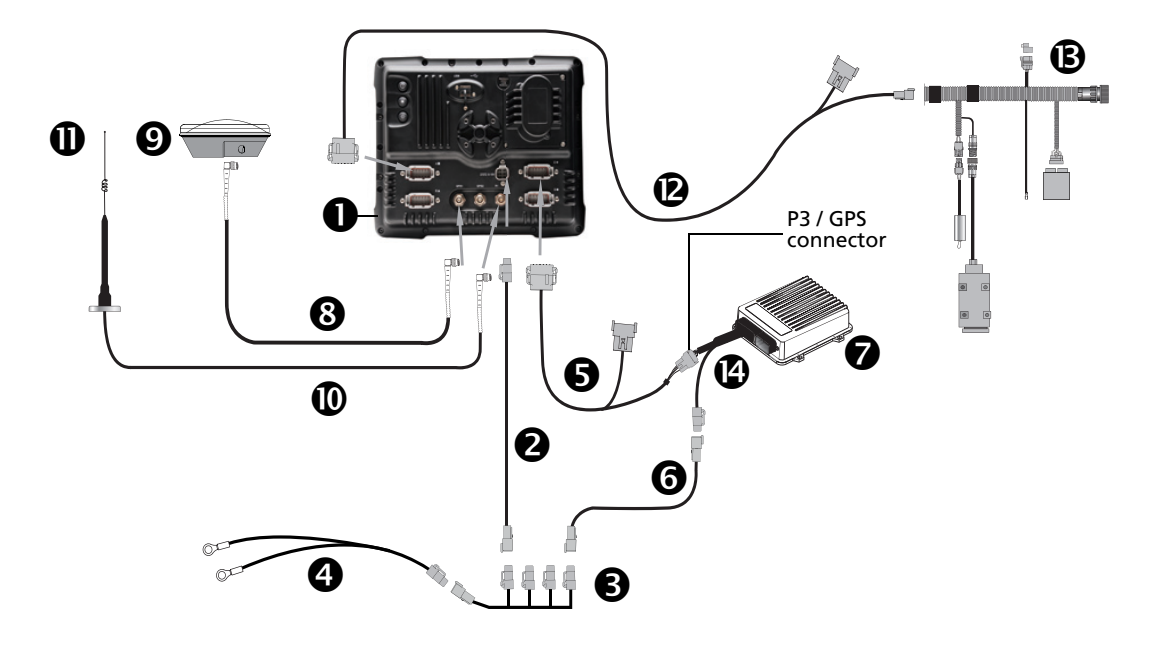

CAUTION – Connecting the Port Replicator on the FM-1000 to NavController II cable S to the P4 or P12 connector of the NavController II harness S will result in damage to the FmX/FM-1000 integrated display, and will void the warranty.

| Item | Description                                            | Trimble part number |
|------|--------------------------------------------------------|---------------------|
| 0    | FM-1000 integrated display                             | 93100-02            |
| 0    | FM-1000 power cable                                    | 66694               |
| 6    | FM-1000 power cable with relay and switch (power bus)  | 67259               |
| 0    | Basic power cable                                      | 67258               |
| 6    | FM-1000 to NavController II cable with port replicator | 75741               |
| 6    | 2 pin DTM to 2 pin DT power adaptor                    | 67095               |
| Ø    | NavController II                                       | 55563-00            |
| 8    | 8 m GPS TNC/TNC RT angle cable                         | 50449               |
| Ø    | Ag25 GNSS antenna                                      | 77038-00            |
| 0    | NMO to TNC 20ft antenna cable and base                 | 62120               |
| 0    | 900 MHz radio antenna kit                              | 22882-10            |
| ®    | FM-1000 to CAN cable with port replicator              | 75407               |
| ₿    | Tru Application Control cab harness cable              | 64909               |
| Ø    | Main NavController II cable                            | 54601               |

#### FM-1000 / Autopilot / Tru Application Control / TrueTracker / RTK corrections

This figure shows how to connect the FM-1000 integrated display with the Autopilot system, Tru Application Control, and TrueTracker system, to use RTK corrections:

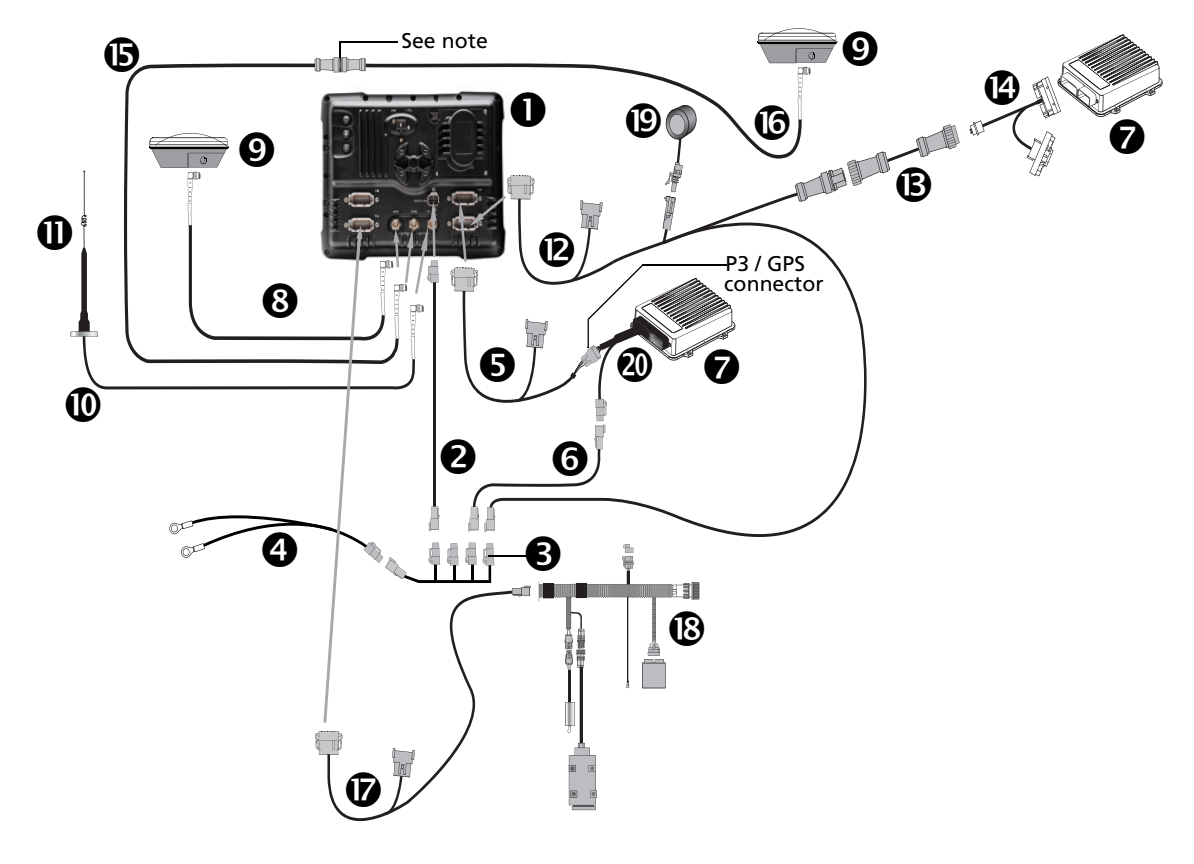

CAUTION – Connecting the Port Replicator on the FM-1000 to NavController II cable S to the P4 or P12 connector of the NavController II harness Ø will result in damage to the FmX/FM-1000 integrated display, and will void the warranty.

*Note* – An optional LMR400 65' extension cable (P/N 67473) is available for implements with a long tongue.

| Item | Description                                            | Trimble part number |
|------|--------------------------------------------------------|---------------------|
| 0    | FM-1000 integrated display                             | 93100-02            |
| 0    | FM-1000 power cable                                    | 66694               |
| 6    | FM-1000 power cable with relay and switch (power bus)  | 67259               |
| 4    | Basic power cable                                      | 67258               |
| 6    | FM-1000 to NavController II cable with port replicator | 75741               |
| 6    | 2 pin DTM to 2 pin DT power adaptor                    | 67095               |
| Ø    | NavController II (x2)                                  | 55563-00            |
| 8    | 8 m GPS TNC/TNC RT angle cable                         | 50449               |
| Ø    | Ag25 GNSS antenna                                      | 77038-00            |

| Item | Description                                              | Trimble part number |
|------|----------------------------------------------------------|---------------------|
| 0    | NMO to TNC 20ft antenna cable and base                   | 62120               |
| 0    | 900 MHz radio antenna kit                                | 22882-10            |
| Ø    | FM-1000 to TrueTracker cable                             | 67092               |
| ₿    | Implement 10-pin data cable                              | 0793-8740-450       |
| Ø    | FM-1000 to NavController II and TrueTracker main harness | 67612               |
| 6    | Coaxial 160" N/f + TNC/m-ra cable                        | 68295               |
| 6    | Coaxial 480" N/m + TNC/m-ra cable                        | 67472               |
| Ø    | FM-1000 to CAN cable with port replicator                | 75407               |
| ₿    | Tru Application Control cab harness                      | 64909               |
| 0    | Sonalert                                                 | 43104               |
| 0    | Main NavController II cable                              | 54601               |

### **Connecting External Receivers,** Radios, and Modems

#### In this chapter:

- FM-1000 / Autopilot / AgGPS 252/262
- FM-1000 / TrueGuide or Implement Monitoring with an AgGPS 252/262 external receiver
- FM-1000 / Autopilot / External receiver for Implement Monitoring, TrueGuide, or FieldLevel II
- FM-1000 / Autopilot / Ag3000 VRS corrections
- FM-1000 / Autopilot / Sierra wireless modem
- FM-1000 / Autopilot / DCM-300

This chapter shows the different ways to connect the FM-1000 integrated display to external receivers.

CAUTION – Connecting the Port Replicator on the FM-1000 display to the NavController II cable to the P4 or P12 connector of the NavController II harness will result in damage to the FmX/ FM-1000 integrated display, and will void the warranty.

### FM-1000 / Autopilot / AgGPS 252/262

This figure shows how to connect the FM-1000 integrated display with the Autopilot system, while using an *Ag*GPS 252 or an *Ag*GPS 262 receiver:

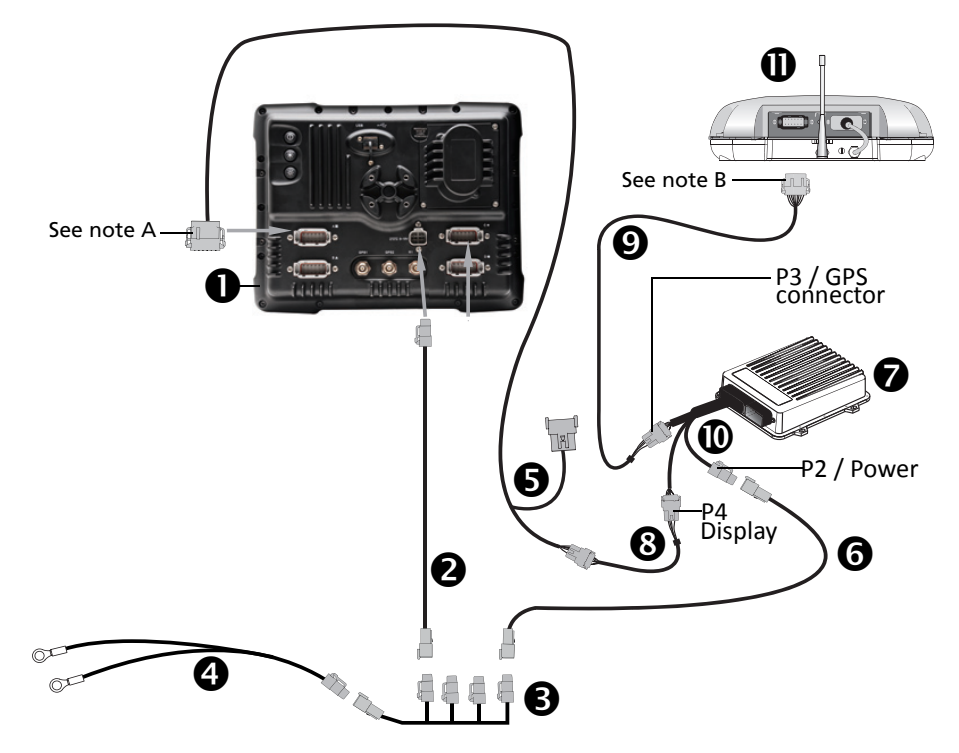

- CAUTION Connecting the Port Replicator on the FM-1000 to NavController II cable S to the P4 or P12 connector of the NavController II harness O will result in damage to the FmX/FM-1000 integrated display, and will void the warranty.
- Note Connect to port A or port B.
- Note Connect to port "A" only.

| Item | Description                                            | Trimble part number |
|------|--------------------------------------------------------|---------------------|
| 0    | FM-1000 integrated display                             | 93100-01            |
| 0    | FM-1000 power cable                                    | 66694               |
| 6    | FM-1000 power cable with relay and switch (power bus)  | 67259               |
| 4    | Basic power cable                                      | 67258               |
| 6    | FM-1000 to NavController II cable with port replicator | 75741               |
| 0    | 2 pin DTM to 2 pin DT power adaptor                    | 67095               |
| 0    | NavController II                                       | 55563-00            |
| 8    | Cable assembly, 8-pin to 12-pin adaptor                | 76442               |
| 0    | Cable, AgGPS 252/252 to NavController II               | 54608               |
| 0    | Main NavController II cable                            | 54601               |
| 0    | AgGPS 252/262 receiver                                 | 55500-xx            |

#### FM-1000 / TrueGuide or Implement Monitoring with an **Ag**GPS 252/262 external receiver

This figure shows how to connect the FM-1000 integrated display with the Autopilot system and TrueGuide system, while using a second external receiver with RTK corrections:

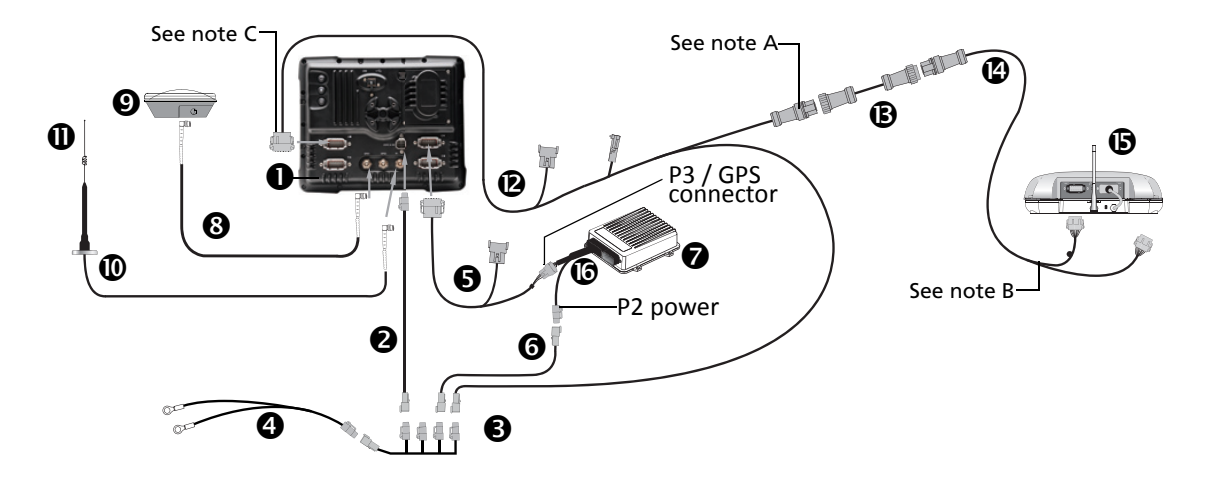

CAUTION – Connecting the Port Replicator on the FM-1000 to NavController II cable S to the P4 or P12 connector of the NavController II harness S will result in damage to the FmX/FM-1000 integrated display, and will void the warranty.

**Note** – An optional 45' 10-pin data extension cable (P/N AG\_0793-1290-450) is available for implements with a long tongue.

Note - Connect to port "A" only.

**Note –** Connect to port "A" or port "B".

| Item | Description                                            | Trimble part number |
|------|--------------------------------------------------------|---------------------|
| 0    | FM-1000 integrated display                             | 93100-02            |
| 0    | FM-1000 power cable                                    | 66694               |
| €    | FM-1000 power cable with relay and switch (power bus)  | 67259               |
| 4    | Basic power cable                                      | 67258               |
| 6    | FM-1000 to NavController II cable with port replicator | 75741               |
| 6    | 2 pin DTM to 2 pin DT power adaptor                    | 67095               |
| 0    | NavController II                                       | 55563-00            |
| 8    | 8 m GPS TNC/TNC RT angle cable                         | 50449               |
| Ø    | Ag25 GNSS antenna                                      | 77038-00            |
| 0    | NMO to TNC 20 ft antenna cable and base                | 62120               |
| 0    | 900 MHz radio antenna kit                              | 22882-10            |
| ø    | FM-1000 to TrueTracker cable                           | 67092               |
| ₿    | Implement extension cable                              | 0793-8740-450       |
| Ø    | Cable assembly, implement receiver extension           | 75447               |

| Item | Description                 | Trimble part number |
|------|-----------------------------|---------------------|
| 6    | AgGPS 252/262 receiver      | 55500-xx            |
| 6    | Main NavController II cable | 54601               |
| Ø    | Sonalert                    | 43104               |

#### FM-1000 / Autopilot / External receiver for Implement Monitoring, TrueGuide, or FieldLevel II

This figure shows how to connect the FM-1000 integrated display with the Autopilot system, and external receivers (such as an Ag332 or Ag442), for use with implement monitoring, TrueGuide, or Field Level II.

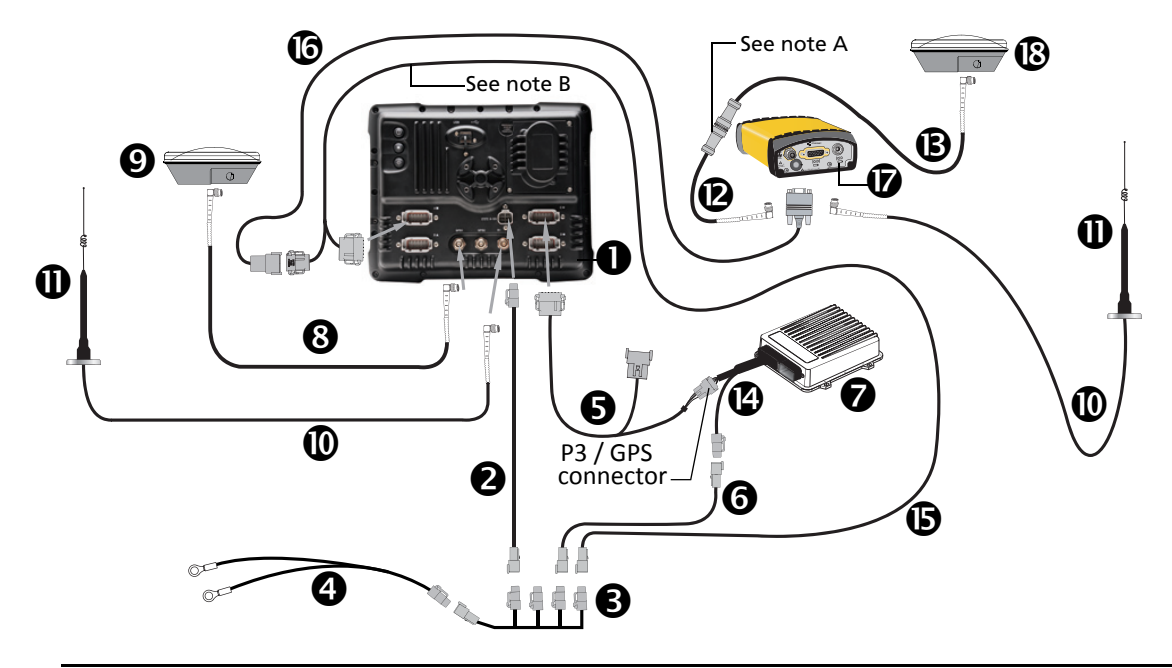

CAUTION – Connecting the Port Replicator on the FM-1000 to NavController II cable S to the P4 or P12 connector of the NavController II harness S will result in damage to the FmX/FM-1000 integrated display, and will void the warranty.

**Note** – An optional LMR400 65' extension cable (P/N 67473) is available for implements with a long tongue.

**Note** – The receiver adaptor cable 𝔅 must be connected to either port "A" or port "B".

| Item | Description                                            | Trimble part number |
|------|--------------------------------------------------------|---------------------|
| 0    | FM-1000 integrated display                             | 93100-02            |
| 0    | FM-1000 power cable                                    | 66694               |
| 6    | FM-1000 power cable with relay and switch (power bus)  | 67259               |
| 4    | Basic power cable                                      | 67258               |
| 6    | FM-1000 to NavController II cable with port replicator | 75741               |
| 6    | 2 pin DTM to 2 pin DT power adaptor                    | 67095               |
| 0    | NavController II                                       | 55563-00            |
| 8    | 8 m GPS TNC/TNC RT angle cable (x2)                    | 50449               |
| Ø    | Ag25 GNSS antenna                                      | 77038-00            |
| 0    | NMO to TNC 20ft antenna cable and base (x2)            | 62120               |
| 0    | 900 MHz radio antenna kit (x2)                         | 22882-10            |

| Item | Description                                | Trimble part number |
|------|--------------------------------------------|---------------------|
| ®    | Coaxial 160" N/f + TNC/m-ra cable          | 68295               |
| ₿    | Coaxial 480" N/m + TNC/m-ra cable          | 67472               |
| Ø    | Main NavController II cable                | 54601               |
| 6    | FM-1000 to external receiver adaptor cable | 71453               |
| 6    | AgGPS 442 receiver cable                   | 62037               |
| Ø    | AgGPS 442 receiver                         |                     |
| ₿    | Zephyr model 2 antenna                     | 57970-00            |

### FM-1000 / Autopilot / Ag3000 VRS corrections

This figure shows how to connect the FM-1000 integrated display with the Autopilot system while using corrections from the Ag3000 modem.

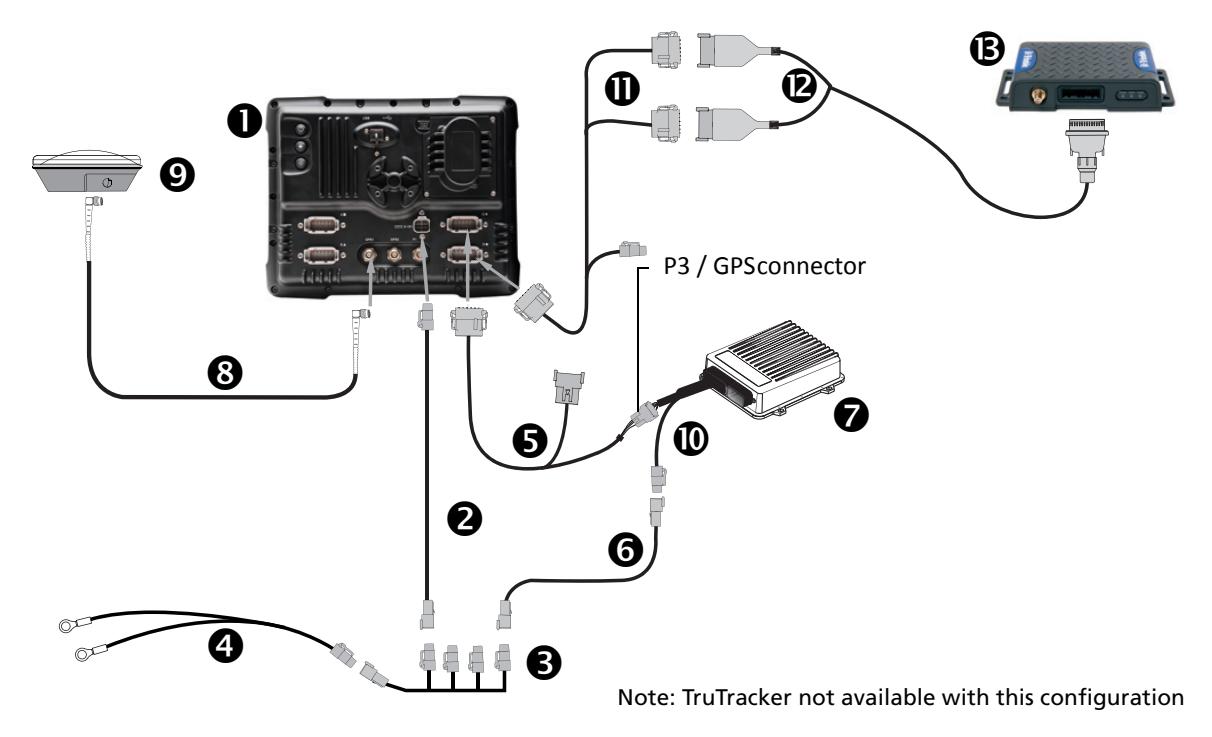

CAUTION – Connecting the Port Replicator on the FM-1000 to NavController II cable S to the P4 or P12 connector of the NavController II harness O will result in damage to the FmX/FM-1000 integrated display, and will void the warranty.

| Item | Description                                            | Trimble part number |
|------|--------------------------------------------------------|---------------------|
| 0    | FM-1000 integrated display                             | 93100-01            |
| 0    | FM-1000 power cable                                    | 66694               |
| €    | FM-1000 power cable with relay and switch (power bus)  | 67259               |
| 4    | Basic power cable                                      | 67258               |
| 6    | FM-1000 to NavController II cable with port replicator | 75741               |
| 6    | 2 pin DTM to 2 pin DT power adaptor                    | 67095               |
| 0    | NavController II                                       | 55563-00            |
| 8    | 8m GPS TNC/TNC RT angle cable                          | 76442               |
| 9    | Ag25 GNSS antenna                                      | 77038-00            |
| 0    | Main NavController II cable                            | 54601               |
| 0    | Ag3000 to FM-1000/FM-1000 cable                        | 77273               |
| 0    | Ag3000 break-out cable                                 | 70433               |
| ₿    | Ag3000 modem                                           | 80300               |

#### FM-1000 / Autopilot / Sierra wireless modem

Connecting the FM-1000 integrated display with the Autopilot system and the Sierra wireless modem:

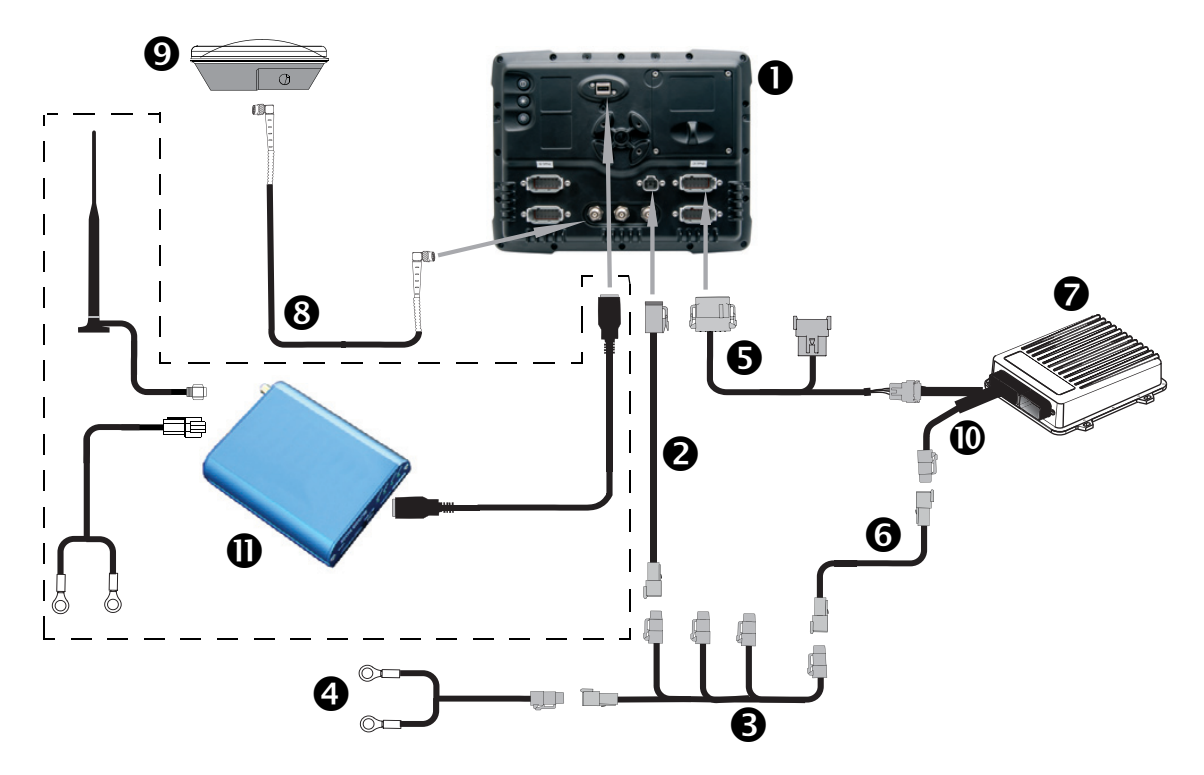

CAUTION – Connecting the Port Replicator on the FmX / FM-1000 display to NavController II cable g to the P4 or P12 connector of the NavController II harness I will result in damage to the display and will void the warranty.

| Item | Description                                            | Trimble part number |
|------|--------------------------------------------------------|---------------------|
| 0    | FM-1000 integrated display                             | 93100-01            |
| 0    | FM-1000 power cable                                    | 66694               |
| €    | FM-1000 power cable with relay and switch (power bus)  | 67259               |
| 4    | Basic power cable                                      | 67258               |
| 6    | FM-1000 to NavController II cable with port replicator | 75741               |
| 6    | 2 pin DTM to 2 pin DT power adaptor                    | 67095               |
| Ø    | NavController II                                       | 55563-00            |
| 8    | 8m GPS TNC/TNC RT angle cable                          | 76442               |
| Ø    | Ag25 GNSS antenna                                      | 77038-00            |

| Item | Description                                               | Trimble part number |
|------|-----------------------------------------------------------|---------------------|
| 0    | Main NavController II cable                               | 54601               |
| 0    | Sierra Wireless Modem kit:                                | 71116-xx            |
|      | Antenna                                                   |                     |
|      | Mag mount base                                            |                     |
|      | USB cable                                                 |                     |
|      | <b>Note –</b> Part number dependant on wireless provider. |                     |

### FM-1000 / Autopilot / DCM-300

Connecting the FM-1000 integrated display with the Autopilot system and the DCM-300 wireless modem:

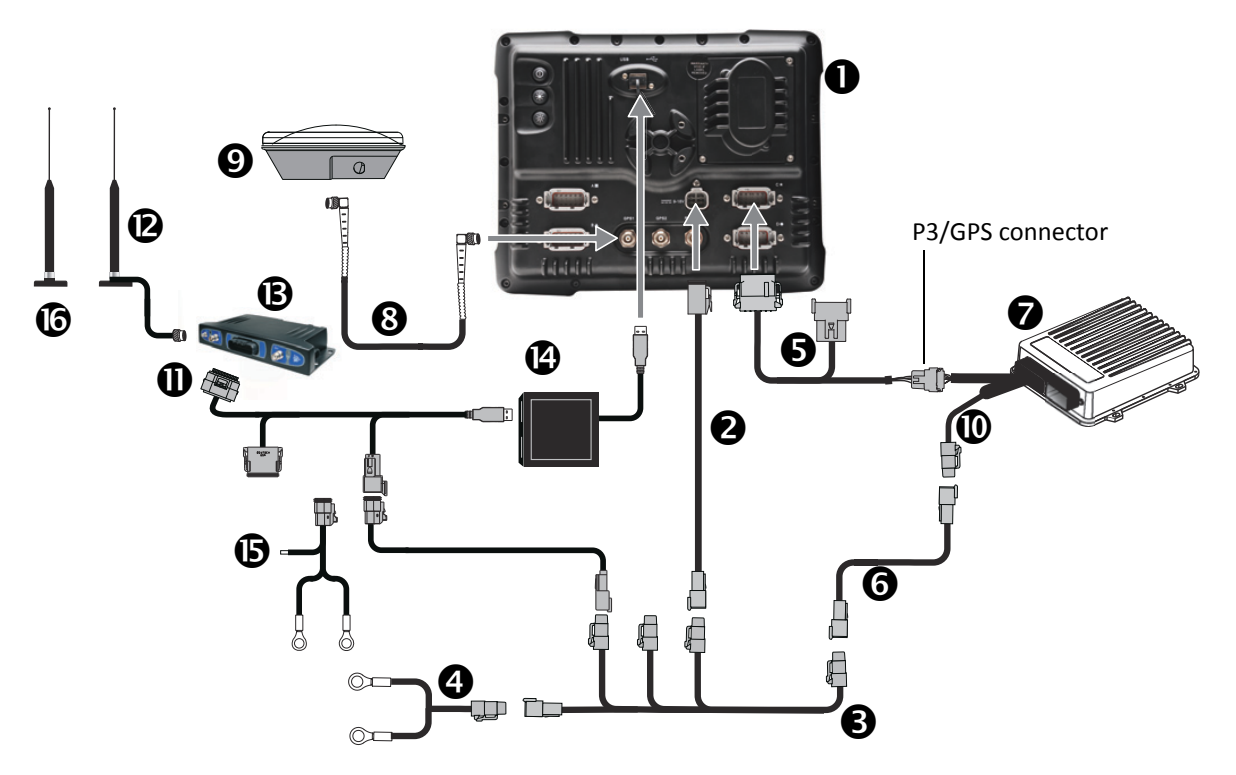

CAUTION – Connecting the Port Replicator on the FmX / FM-1000 display to NavController II cable g to the P4 or P12 connector of the NavController II harness I will result in damage to the display and will void the warranty.

| Item | Description                                            | Trimble part number |
|------|--------------------------------------------------------|---------------------|
| 0    | FM-1000 integrated display                             | 93100-01            |
| 0    | FM-1000 power cable                                    | 66694               |
| 6    | FM-1000 power cable with relay and switch (power bus)  | 67259               |
| 4    | Basic power cable                                      | 67258               |
| 6    | FM-1000 to NavController II cable with port replicator | 75741               |
| 0    | 2 pin DTM to 2 pin DT power adaptor                    | 67095               |
| 0    | NavController II                                       | 55563-00            |
| 8    | 8m GPS TNC/TNC RT angle cable                          | 76442               |
| Ø    | Ag25 GNSS antenna                                      | 77038-00            |
| 0    | Main NavController II cable                            | 54601               |
| 0    | DCM-300 to display cable                               | 82026               |
| 0    | DCM-300 cellular antenna                               | 72122 +             |
|      |                                                        | 51227               |
| ß    | DCM-300 modem                                          | 80632-xx            |

| Item | Description                                                                   | Trimble part number |
|------|-------------------------------------------------------------------------------|---------------------|
| ٩    | USB hub                                                                       | 82026               |
|      | Note – Must be used.                                                          |                     |
| 6    | DCM-300 power harness: Use either the powerbus or direct power leads harness. | 82026               |
| 6    | DCM-300 wireless antenna                                                      | 83700-05            |

12

### **Connecting the Yield Monitoring System**

#### In this chapter:

- FM-1000 / AgLeader YM2000 yield monitoring system
- FM-1000 / John Deere 9x60 / 9x70 yield monitoring system

This chapter shows the different ways to connect the FM-1000 integrated display to a Yield Monitoring system.

CAUTION – Connecting the Port Replicator on the FM-1000 display to the NavController II cable to the P4 or P12 connector of the NavController II harness will result in damage to the FmX / FM-1000 integrated display, and will void the warranty.

#### FM-1000 / AgLeader YM2000 yield monitoring system

This figure shows how to connect the FM-1000 integrated display to the AgLeader YM 2000 yield monitoring system:

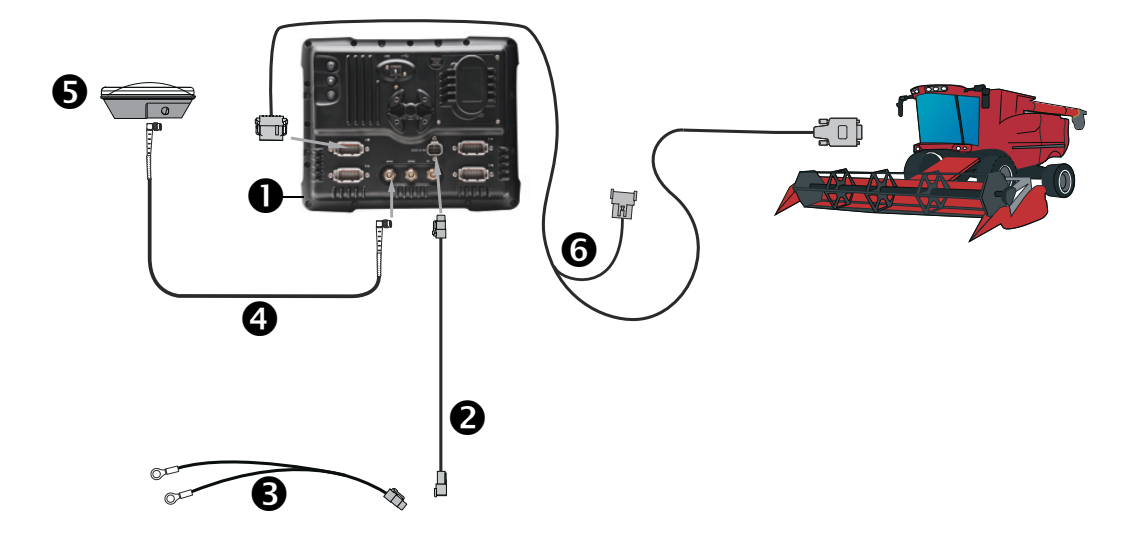

| Item | Description                    | Trimble part number |
|------|--------------------------------|---------------------|
| 0    | FM-1000 integrated display     | 93100-01            |
| 0    | FM-1000 power cable            | 66694               |
| 6    | FM-1000 basic power cable      | 67258               |
| 4    | 8 m GPS TNC/TNC RT angle cable | 50449               |
| 6    | Ag25 GNSS antenna              | 77038-00            |
| 6    | Display to DE9 RS232 cable     | 67091               |

## FM-1000 / John Deere 9x60 / 9x70 yield monitoring system

This figure shows how to connect the FM-1000 integrated display to the John Deere 9x60 or 9x70 yield monitoring system:

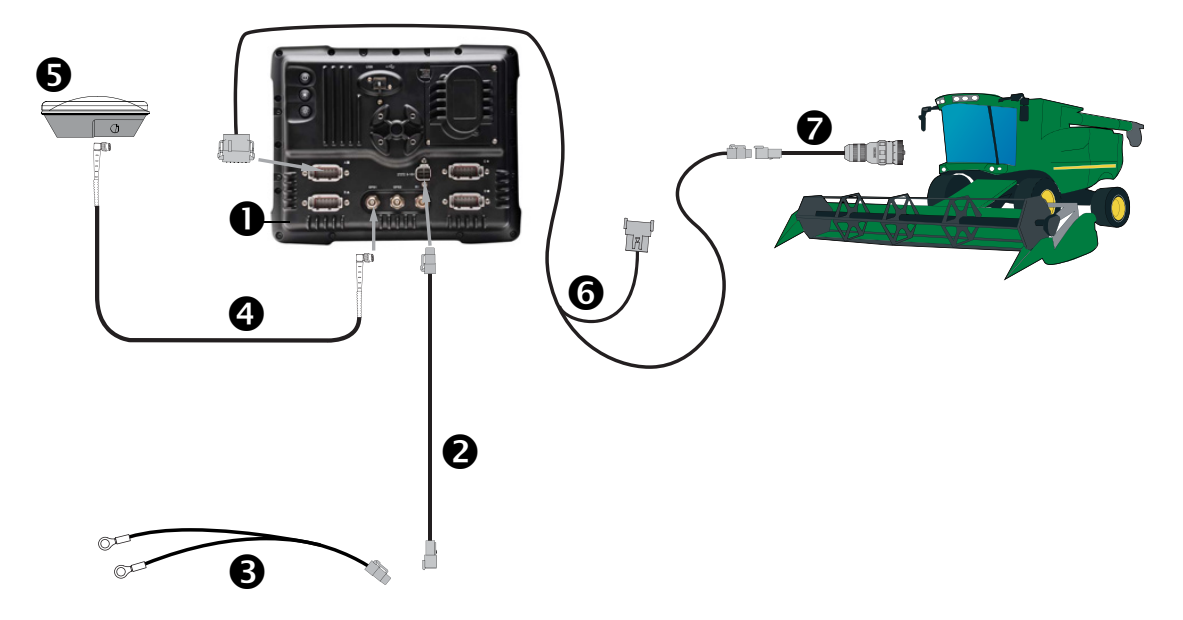

*Note* – *Connect only to port A on the FM-1000 integrated display; when using yield monitoring do not connect another CAN device to the occupied port.* 

| Item | Description                                 | Trimble part number |
|------|---------------------------------------------|---------------------|
| 0    | FM-1000 integrated display                  | 93100-01            |
| 0    | FM-1000 power cable                         | 66694               |
| €    | FM-1000 basic power cable                   | 67258               |
| 4    | 8 m GPS TNC/TNC RT angle cable              | 50449               |
| 6    | Ag25 GNSS antenna                           | 77038-00            |
| 6    | FM-1000 to CAN cable with port replicator   | 75407               |
| Ø    | Display to John Deere 9x70, or 9x60 non-ATR | 76509               |
|      | Display to John Deere 9x60 ATR              | 77692               |

#### FM-1000 / Yield Monitoring system

This figure shows how to connect the FM-1000 integrated display to the Yield Monitoring system:

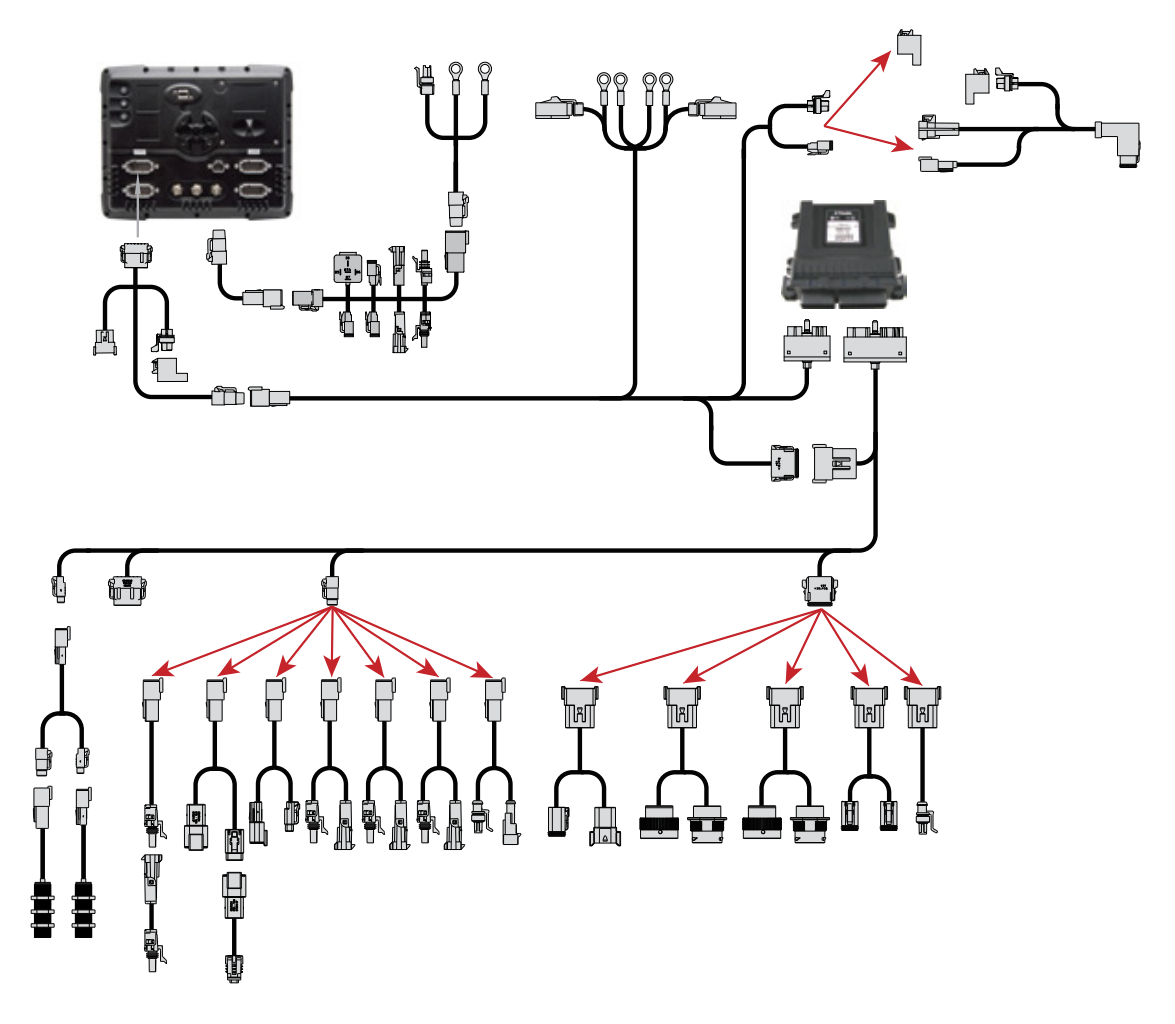

| Item | Description                                 | Trimble part number |
|------|---------------------------------------------|---------------------|
| 0    | FM-1000 integrated display                  | 93100-01            |
| 0    | FM-1000 power cable                         | 66694               |
| ₿    | FM-1000 basic power cable                   | 67258               |
| 4    | 8 m GPS TNC/TNC RT angle cable              | 50449               |
| 6    | Ag25 GNSS antenna                           | 77038-00            |
| 6    | FM-1000 to CAN cable with port replicator   | 75407               |
| Ø    | Display to John Deere 9x70, or 9x60 non-ATR | 76509               |
|      | Display to John Deere 9x60 ATR              | 77692               |

## **Connecting the WM-Drain Solution**

#### In this chapter:

- FM-1000 / Water Management cabling
- FM-1000 / WM-Drain / IMD-600

This chapter shows how to connect the FM-1000 integrated display to the WM-Drain<sup>™</sup> solution.

#### FM-1000 / Water Management cabling

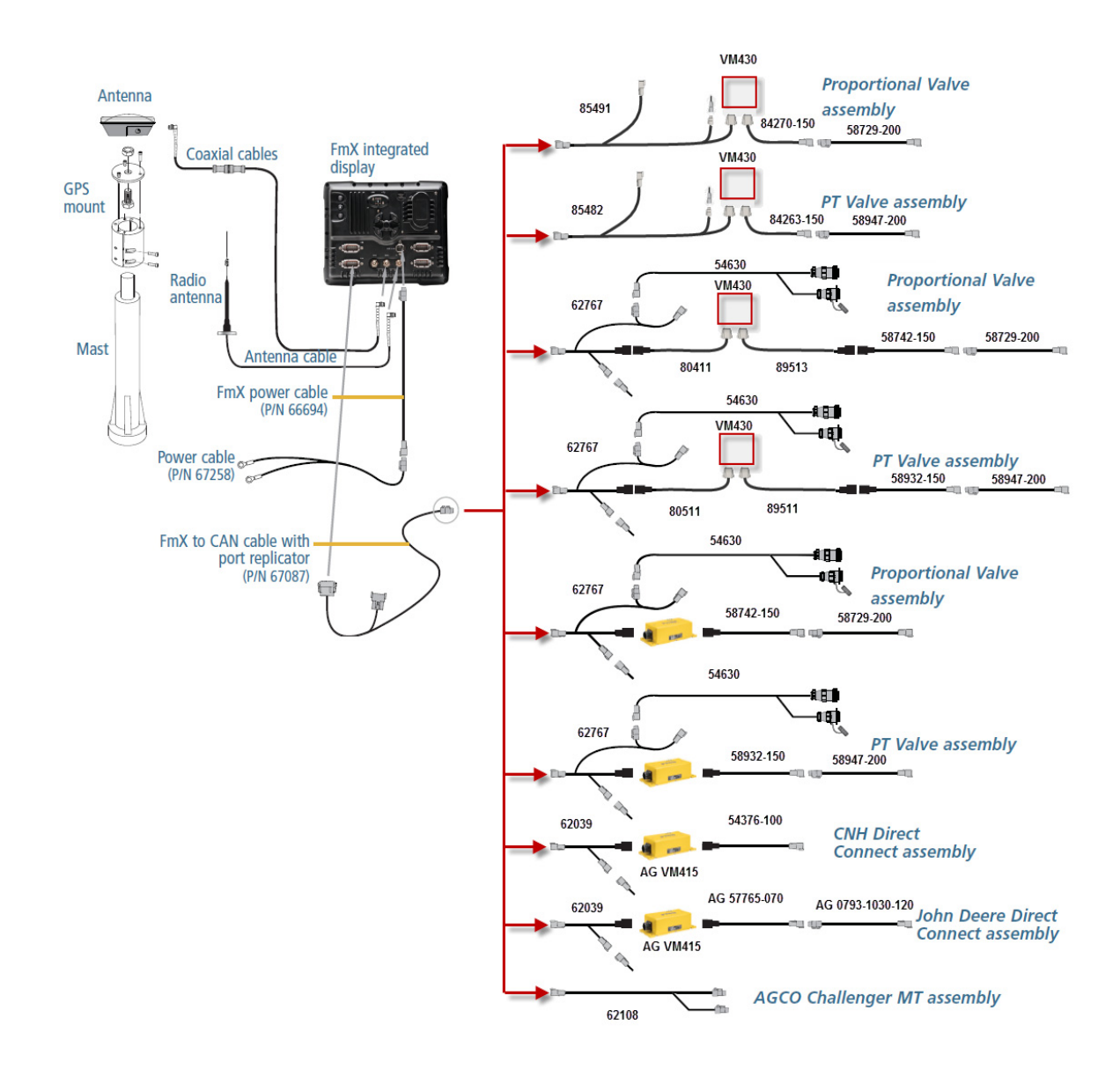

### FM-1000 / WM-Drain / IMD-600

Connecting the FM-1000 integrated display with the WM-Drain solution and IMD-600 unit:

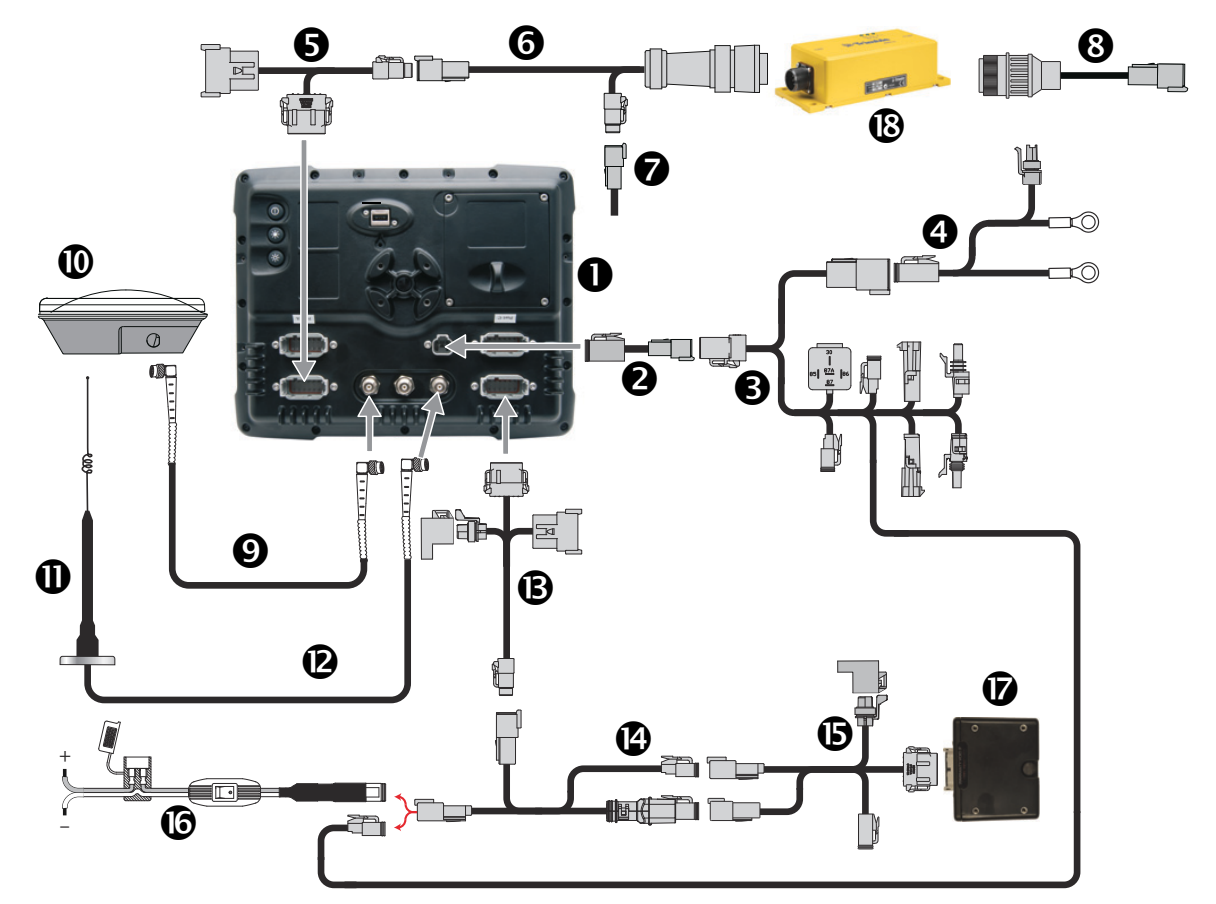

| Item | Description                                            | Trimble part number |
|------|--------------------------------------------------------|---------------------|
| 0    | FM-1000 integrated display                             | 93100-01            |
| 0    | FM-1000 power cable                                    | 66694               |
| 6    | Cable Assy, FM-1000 power with relay and switch        | 67259               |
| 4    | FM-1000 basic power cable                              | 67258               |
| 6    | FM-1000 to CAN cable with port replicator              | 75407               |
| 6    | CAN to VM and FieldLevel II cable                      | 62039               |
| 0    | CAN terminator                                         | 59783               |
| 8    | Cable Assy, VLV VM415 DUAL CASE DIRCET                 | 54376-100           |
| 9    | 8 m GPS TNC/TNC RT angle cable                         | 50449               |
| 0    | Ag25 GNSS antenna                                      | 77038-00            |
| 0    | Antenna kit, radio, Sitenet 900, 0db/3db/5db with base | 22882-10            |
| ®    | Antenna cable, magnetic base NMO-TO-TNC                | 62120               |
| ₿    | Cable Assy, FM-1000 to Field-IQ                        | 75834               |
| Ø    | Cable Assy, CAN CAB to Hitch, Field-IQ                 | 77368               |
| 6    | Cable Assy, IMD-600 Adapter                            | 85789               |
| Item | Description                                                         | Trimble part number |
|------|---------------------------------------------------------------------|---------------------|
| 6    | Cable Assy, Cord Set w/1LFH and Deutsch Plug Connector <sup>1</sup> | 75743               |
| Ø    | IMD-600 unit                                                        | 833901-01           |
| ß    | Ag VM415                                                            | VM415               |

<sup>1</sup>Note - If you do not use the power bus (P/N 67259), you can plug the unterminated power cable (P/N 75743) into the switch cable (P/N 77368).

## **Connecting to the FieldLevel II** System

#### In this chapter:

- FM-1000 / Autopilot / FieldLevel II / AGCO Challenger MT / RTK corrections
- FM-1000 / Autopilot / FieldLevel II / CNH direct connect / RTK corrections
- FM-1000 / Autopilot / FieldLevel II / John Deere direct-connect / RTK corrections
- FM-1000 / Autopilot / FieldLevel II / Proportional valve / RTK corrections
- FM-1000 / Autopilot / FieldLevel II / PT valve / RTK corrections
- FM-1000 / FieldLevel II / Tandem or dual antenna / RTK corrections

- FM-1000 / Autopilot / AgGPS 252/262 / FieldLevel II / Tandem or dual antenna / RTK corrections
- FM-1000 / FieldLevel II / Without power bus

This chapter shows the different ways to connect the FM-1000 integrated display to the FieldLevel II system.

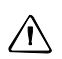

**CAUTION** – Connecting the Port Replicator on the FM-1000 display to the NavController II cable to the P4 or P12 connector of the NavController II harness will result in damage to the FM-1000 / FM-1000 integrated display, and will void the warranty.

#### FM-1000 / Autopilot / FieldLevel II / AGCO Challenger MT / RTK corrections

This figure shows how to connect the FM-1000 integrated display with the Autopilot automated steering system, and the FieldLevel II system on AGCO Challenger MT tractors:

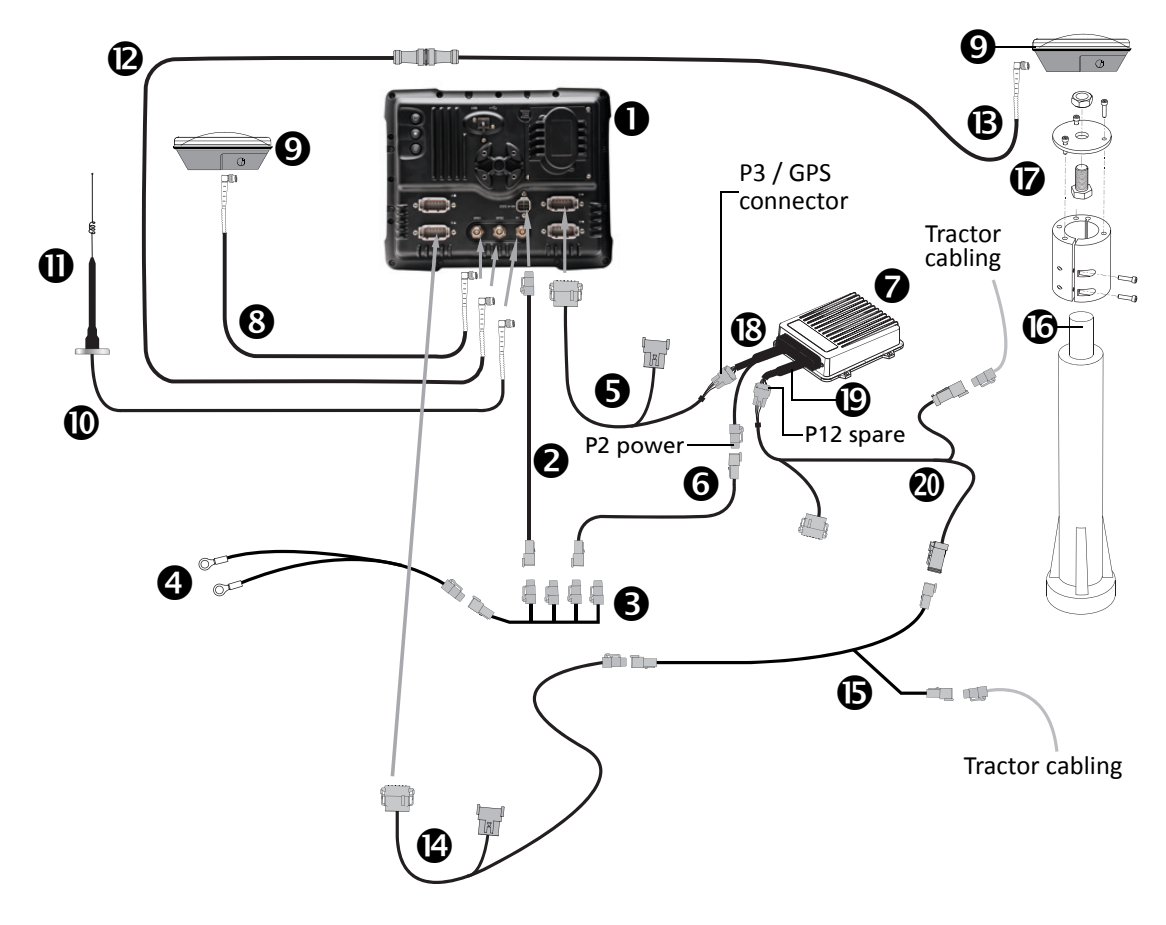

CAUTION – Connecting the Port Replicator on the FM-1000 to NavController II cable S to the P4 or P12 connector of the NavController II harness S will result in damage to the FM-1000/FM-1000 integrated display, and will void the warranty.

| Item | Description                                            | Trimble part number |
|------|--------------------------------------------------------|---------------------|
| 0    | FM-1000 integrated display                             | 93100-02            |
| 0    | FM-1000 power cable                                    | 66694               |
| €    | FM-1000 power cable with relay and switch (power bus)  | 67259               |
| 4    | Basic power cable                                      | 67258               |
| 6    | FM-1000 to NavController II cable with port replicator | 75741               |
| 6    | 2 pin DTM to 2 pin DT power adaptor                    | 67095               |
| Ø    | NavController II                                       | 55563-00            |
| 8    | 8 m GPS TNC/TNC RT angle cable                         | 50449               |
| 9    | Ag25 GNSS antenna                                      | 77038-00            |

| Item | Description                                    | Trimble part number |
|------|------------------------------------------------|---------------------|
| 0    | NMO to TNC 20ft antenna cable and base         | 62120               |
| 0    | 900 MHz radio antenna kit                      | 22882-10            |
| ø    | Coaxial 160" N/f + TNC/m-ra cable              | 68295               |
| ®    | Coaxial 480" N/m + TNC/m-ra cable              | 67472               |
| Ø    | FM-1000 to CAN cable with port replicator      | 75407               |
| 6    | Challenger MT CAN interface - FieldLevel II    | 62108               |
| 6    | Mast                                           | MM2E-T              |
| Ø    | GPS mount                                      | 0367-3440           |
| ₿    | Main NavController II cable                    | 54601               |
| 0    | Auxiliary NavController II cable               | 54602               |
| 20   | Challenger MT CAN interface to Autopilot cable | 56850               |

# FM-1000 / Autopilot / FieldLevel II / CNH direct connect / RTK corrections

This figure shows how to connect the FM-1000 integrated display with the Autopilot automated steering system, and the FieldLevel II system on CNH direct-connect machines:

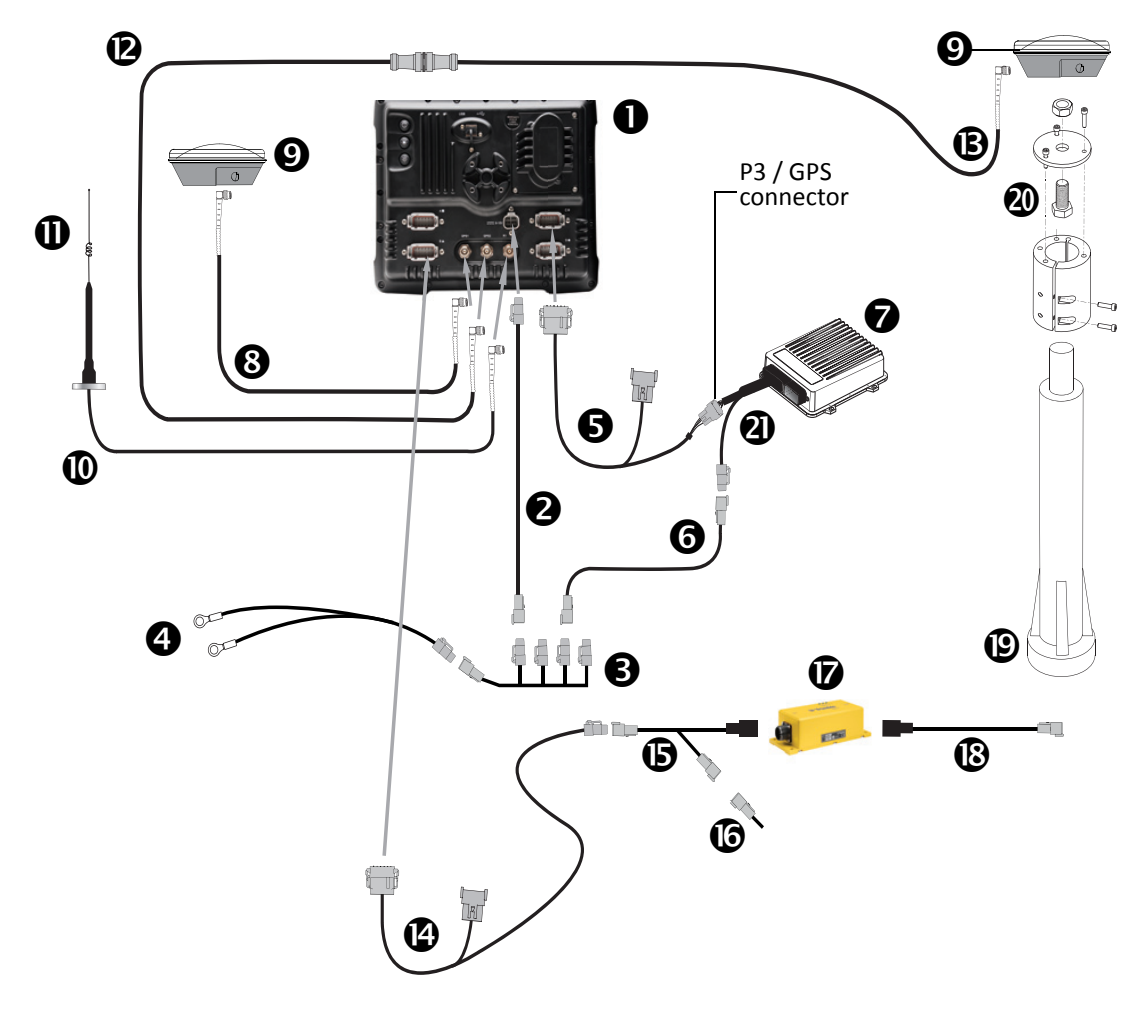

CAUTION – Connecting the Port Replicator on the FM-1000 to NavController II cable S to the P4 or P12 connector of the NavController II harness W will result in damage to the FM-1000/FM-1000 integrated display, and will void the warranty.

| Item | Description                                            | Trimble part number |
|------|--------------------------------------------------------|---------------------|
| 0    | FM-1000 integrated display                             | 93100-02            |
| 0    | FM-1000 power cable                                    | 66694               |
| 6    | FM-1000 power cable with relay and switch (power bus)  | 67259               |
| 4    | Basic power cable                                      | 67258               |
| 6    | FM-1000 to NavController II cable with port replicator | 75741               |
| 6    | 2 pin DTM to 2 pin DT power adaptor                    | 67095               |
| 0    | NavController II                                       | 55563-00            |

| Item | Description                               | Trimble part number |
|------|-------------------------------------------|---------------------|
| 8    | 8 m GPS TNC/TNC RT angle cable            | 50449               |
| Ø    | Ag25 GNSS antenna (x2)                    | 77038-00            |
| 0    | NMO to TNC 20ft antenna cable and base    | 62120               |
| 0    | 900 MHz radio antenna kit                 | 22882-10            |
| ß    | Coaxial 160" N/f + TNC/m-ra cable         | 68295               |
| ₿    | Coaxial 480" N/m + TNC/m-ra cable         | 67472               |
| Ø    | FM-1000 to CAN cable with port replicator | 75407               |
| 6    | CAN to VM and FieldLevel II cable         | 62039               |
| 6    | CAN terminator                            | 59783               |
| Ø    | Direct connect valve module, FRU          | AG VM415            |
| ß    | VM415 dual case direct cable              | 54376-100           |
| ®    | Mast                                      | MM2E-T              |
| 20   | GPS mount                                 | 0367-3440           |
| 0    | Main NavController II cable               | 54601               |

### FM-1000 / Autopilot / FieldLevel II / John Deere direct-connect / RTK corrections

This figure shows how to connect the FM-1000 integrated display with the Autopilot automated steering system, and the FieldLevel II system on John Deere direct-connect machines:

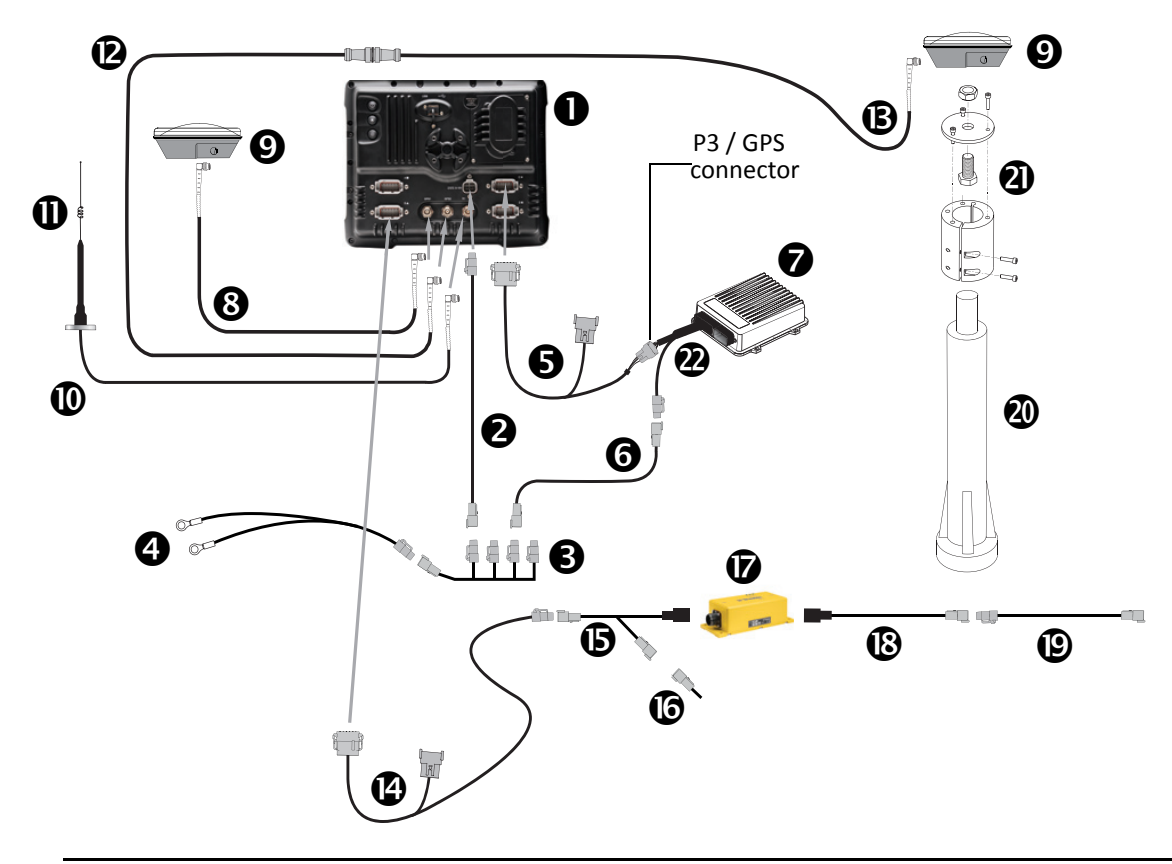

CAUTION – Connecting the Port Replicator on the FM-1000 to NavController II cable S to the P4 or P12 connector of the NavController II harness W will result in damage to the FM-1000/FM-1000 integrated display, and will void the warranty.

| Item | Description                                            | Trimble part number |
|------|--------------------------------------------------------|---------------------|
| 0    | FM-1000 integrated display                             | 93100-02            |
| 0    | FM-1000 power cable                                    | 66694               |
| 6    | FM-1000 power cable with relay and switch (power bus)  | 67259               |
| 4    | Basic power cable                                      | 67258               |
| 6    | FM-1000 to NavController II cable with port replicator | 75741               |
| 6    | 2 pin DTM to 2 pin DT power adaptor                    | 67095               |
| 0    | NavController II                                       | 55563-00            |
| 8    | 8 m GPS TNC/TNC RT angle cable                         | 50449               |
| Ø    | Ag25 GNSS antenna (x2)                                 | 77038-00            |
| 0    | NMO to TNC 20ft antenna cable and base                 | 62120               |
| 0    | 900 MHz radio antenna kit                              | 22882-10            |

| Item | Description                               | Trimble part number |
|------|-------------------------------------------|---------------------|
| ®    | Coaxial 160" N/f + TNC/m-ra cable         | 68295               |
| ₿    | Coaxial 480" N/m + TNC/m-ra cable         | 67472               |
| Ø    | FM-1000 to CAN cable with port replicator | 75407               |
| 6    | CAN to VM and FieldLevel II cable         | 62039               |
| 6    | CAN terminator                            | 59783               |
| Ø    | Direct connect valve module               | AG VM415            |
| ß    | John Deere VM415 valve cable              | AG 57765-070        |
| (9   | John Deere wiring harness cable           | AG 0793-1030-120    |
| 20   | Mast                                      | MM2E-T              |
| 0    | GPS mount                                 | 0367-3440           |
| 0    | Main NavController II cable               | 54601               |

## FM-1000 / Autopilot / FieldLevel II / Proportional valve / RTK corrections

This figure shows how to connect the FM-1000 integrated display with the Autopilot automated steering system, and the FieldLevel II system on proportional valve machines:

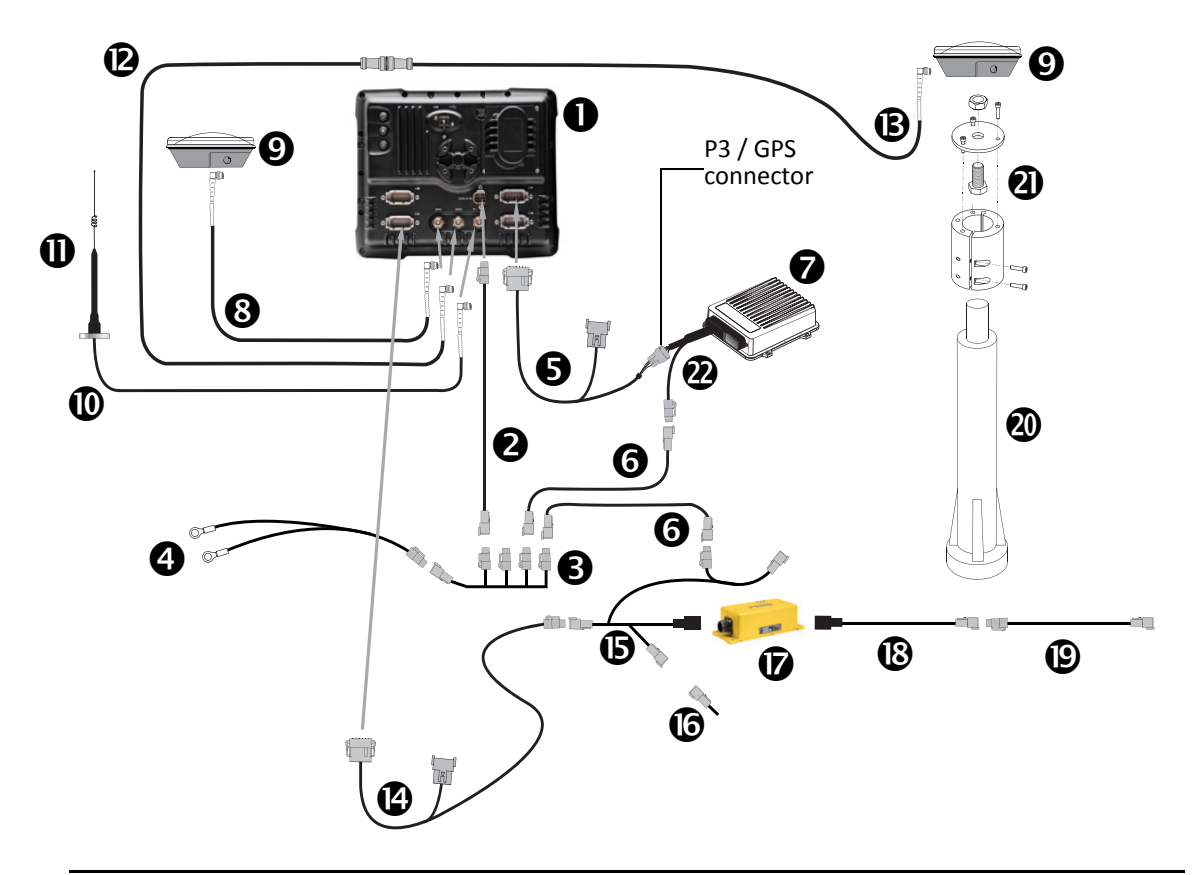

▲ CAUTION – Connecting the Port Replicator on the FM-1000 to NavController II cable ⑤ to the P4 or P12 connector of the NavController II harness ⑧ will result in damage to the FM-1000/FM-1000 integrated display, and will void the warranty.

| Item | Description                                            | Trimble part number |
|------|--------------------------------------------------------|---------------------|
| 0    | FM-1000 integrated display                             | 93100-02            |
| 0    | FM-1000 power cable                                    | 66694               |
| 6    | FM-1000 power cable with relay and switch (power bus)  | 67259               |
| 0    | Basic power cable                                      | 67258               |
| 6    | FM-1000 to NavController II cable with port replicator | 75741               |
| 6    | 2 pin DTM to 2 pin DT power adaptor                    | 67095               |
| Ø    | NavController II                                       | 55563-00            |
| 8    | 8 m GPS TNC/TNC RT angle cable                         | 50449               |
| Ø    | Ag25 GNSS antenna (x2)                                 | 77038-00            |
| 0    | NMO to TNC 20ft antenna cable and base                 | 62120               |
| 0    | 900 MHz radio antenna kit                              | 22882-10            |

| Item | Description                                      | Trimble part number |
|------|--------------------------------------------------|---------------------|
| ®    | Coaxial 160" N/f + TNC/m-ra cable                | 68295               |
| ®    | Coaxial 480" N/m + TNC/m-ra cable                | 67472               |
| Ø    | FM-1000 to CAN cable with port replicator        | 75407               |
| 6    | FieldLevel II VM410/420 cable                    | 62767               |
| 6    | CAN terminator                                   | 59783               |
| Ø    | GCS400 valve module                              | AG VM410            |
| ß    | GCS400 Dual Danfoss valve quick disconnect cable | 58742-150           |
| 0    | GCS300 SGL Danfoss valve quick disconnect cable  | 58729-200           |
| 20   | Mast                                             | MM2E-T              |
| 0    | GPS mount                                        | 0367-3440           |
| 0    | Main NavController II cable                      | 54601               |

# FM-1000 / Autopilot / FieldLevel II / PT valve / RTK corrections

This figure shows how to connect the FM-1000 integrated display with the Autopilot automated steering system, and the FieldLevel II system on PT valve machines:

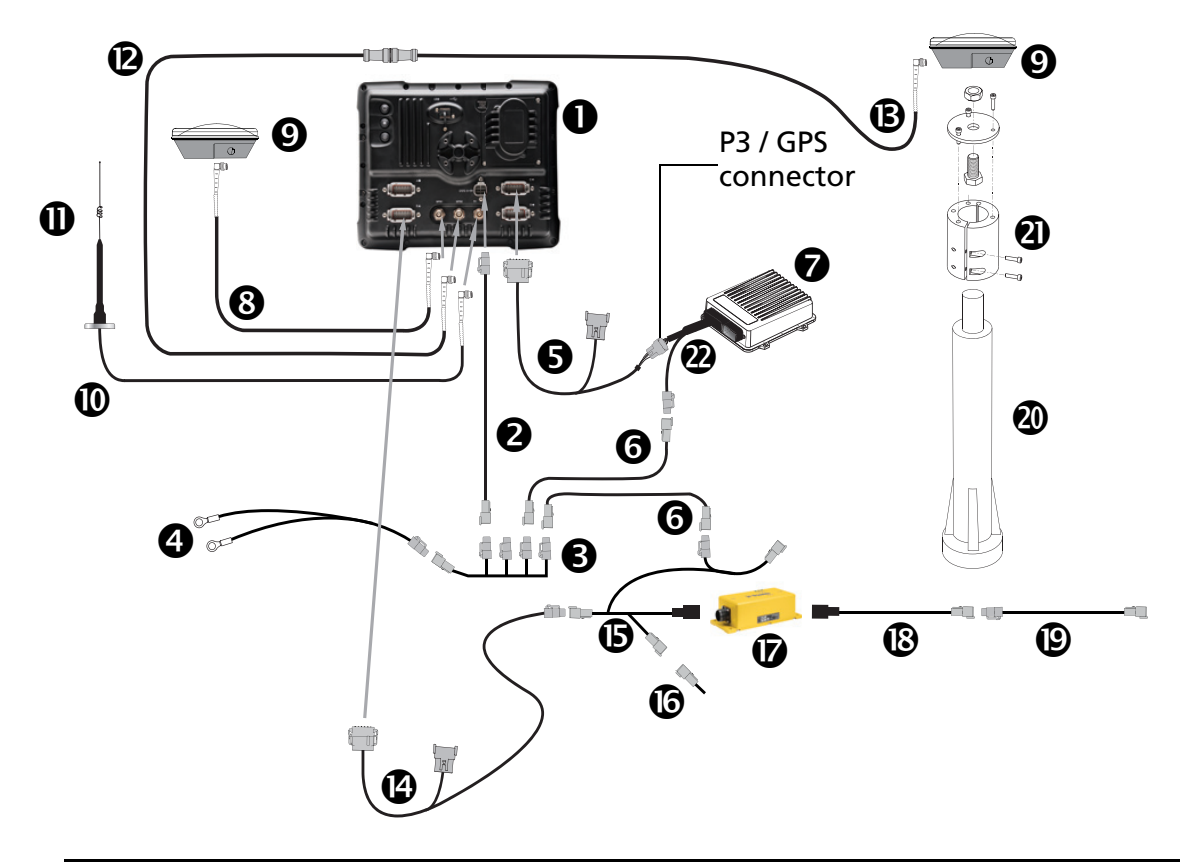

CAUTION – Connecting the Port Replicator on the FM-1000 to NavController II cable S to the P4 or P12 connector of the NavController II harness W will result in damage to the FM-1000/FM-1000 integrated display, and will void the warranty.

| Item | Description                                            | Trimble part number |
|------|--------------------------------------------------------|---------------------|
| 0    | FM-1000 integrated display                             | 93100-02            |
| 0    | FM-1000 power cable                                    | 66694               |
| €    | FM-1000 power cable with relay and switch (power bus)  | 67259               |
| 4    | Basic power cable                                      | 67258               |
| 6    | FM-1000 to NavController II cable with port replicator | 75741               |
| 6    | 2 pin DTM to 2 pin DT power adaptor                    | 67095               |
| 0    | NavController II                                       | 55563-00            |
| 8    | 8 m GPS TNC/TNC RT angle cable                         | 50449               |
| 0    | Ag25 GNSS antenna (x2)                                 | 77038-00            |
| 0    | NMO to TNC 20ft antenna cable and base                 | 62120               |
| 0    | 900 MHz radio antenna kit                              | 22882-10            |

| Item | Description                                 | Trimble part number |
|------|---------------------------------------------|---------------------|
| ®    | Coaxial 160" N/f + TNC/m-ra cable           | 68295               |
| ß    | Coaxial 480" N/m + TNC/m-ra cable           | 67472               |
| Ø    | FM-1000 to CAN cable with port replicator   | 75407               |
| 6    | FieldLevel II VM410/420 cable               | 62767               |
| 6    | CAN terminator                              | 59783               |
| Ø    | PWM valve module                            | AG VM420            |
| ß    | GCS400 Dual PT valve quick disconnect cable | 58932-150           |
| ø    | GCS300 SGL PT valve quick disconnect cable  | 58947-200           |
| 20   | Mast                                        | MM2E-T              |
| 0    | GPS mount                                   | 0367-3440           |
| 0    | Main NavController II cable                 | 54601               |

# FM-1000 / FieldLevel II / Tandem or dual antenna / RTK corrections

This figure shows how to connect the FM-1000 integrated display with tandem or dual antenna:

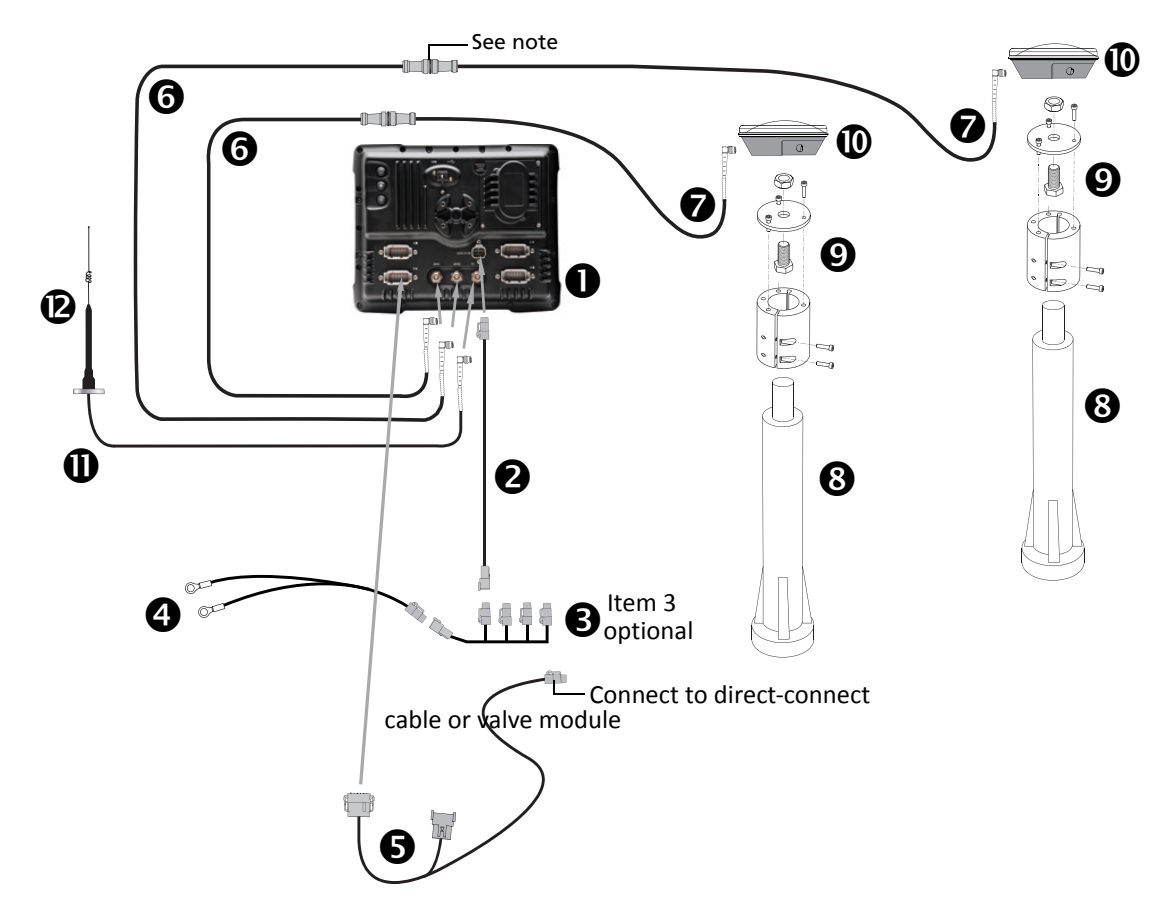

Note – An optional LMR400 65' extension cable (P/N 67473) is available for tandem buckets.

| Item | Description                                                      | Trimble part number |
|------|------------------------------------------------------------------|---------------------|
| 0    | FM-1000 integrated display                                       | 93100-02            |
| 0    | FM-1000 power cable                                              | 66694               |
| 6    | FM-1000 power cable with relay and switch (power bus) - optional | 67259               |
| 4    | Basic power cable                                                | 67258               |
| 6    | FM-1000 to CAN cable with port replicator                        | 75407               |
| 6    | Coaxial 160" N/f + TNC/m-ra cable (x2)                           | 68295               |
| 0    | Coaxial 480" N/m + TNC/m-ra cable                                | 67472               |
| 8    | Mast (x2)                                                        | MM2E-T              |
| 0    | GPS mount (x2)                                                   | 0367-3440           |
| 0    | Ag25 GNSS antenna (x2)                                           | 77038-00            |
| 0    | NMO to TNC 20ft antenna cable and base                           | 62120               |
| ®    | 900 MHz radio antenna kit                                        | 22882-10            |

# FM-1000 / Autopilot / **Ag**GPS 252/262 / FieldLevel II / Tandem or dual antenna / RTK corrections

This figure shows how to connect the FM-1000 integrated display to the Autopilot system, an *Ag*GPS 252/262 external receiver, with tandem or dual antenna:

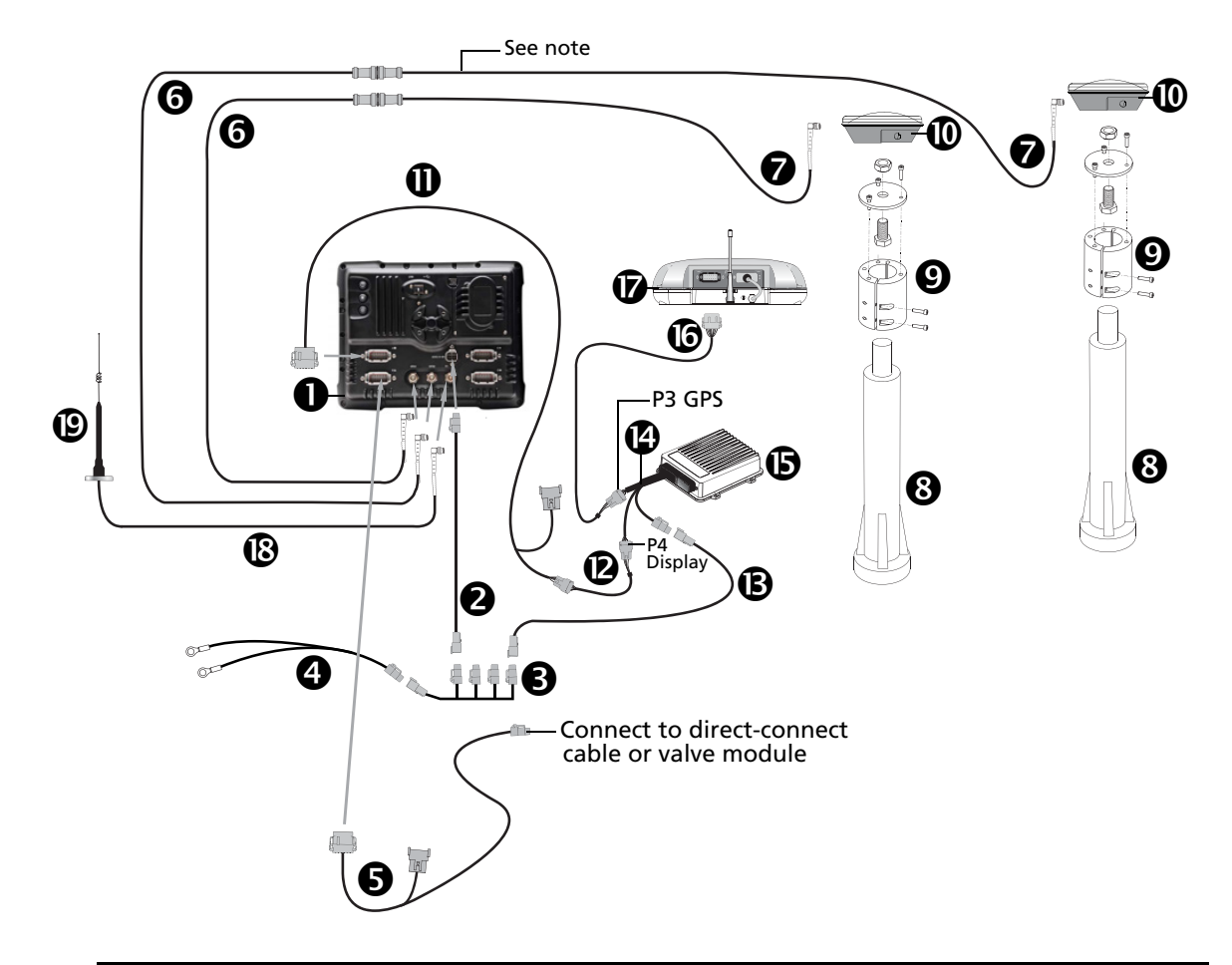

 $\triangle$ 

**CAUTION** – Connecting the Port Replicator on the FM-1000 to NavController II cable **①** to the P4 or P12 connector of the NavController II harness **②** will result in damage to the FM-1000/FM-1000 integrated display, and will void the warranty.

*Note –* An optional LMR400 65' extension cable (P/N 67473) is available for tandem buckets.

| Item | Description                                                      | Trimble part number |
|------|------------------------------------------------------------------|---------------------|
| 0    | FM-1000 integrated display                                       | 93100-02            |
| 0    | FM-1000 power cable                                              | 66694               |
| €    | FM-1000 power cable with relay and switch (power bus) - optional | 67259               |
| 4    | Basic power cable                                                | 67258               |
| 6    | FM-1000 to CAN cable with port replicator                        | 75407               |
| 6    | Coaxial 160" N/f + TNC/m-ra cable (x2)                           | 68295               |
| 0    | Coaxial 480" N/m + TNC/m-ra cable                                | 67472               |

| Item | Description                                            | Trimble part number |
|------|--------------------------------------------------------|---------------------|
| 8    | Mast (x2)                                              | MM2E-T              |
| Ø    | GPS mount (x2)                                         | 0367-3440           |
| 0    | Ag25 GNSS antenna (x2)                                 | 77038-00            |
| 0    | FM-1000 to NavController II cable with port replicator | 75741               |
| ®    | Cable assembly, 8-pin to 12-pin adaptor                | 76442               |
| ₿    | 2 pin DTM to 2 pin DT power adaptor                    | 67095               |
| Ø    | Main NavController II cable                            | 54601               |
| 6    | NavController II                                       | 55563-00            |
| 6    | Cable, AgGPS 252/252 to NavController II               | 54608               |
| Ø    | AgGPS 252/262 receiver                                 | 55500-xx            |
| 6    | NMO to TNC 20ft antenna cable and base                 | 62120               |
| ®    | 900 MHz radio antenna kit                              | 22882-10            |

### FM-1000 / FieldLevel II / Without power bus

This figure shows how to connect the FM-1000 integrated display with the FieldLevel II system without utilizing the power bus; several vehicle options are shown:

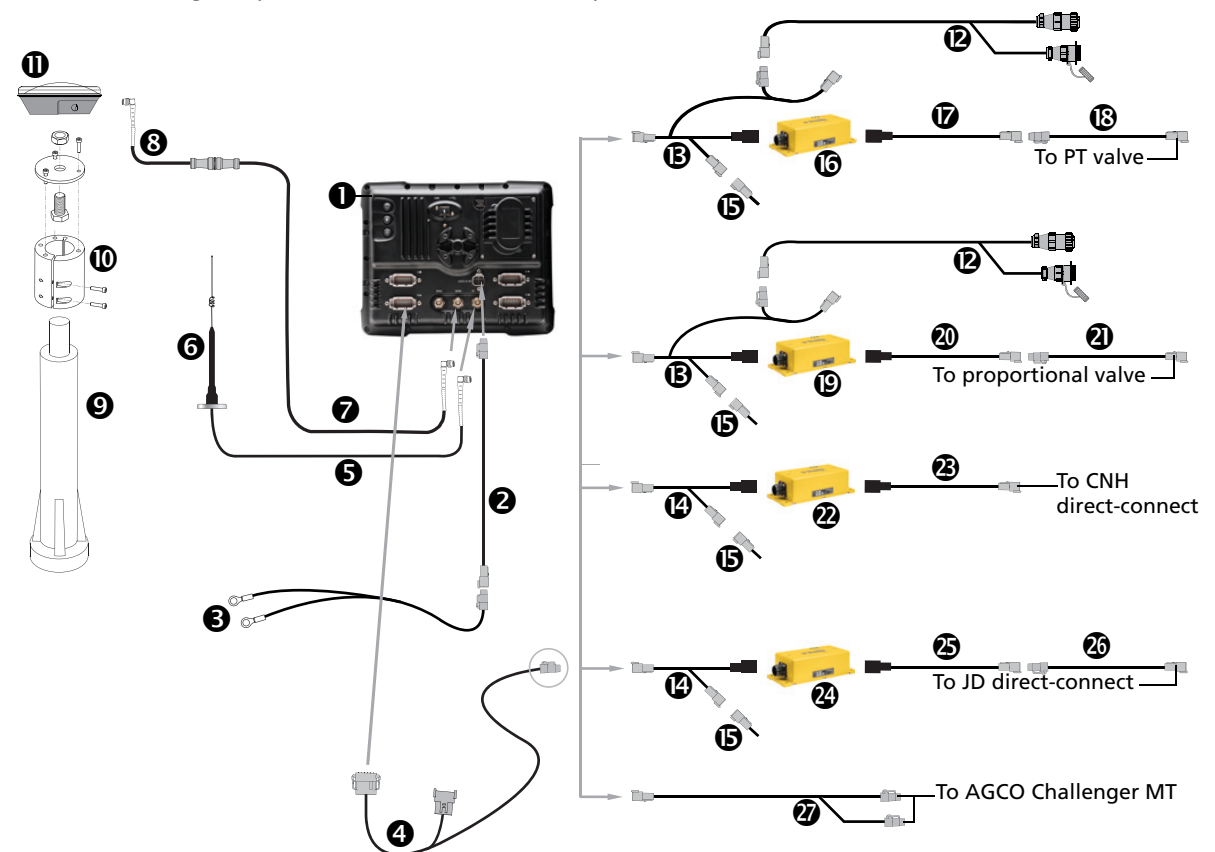

| Item | Description                               | Trimble part number |
|------|-------------------------------------------|---------------------|
| 0    | FM-1000 integrated display                | 93100-02            |
| 0    | FM-1000 power cable                       | 66694               |
| 6    | Basic power cable                         | 67258               |
| 4    | FM-1000 to CAN cable with port replicator | 75407               |
| 6    | 20' NMO to TNC antenna cable and base     | 62120               |
| 6    | 900 MHz radio antenna kit                 | 22882-10            |
| 0    | Coaxial 160" N/f + TNC/m-ra cable         | 68295               |
| 8    | Coaxial 480" N/m + TNC/m-ra cable         | 67472               |
| Ø    | Mast                                      | MM2E-T              |
| 0    | GPS mount                                 | 0367-3440           |
| 0    | Ag25 GNSS antenna                         | 77038-00            |
| 0    | Power cable                               | 54630               |
| ₿    | FieldLevel II VM410 / 420 cable           | 62767               |
| C    | FieldLevel II CAN to VM cable             | 62039               |
| 6    | CAN terminator                            | 59783               |

| Item | Description                                           | Trimble part number |
|------|-------------------------------------------------------|---------------------|
| 6    | PWM valve module                                      | AG VM420            |
| Ø    | GCS400 Dual PT valve quick disconnect cable           | 58932-150           |
| 13   | GCS300 SGL PT valve quick disconnect cable            | 58947-200           |
| 0    | GCS400 valve module                                   | AG VM410            |
| 20   | GCS400 Dual Danfoss valve quick disconnect cable      | 58742-150           |
| 4    | GCS300 SGL Danfoss valve quick disconnect cable       | 58729-200           |
| 0    | FRU direct connect valve module                       | AG VM415            |
| 3    | VM415 dual case direct cable                          | 54376-100           |
| 2    | FRU direct connect valve module                       | AG VM415            |
| ٨    | John Deere VM415 valve cable                          | AG 57765-070        |
| 20   | John Deere wiring harness cable                       | AG 0793-1030-120    |
| Ø    | Challenger MT CAN interface to Autopilot system cable | 62108               |

15

## **Connecting to an ISOBUS System**

In this chapter:

FM-1000 / ISOBus

This chapter shows how to connect the FM-1000 integrated display to an ISOBUS system.

 $\wedge$ 

CAUTION – Connecting the Port Replicator on the FM-1000 display to the NavController II cable to the P4 or P12 connector of the NavController II harness will result in damage to the FmX / FM-1000 integrated display, and will void the warranty.

### FM-1000 / ISOBus

 $\wedge$ 

This figure shows how to connect the FM-1000 integrated display an ISOBus system:

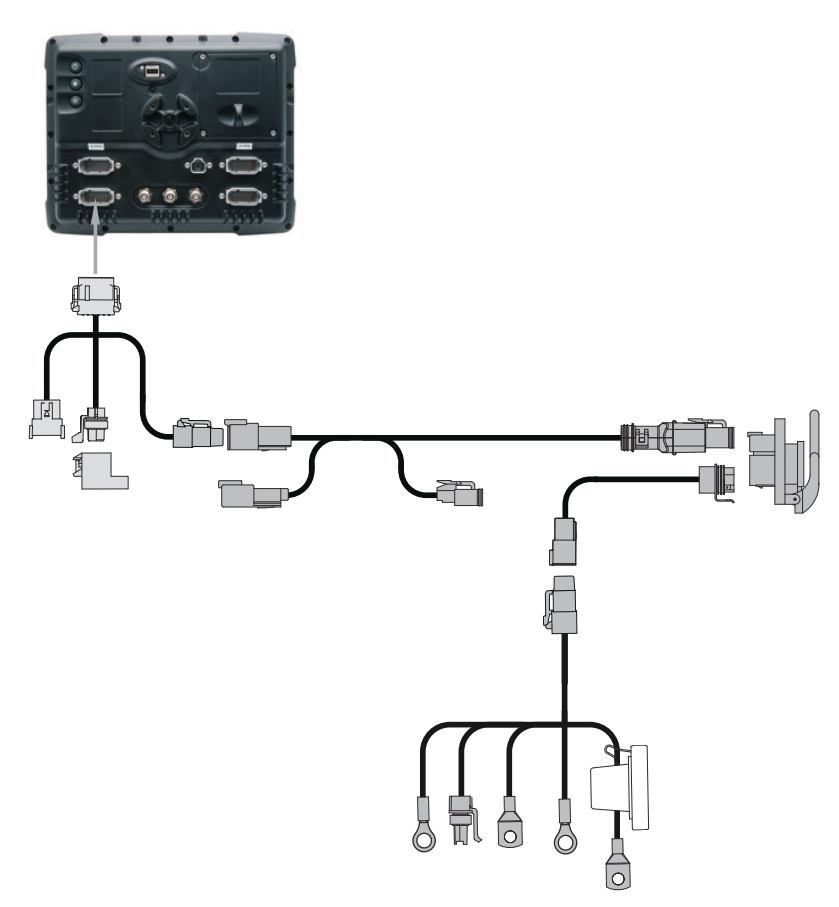

**CAUTION** – Connecting the Port Replicator on the FM-1000 to NavController II cable **9** to the P4 or P12 connector of the NavController II harness **(3)** will result in damage to the FmX/FM-1000 integrated display, and will void the warranty.

| Item | Description                                            | Trimble part number |
|------|--------------------------------------------------------|---------------------|
| 0    | FM-1000 integrated display                             | 93100-02            |
| 0    | FM-1000 power cable                                    | 66694               |
| 6    | FM-1000 power cable with relay and switch (power bus)  | 67259               |
| 4    | Basic power cable                                      | 67258               |
| 6    | FM-1000 to NavController II cable with port replicator | 75741               |
| 6    | 2 pin DTM to 2 pin DT power adaptor                    | 67095               |
| 0    | NavController II                                       | 55563-00            |
| 8    | 8 m GPS TNC/TNC RT angle cable                         | 50449               |
| Ø    | Ag25 GNSS antenna                                      | 77038-00            |
| 0    | NMO to TNC 20ft antenna cable and base                 | 62120               |
| 0    | 900 MHz radio antenna kit                              | 22882-10            |

| Item | Description                                    | Trimble part number |
|------|------------------------------------------------|---------------------|
| ®    | Coaxial 160" N/f + TNC/m-ra cable              | 68295               |
| ß    | Coaxial 480" N/m + TNC/m-ra cable              | 67472               |
| Ø    | FM-1000 to CAN cable with port replicator      | 75407               |
| 6    | Challenger MT CAN interface - FieldLevel II    | 62108               |
| 6    | Mast                                           | MM2E-T              |
| Ø    | GPS mount                                      | 0367-3440           |
| ₿    | Main NavController II cable                    | 54601               |
| 0    | Auxiliary NavController II cable               | 54602               |
| 20   | Challenger MT CAN interface to Autopilot cable | 56850               |

16

## **Installing Accessories**

#### In this chapter:

- FM-1000 / 4 AgCam cameras / Autopilot / RTK corrections
- FM-1000 / Autopilot / EZ-Boom / Displaymounted LB25 external lightbar (option 1)
- FM-1000 / Autopilot / EZ-Boom / Remotemounted LB25 external lightbar (option 2)
- FM-1000 / Autopilot / EZ-Boom / multiple LB25 external lightbars / RTK corrections
- FM-1000 / EZ-Remote joystick

This chapter shows the different accessories, including lightbars and cameras, that can be added to the FM-1000 integrated display.

CAUTION – Connecting the Port Replicator on the FM-1000 display to the NavController II cable to the P4 or P12 connector of the NavController II harness will result in damage to the FmX/ FM-1000 integrated display, and will void the warranty.

## FM-1000 / 4 AgCam cameras / Autopilot / RTK corrections

This figure shows how to connect the FM-1000 integrated display with the Autopilot automated steering system and 4 AgCam cameras, while using RTK corrections:

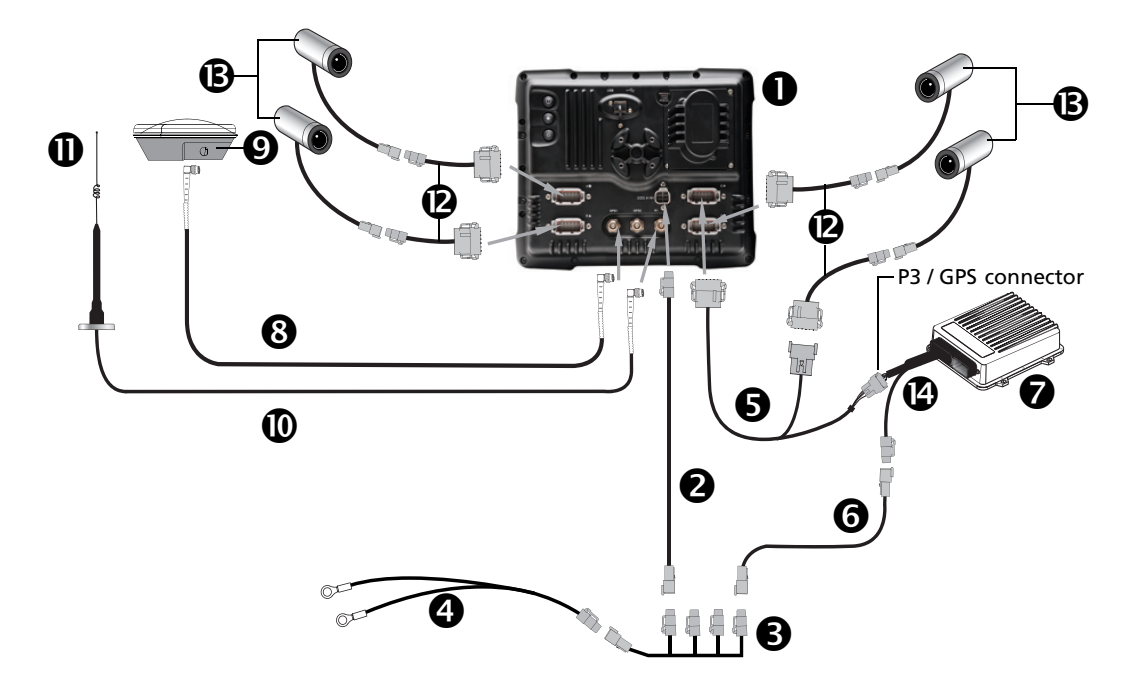

CAUTION – Connecting the Port Replicator on the FM-1000 to NavController II cable S to the P4 or P12 connector of the NavController II harness (2) will result in damage to the FmX/FM-1000 integrated display, and will void the warranty.

| Item | Description                                            | Trimble part number |
|------|--------------------------------------------------------|---------------------|
| 0    | FM-1000 integrated display                             | 93100-02            |
| 0    | FM-1000 power cable                                    | 66694               |
| €    | FM-1000 power cable with relay and switch (power bus)  | 67259               |
| 4    | Basic power cable                                      | 67258               |
| 6    | FM-1000 to NavController II cable with port replicator | 75741               |
| 6    | 2 pin DTM to 2 pin DT power adaptor                    | 67095               |
| 0    | NavController II                                       | 55563-00            |
| 8    | 8 m GPS TNC/TNC RT angle cable                         | 50449               |
| Ø    | Ag25 GNSS antenna                                      | 77038-00            |
| 0    | NMO to TNC 20ft antenna cable and base                 | 62120               |
| 0    | 900 MHz radio antenna kit                              | 22882-10            |
| ø    | FM-1000 to AgCam cable                                 | 77401               |

| Item | Description                                              | Trimble part number |
|------|----------------------------------------------------------|---------------------|
| ₿    | FM-1000 AgCam stainless steel camera kit (up to 4 units) | 77400-10            |
|      | FM-1000 AgCam aluminium camera kit (up to 4 units)       | 77400-20            |
| Ø    | Main NavController II cable                              | 54601               |

### FM-1000 / Autopilot / EZ-Boom / Display-mounted LB25 external lightbar (option 1)

This figure shows how to connect the FM-1000 integrated display with the Autopilot automated steering system, the EZ-Boom automated application control system, and the display-mounted LB25 external lightbar with RTK corrections:

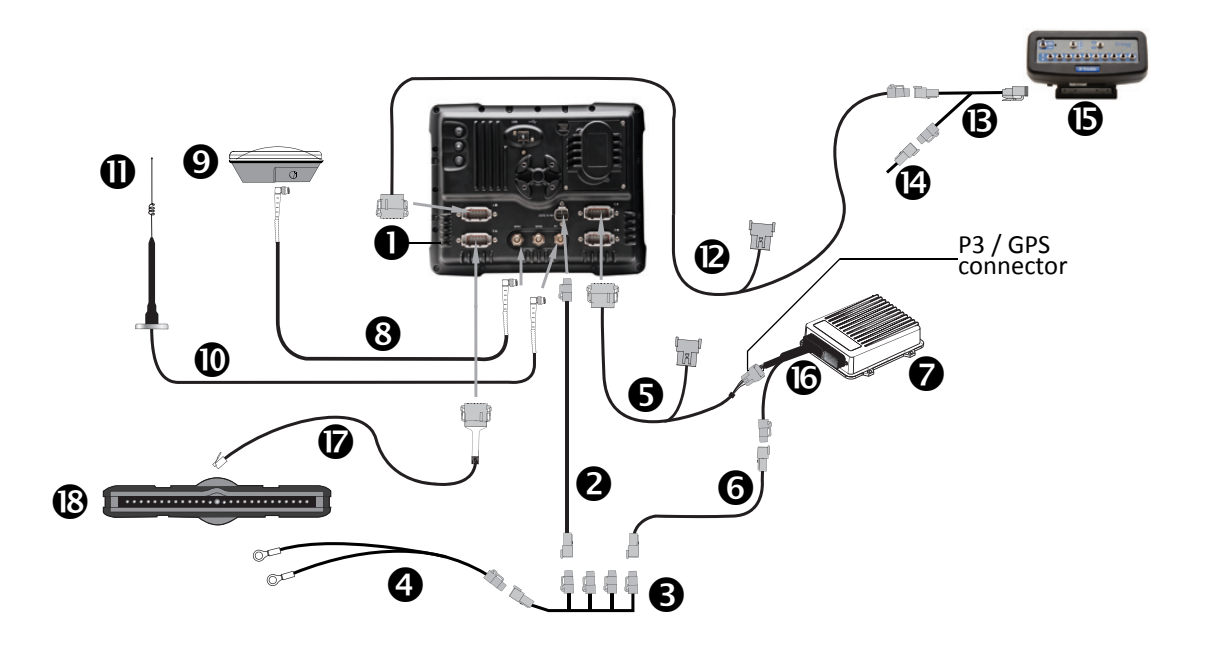

CAUTION – Connecting the Port Replicator on the FM-1000 to NavController II cable S to the P4 or P12 connector of the NavController II harness () will result in damage to the FmX/FM-1000 integrated display, and will void the warranty.

Note – When using the LB25 external lightbar, no other CAN device may be used on the port.

**Note** – When using the LB25 external lightbar and cable P/N 72420, use only port B with internal termination.

| Item | Description                                            | Trimble part number |
|------|--------------------------------------------------------|---------------------|
| 0    | FM-1000 integrated display                             | 93100-02            |
| 0    | FM-1000 power cable                                    | 66694               |
| 6    | FM-1000 power cable with relay and switch (power bus)  | 67259               |
| 4    | Basic power cable                                      | 67258               |
| 6    | FM-1000 to NavController II cable with port replicator | 75741               |
| 6    | 2 pin DTM to 2 pin DT power adaptor                    | 67095               |
| 0    | NavController II                                       | 55563-00            |
| 8    | 8 m GPS TNC/TNC RT angle cable                         | 50449               |
| Ø    | Ag25 GNSS antenna                                      | 77038-00            |
| 0    | NMO to TNC 20ft antenna cable and base                 | 62120               |

| Item | Description                                | Trimble part number |
|------|--------------------------------------------|---------------------|
| 0    | 900 MHz radio antenna kit                  | 22882-10            |
| ®    | FM-1000 to CAN cable with port replicator  | 75407               |
| ß    | EZ-Boom 2010 to FMD and EZ-Guide 500 cable | 61437               |
| Ø    | CAN terminator                             | 59783               |
| 6    | EZ-Boom controller                         | 59898-00            |
| 6    | Main NavController II cable                | 54601               |
| Ø    | FM-1000 to LB25, 12-pin to RJ-pin          | 72420               |
| 13   | LB25 external lightbar                     | 82400-xx            |

### FM-1000 / Autopilot / EZ-Boom / Remote-mounted LB25 external lightbar (option 2)

This figure shows how to connect the FM-1000 integrated display with the Autopilot automated steering system, the EZ-Boom automated application control system, and the remotely-mounted LB25 external lightbar while using RTK corrections:

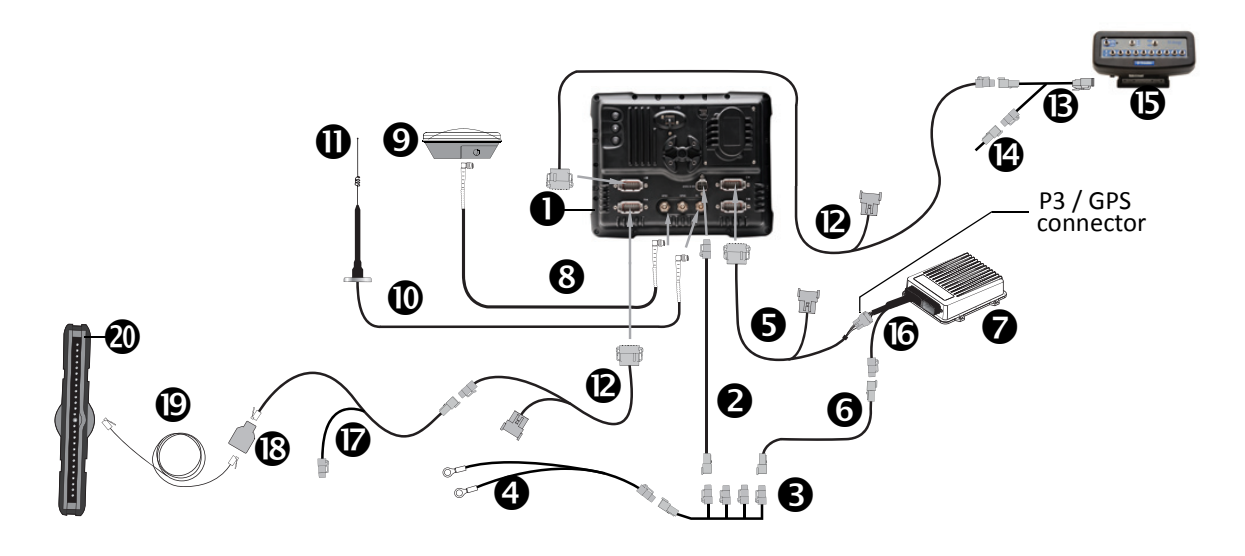

CAUTION – Connecting the Port Replicator on the FM-1000 to NavController II cable S to the P4 or P12 connector of the NavController II harness S will result in damage to the FmX/FM-1000 integrated display, and will void the warranty.

Note - When using the LB25 external lightbar, no other CAN device may be used on the port.

**Note** – When using the LB25 external lightbar and cable P/N 67094, use only port B with internal termination.

| Item | Description                                            | Trimble part number |
|------|--------------------------------------------------------|---------------------|
| 0    | FM-1000 integrated display                             | 93100-02            |
| 0    | FM-1000 power cable                                    | 66694               |
| 6    | FM-1000 power cable with relay and switch (power bus)  | 67259               |
| 4    | Basic power cable                                      | 67258               |
| 6    | FM-1000 to NavController II cable with port replicator | 75741               |
| 6    | 2 pin DTM to 2 pin DT power adaptor                    | 67095               |
| 0    | NavController II                                       | 55563-00            |
| 8    | 8 m GPS TNC/TNC RT angle cable                         | 50449               |
| Ø    | Ag25 GNSS antenna                                      | 77038-00            |
| 0    | NMO to TNC 20ft antenna cable and base                 | 62120               |
| 0    | 900 MHz radio antenna kit                              | 22882-10            |

| Item | Description                                | Trimble part number |
|------|--------------------------------------------|---------------------|
| ®    | FM-1000 to CAN cable with port replicator  | 75407               |
| ß    | EZ-Boom 2010 to FMD and EZ-Guide 500 cable | 61437               |
| Ø    | CAN terminator                             | 59783               |
| 6    | EZ-Boom controller                         | 59898-00            |
| 6    | Main NavController II cable                | 54601               |
| Ø    | FM-1000 to LB25 remote lightbar cable      | 67094               |
| ₿    | Splitter cable, RJII F to 2x RJII F        | 72422               |
| ً    | 7' extension cable (optional)              | 69781               |
| 20   | LB25 external lightbar                     | 82400-xx            |

### FM-1000 / Autopilot / EZ-Boom / multiple LB25 external lightbars / RTK corrections

This figure shows how to connect the FM-1000 integrated display with the Autopilot automated steering system, the EZ-Boom automated application control system, and multiple LB25 external lightbar, while using RTK corrections:

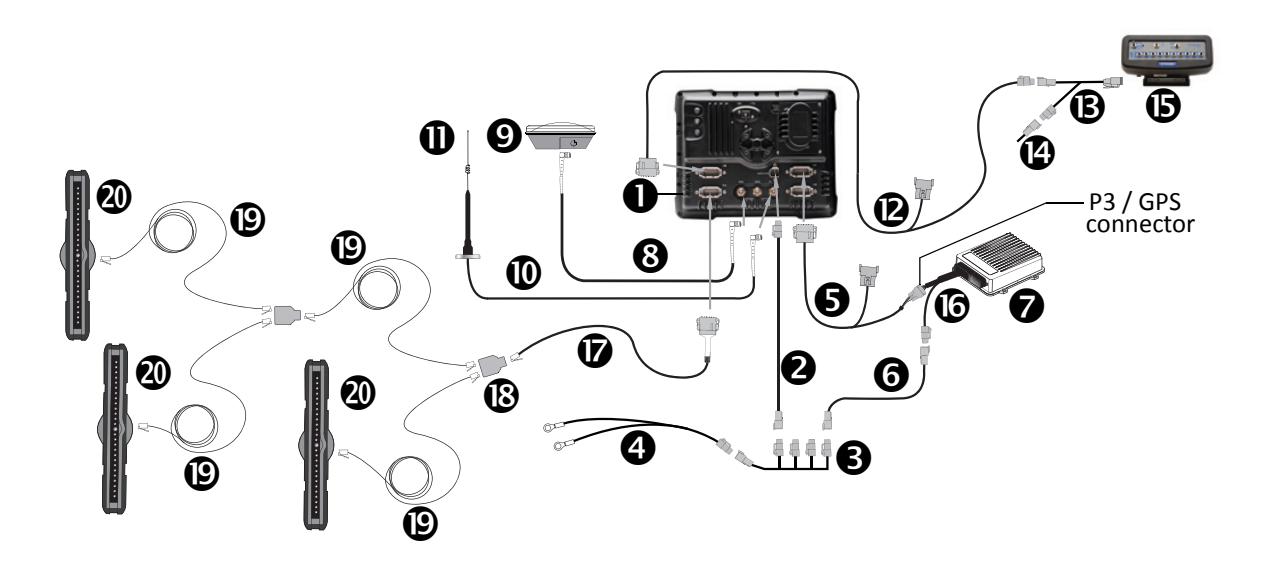

CAUTION – Connecting the Port Replicator on the FM-1000 to NavController II cable S to the P4 or P12 connector of the NavController II harness S will result in damage to the FmX/FM-1000 integrated display, and will void the warranty.

*Note* – When using the LB25 external lightbars, no other CAN device may be used on the port.

**Note** – When using the LB25 external lightbar and cable P/N 72420, use only port B with internal termination.

| Item | Description                                            | Trimble part number |
|------|--------------------------------------------------------|---------------------|
| 0    | FM-1000 integrated display                             | 93100-02            |
| 0    | FM-1000 power cable                                    | 66694               |
| 6    | FM-1000 power cable with relay and switch (power bus)  | 67259               |
| 4    | Basic power cable                                      | 67258               |
| 6    | FM-1000 to NavController II cable with port replicator | 75741               |
| 6    | 2 pin DTM to 2 pin DT power adaptor                    | 67095               |
| 0    | NavController II                                       | 55563-00            |
| 8    | 8 m GPS TNC/TNC RT angle cable                         | 50449               |
| Ø    | Ag25 GNSS antenna                                      | 77038-00            |
| 0    | NMO to TNC 20ft antenna cable and base                 | 62120               |
| 0    | 900 MHz radio antenna kit                              | 22882-10            |
| Ø    | FM-1000 to CAN cable with port replicator              | 75407               |

| Item | Description                                | Trimble part number |
|------|--------------------------------------------|---------------------|
| ß    | EZ-Boom 2010 to FMD and EZ-Guide 500 cable | 61437               |
| Ø    | CAN terminator                             | 59783               |
| 6    | EZ-Boom controller                         | 59898-00            |
| 6    | Main NavController II cable                | 54601               |
| Ø    | FM-1000 to LB25 cable, 12-pin to RJ-pin    | 72420               |
| ₿    | Splitter, RJII F to 2x RJII F              | 72422               |
| ً    | 7' extension cables                        | 69781               |
| 0    | LB25 external lightbars                    | 82400-xx            |

### FM-1000 / EZ-Remote joystick

Connecting the FM-1000 integrated display to the EZ-Remote joystick:

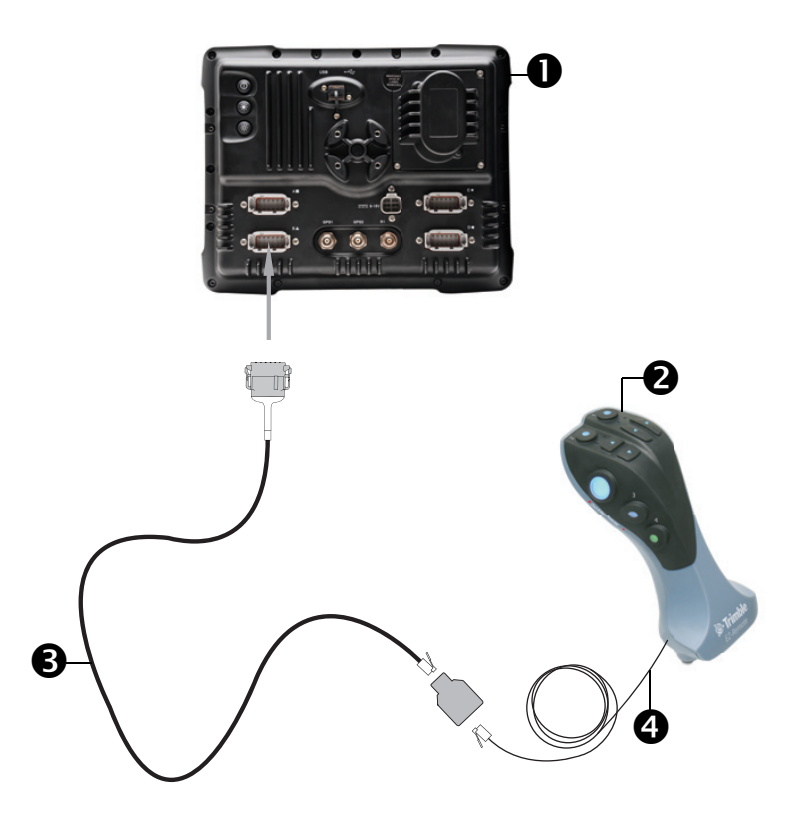

| Item | Description                   | Trimble part number |
|------|-------------------------------|---------------------|
| 0    | FM-1000 integrated display    | 93100-01            |
| 0    | EZ-Remote joystick            | 83200-00            |
| €    | FM-1000 to CAN cable          | 72420               |
| 4    | Splitter, RJ11 F to 2x RJ11 F | 72422               |